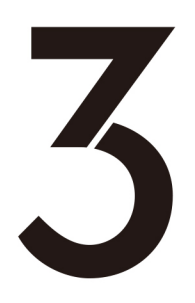

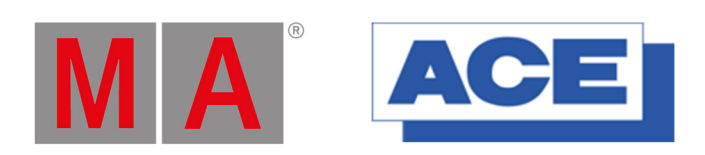

# 轻轻松松学 grandMA3 v1.3

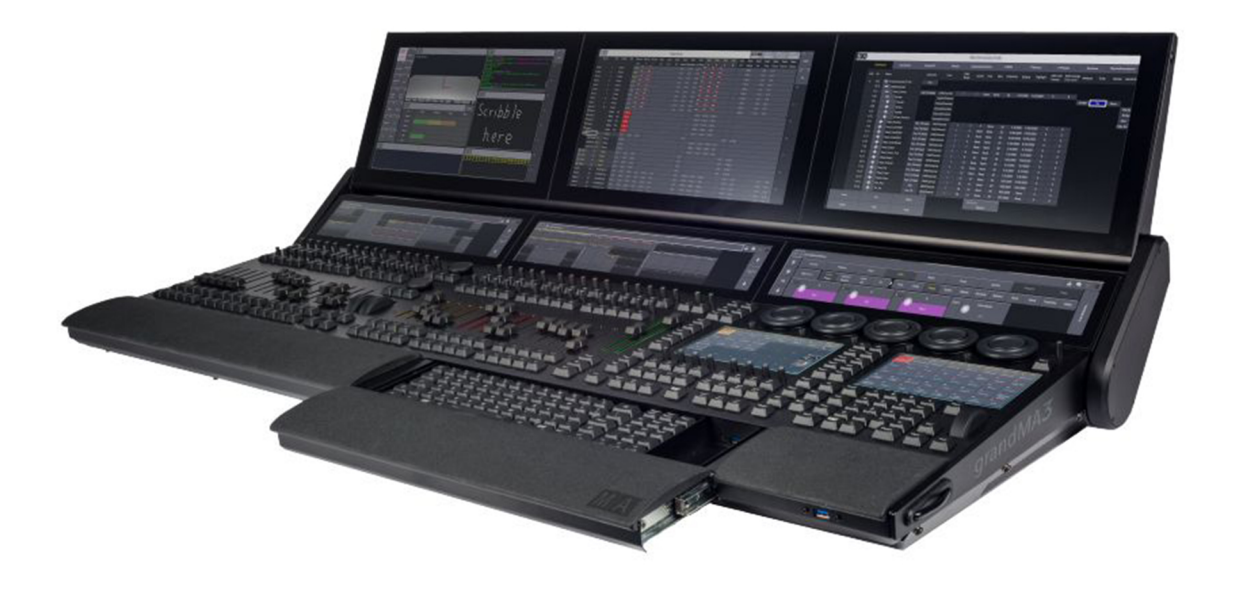

2020年11月

## 目录

| 第一 | 一章 grandMA3 面板简介 | 7  |
|----|------------------|----|
| 1. | grandMA3 前面板区域说明 | 7  |
| 2. | grandMA3 后面板区域说明 | 8  |
| 3. | 手势操作             | 9  |
| 第二 | 二章 创建演出文件和配接     |    |
| 1. | 新建演出文件           |    |
| 2. | 配接               | 11 |
| •  | 如何进入配接界面         |    |
| •  | 如何配接             |    |
| •  | 配接示例             |    |
| •  | ID 类型和 CID       | 19 |
| •  | 保存配接             | 21 |
| 第三 | E章 屏幕视图和窗口       | 23 |
| 1. | 屏幕内容             | 23 |
| 2. | 如何清除屏幕上的所有窗口     | 23 |
| 3. | 摆放窗口             | 24 |
| 4. | 保存视图             | 25 |
| 5. | 可使用的窗口           | 25 |
| 第四 | ]章 3D            | 29 |
| 1. | 3D 工具            | 29 |
| 2. | 3D 优先级           |    |
| 3. | Label            |    |
| 第五 | f章 选灯及编组         |    |
| 1. | 如何选择想要控制的灯具或灯珠   |    |
| 2. | 编辑分组             |    |
| 3. | 分组命名             |    |
| 第六 | 、章 预置            | 41 |
| 1. | 编辑场景与激活属性值       | 41 |
| 2. | 保存单个属性的预置        | 42 |
| 3. | 保存多个属性的预置        | 42 |
| 4. | 预置类型             | 43 |

| 5.  | 更改预置存储类型      | 43 |
|-----|---------------|----|
| 第七章 | 章 场景与序列       | 45 |
| 1.  | 利用预置保存第一个 cue | 45 |
| 2.  | 修改 cue 或预置    | 45 |
| 3.  | 保存多步 cue      | 46 |
| 4.  | 插入 cue        | 47 |
| 5.  | 复制 cue        | 47 |
| 6.  | 删除 cue        | 48 |
| 第八章 | 章 Phaser 动态效果 | 49 |
| 1.  | 简单的动态效果       | 49 |
| 2.  | 复杂的动态效果       | 49 |
| 3.  | 保存 Phaser     | 54 |
| 4.  | Step Creator  | 54 |
| 第九章 | 章 网络设置        | 57 |
| 1.  | 进入网络设置        | 57 |
| 2.  | 设置 IP 地址      | 61 |
| 3.  | 输出设置          | 61 |
| 第十章 | 章 保存 show 文件  | 63 |

## MA 官方技术支持

(一) MA 官方技术服务微信公众号

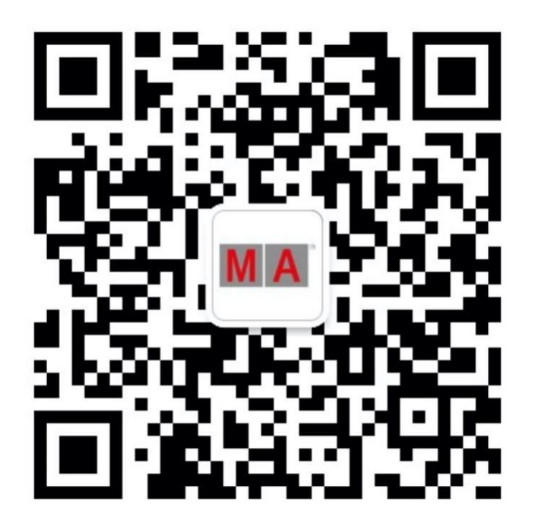

MA 技术交流

·(二) MA 技术支持邮箱

acemasupport@acebj.com

此轻轻松松学 grandMA3 由安恒利灯光部制作,仅供学习与交流,禁止二次上传、二次修改或用于任何商业用途。

## grandMA3 控制台

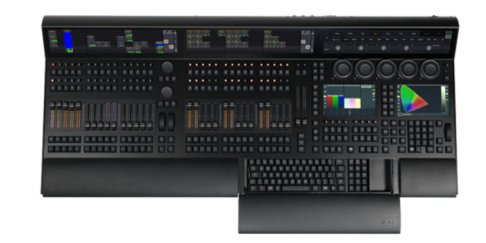

grandMA3 full-size CRV (12,288 参数)

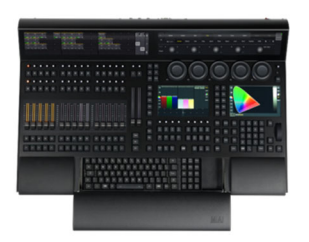

grandMA3 light CRV (8,192 参数)

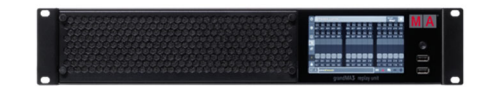

grandMA3 replay unit (4,096 参数)

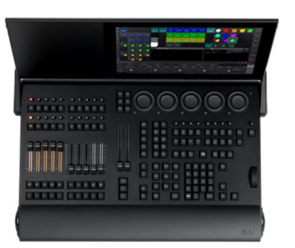

grandMA3 Compact (4,096 参数)

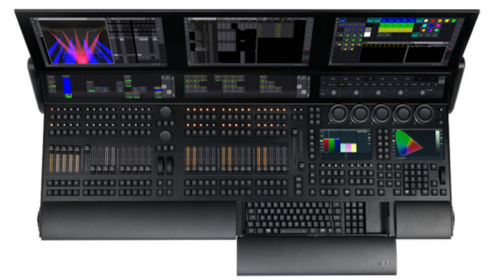

grandMA3 full-size (12,288 参数)

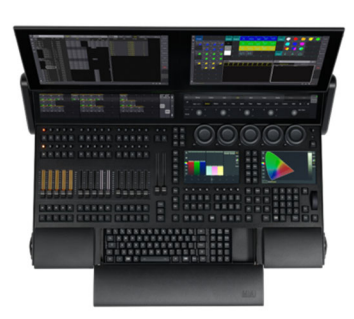

grandMA3 light (8,192 参数)

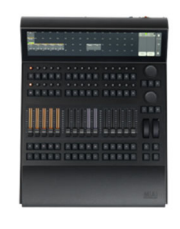

grandMA3 扩展侧翼

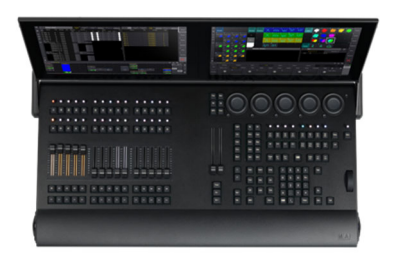

grandMA3 Compact XT (4,096 参数)

## grandMA3 网络扩展单元

| 000000 |  | C CONTRACTOR                   | MA                                                                                                    |
|--------|--|--------------------------------|----------------------------------------------------------------------------------------------------|
|        |  | THE R. LOW CO., LANSING MICH.  | and a state of the state of the |
|        |  |                                |                                                                                                    |
|        |  | <ol> <li></li></ol>            | SCORE .                                                                                                    |
|        |  | A REAL PROPERTY AND ADDRESS OF | STREET, SQUARE, SQUARE, SQUARE, SQUARE, SQUARE, SQUARE, SQUARE, SQUARE, SQUARE, SQUARE, SQUARE, SQUARE, SQUARE,                                                                                                    |

grandMA3 processing unit M (4,096 参数)

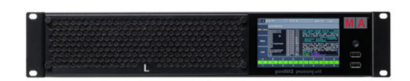

grandMA3 processing unit L (8,192 参数)

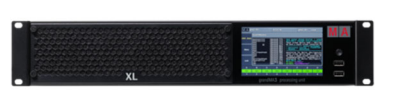

grandMA3 processing unit XL (16,384 参数)

## grandMA3 解码器

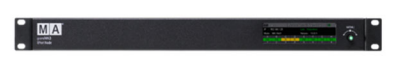

grandMA3 8Port Node

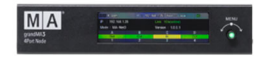

grandMA3 4Port Node

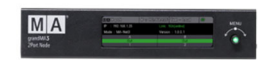

grandMA3 2Port Node

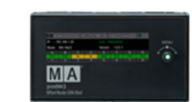

grandMA3 8Port Node DIN-Rail

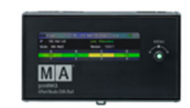

grandMA3 4Port Node DIN-Rail

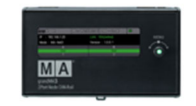

grandMA3 2Port Node DIN-Rail

## grandMA3 onPC 解决方案

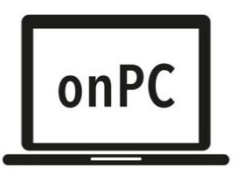

## grandMA3

grandMA3 onPC

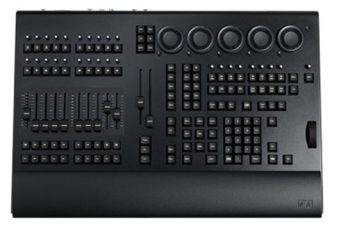

grandMA3 onPC command wing XT (4,096 参数)

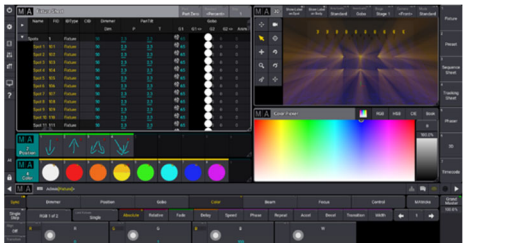

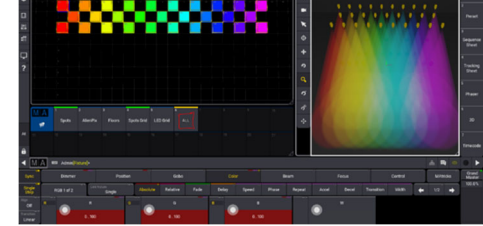

grandMA3 软件(可支持 Windows&Mac)

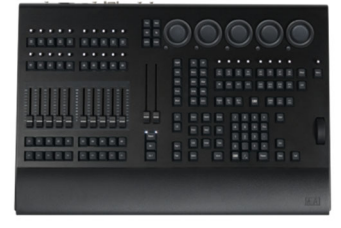

grandMA3 onPC command wing (2,048 参数)

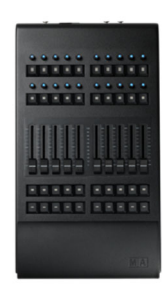

grandMA3 onPC fader wing (2,048 参数)

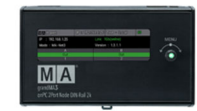

grandMA3 onPC 8Port Node DIN-Rail 4k (4,096 参数)

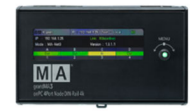

grandMA3 onPC 4Port Node DIN-Rail 4k (4,096 参数)

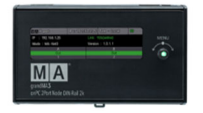

grandMA3 onPC 2Port Node DIN-Rail 2k (2,048 参数)

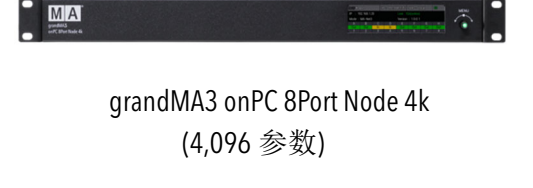

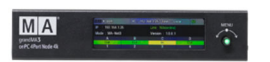

grandMA3 onPC 4Port Node 4k (4,096 参数)

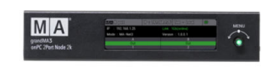

grandMA3 onPC 2Port Node 2k (2,048 参数)

## 第一章 grandMA3 面板简介

## 1. grandMA3 前面板区域说明

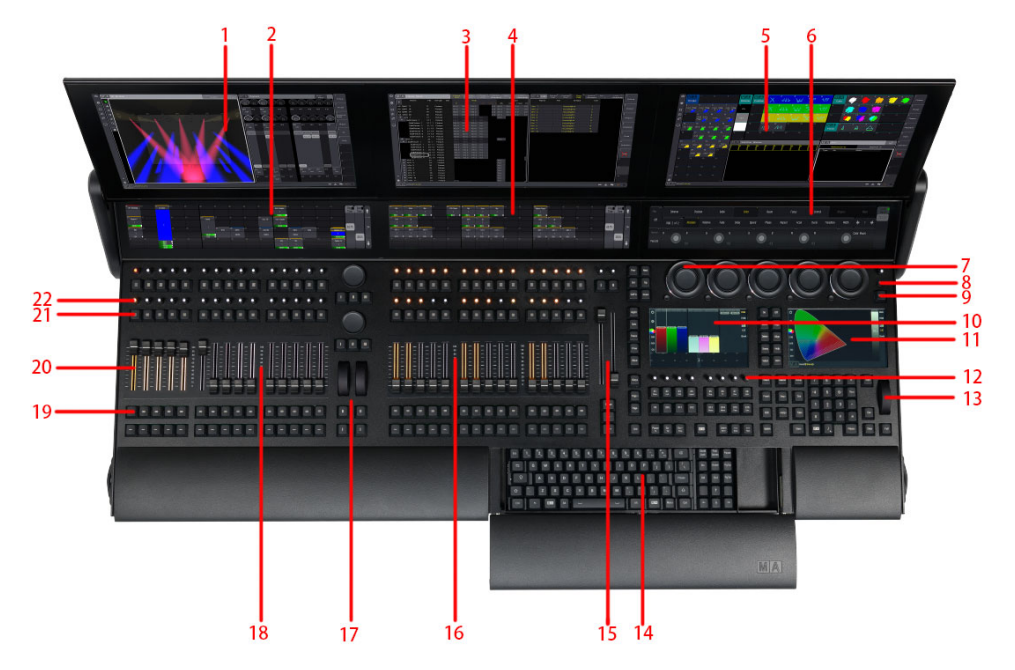

| 1  | 3 号触摸屏        | 12 | X-旋钮                 |
|----|---------------|----|----------------------|
| 2  | 10 号触摸屏       | 13 | 调光轮                  |
| 3  | 2 号触摸屏        | 14 | 内置键盘                 |
| 4  | 9 号触摸屏        | 15 | A/B 杆区域              |
| 5  | 1号触摸屏         | 16 | 右边推杆区域               |
| 6  | 8号触摸屏         | 17 | 自定义区域 Custom section |
| 7  | 双编码器区域        | 18 | 左边推杆区域               |
| 8  | 电源键 Power key | 19 | 集控按键                 |
| 9  | 菜单键 Menu      | 20 | 集控推杆                 |
| 10 | 7 号触摸屏        | 21 | 集控按键                 |
| 11 | 6号触摸屏         | 22 | 集控按键对应执行器旋钮          |

## 2. grandMA3 后面板区域说明

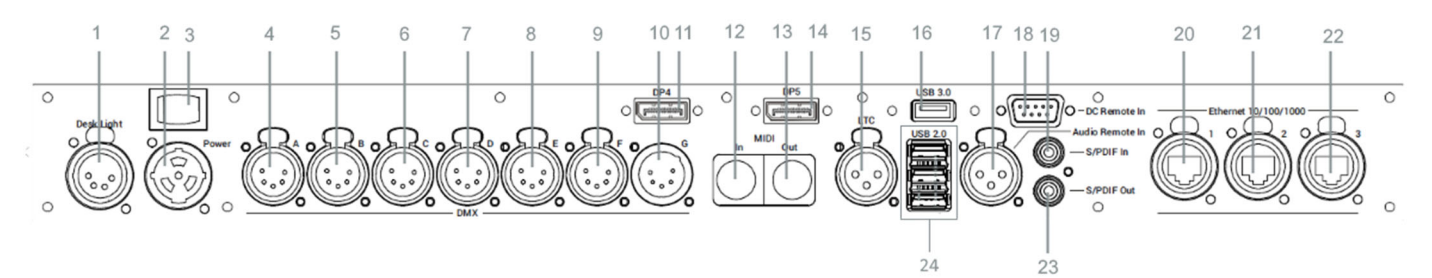

| 1  | 工作灯            | 13 | MIDI Out        |
|----|----------------|----|-----------------|
| 2  | 电源连接器          | 14 | 显示器 5 接口 (DP5)  |
| 3  | 电源开关           | 15 | LTC/SMPTE In 输入 |
| 4  | XLR5针A口        | 16 | USB3.0          |
| 5  | XLR5针 B 口      | 17 | 音频遥控输入          |
| 6  | XLR5针C口        | 18 | DC 遥控输入         |
| 7  | XLR5针D口        | 19 | S/PDIF 数字信号输入   |
| 8  | XLR5针E口        | 20 | 网口 1            |
| 9  | XLR5针F口        | 21 | 网口 2            |
| 10 | XLR5针G口        | 22 | 网口 3            |
| 11 | 显示器 4 接口 (DP4) | 23 | S/PDIF 数字信号输出   |
| 12 | MIDI In        | 24 | 3 个 USB2.0      |

## 3. 手势操作

grandMA3 的手势操作:

- 1. 单指点击代表选择。
- 2. 单指长按,可以在编组、预置等窗口进行快速存储。
- 3. 单指滑动可拖拽滚动条、多选灯具;在编组、预置等窗口呼出快捷编辑窗。
- 4. 双指同时点击代表编辑和确认(非常重要,牢记)。
- 5. 双指点住并内外滑动,支持放大缩小。

## 第二章 创建演出文件和配接

## 1. 新建演出文件

## 在正式开始学习之前,让我们先新建一个演出文件。

Menu 或屏幕上的小齿轮(屏幕左上方) \* 进入菜单。 在控台上点击右上角的 Menu Menu [NewShow\_2020.10.19\_06.00.59UTC] Desk Lights Color Theme Output Configuration Live Patch Patch DMX Network In & Out Settings Protocols Preferences and Quick Backup Save Timing

点击 Backup 进入备份菜单

| R Bac    | kup [Ne | wShow_ | 2020.1  | 0.19_06.0 | 0.59UTC]      |    |      |  | Shows |   | Internal | ΦØ  | ×   |
|----------|---------|--------|---------|-----------|---------------|----|------|--|-------|---|----------|-----|-----|
|          | Name:   |        | lewShow | v_2020.10 | .19_06.07.45L | лс |      |  |       |   |          | CI  | ear |
| Load     |         | Date   | •       | Size      |               |    | Name |  |       |   |          |     |     |
| 1        |         |        |         |           |               |    |      |  |       |   |          |     |     |
| New      |         |        |         |           |               |    |      |  |       |   |          |     |     |
|          |         |        |         |           |               |    |      |  |       |   |          |     |     |
| Save     |         |        |         |           |               |    |      |  |       |   |          |     |     |
| ·        |         |        |         |           |               |    |      |  |       |   |          |     |     |
| Delete   |         |        |         |           |               |    |      |  |       |   |          |     |     |
|          |         |        |         |           |               |    |      |  |       |   |          |     |     |
| Settings |         |        |         |           |               |    |      |  |       | D | New Sho  | w ( | 2   |

依次点击①、②将按当前时间命名文件并进行创建

2. 配接

## ◆ 如何进入配接界面

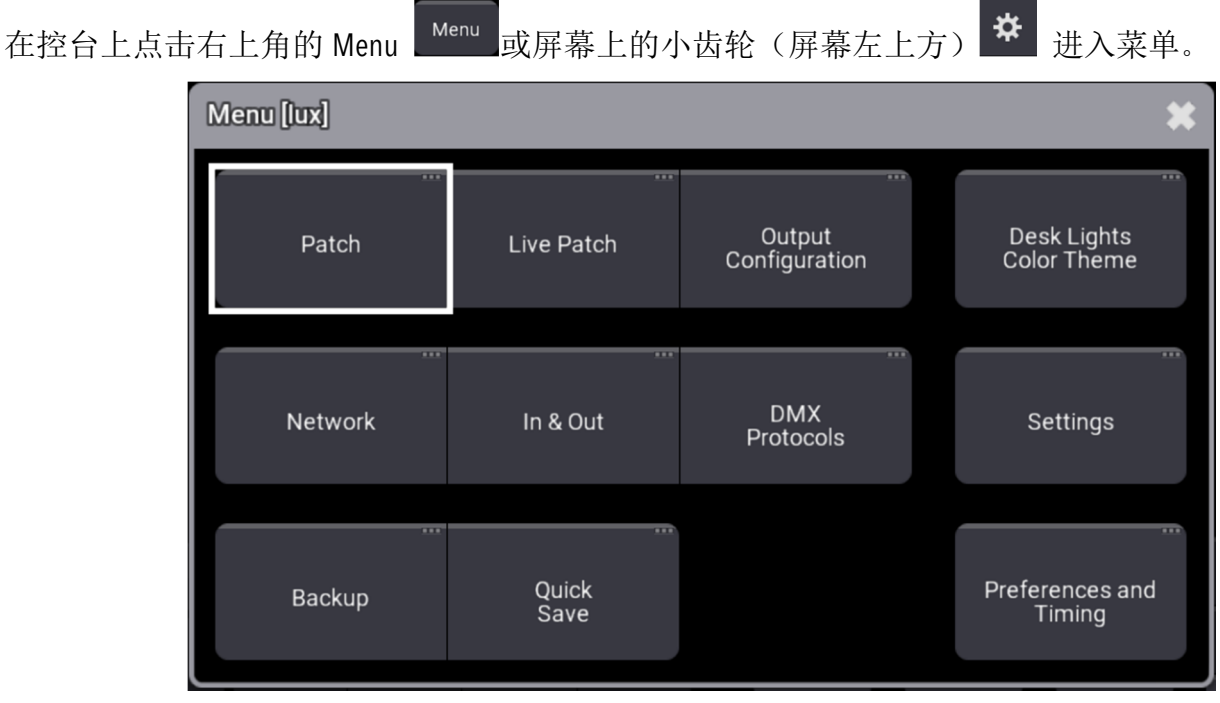

Menu 菜单界面

#### 点击 Patch 进入配接界面

| Insert New F | ixtures                                                                  |                      |                                       |                    |      | ×   |  |  |  |  |  |  |  |
|--------------|--------------------------------------------------------------------------|----------------------|---------------------------------------|--------------------|------|-----|--|--|--|--|--|--|--|
| Fixture Type | Fixture Type <select fixture="" type=""> Select DMX Mode to use</select> |                      |                                       |                    |      |     |  |  |  |  |  |  |  |
| Name         |                                                                          | In current she grand | In current sho grandMA3 grandMA2 GDTF |                    |      |     |  |  |  |  |  |  |  |
| Quantity     |                                                                          | Manuf. Name Mo       | Manuf. Name Mode Descr. Used          |                    |      |     |  |  |  |  |  |  |  |
| FID          |                                                                          | Filter:              |                                       |                    |      |     |  |  |  |  |  |  |  |
|              | Apply                                                                    | Manufacturer         |                                       | Name               |      |     |  |  |  |  |  |  |  |
|              |                                                                          |                      |                                       | Nume               |      |     |  |  |  |  |  |  |  |
|              |                                                                          | Arri                 |                                       | SkyPanel           |      |     |  |  |  |  |  |  |  |
|              |                                                                          | Ayrton               |                                       | Alienpix - RS      |      |     |  |  |  |  |  |  |  |
|              |                                                                          | Clay Paky            |                                       | Alpha Spot QWO 800 |      | S   |  |  |  |  |  |  |  |
|              |                                                                          | Clay Paky            |                                       | Golden Scan HPE    |      |     |  |  |  |  |  |  |  |
|              |                                                                          | Clay Paky            |                                       | K-Eye K20          |      | Ext |  |  |  |  |  |  |  |
|              | Clay Paky Mythos                                                         |                      |                                       |                    |      |     |  |  |  |  |  |  |  |
|              |                                                                          |                      |                                       |                    | Sele | ect |  |  |  |  |  |  |  |

在没有配接任何灯具的情况下进入配接界面会直接进入灯具选择窗口

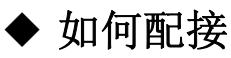

第一行: 切换灯库的来源。

| In current show | grandMA3      | grandMA2  | GDTF      | User   |      |
|-----------------|---------------|-----------|-----------|--------|------|
| In current show | ₩ —— 当前 s     | show 文件内, | 也就是配接过    | 甘的灯具   |      |
| grandMA3 —      | grandMA3      | 格式的灯库文    | 件         |        |      |
| grandMA2 —      | ── grandMA2 ∜ | 格式的灯库文    | 件         |        |      |
| GDTF —— G       | iDTF 格式的灯/    | 库不仅有通道    | 参数,还有3    | D模型、灯具 | 尺寸等数 |
| 11              | オオロウナル        | 中中的社会 -   | 국지내께스 ㅋ 쓰 | 田居日始居亡 |      |

**User** —— 储存在用户文件内的灯库,可以把自己常用灯具的灯库文件放在这里,以便每次做配接时快捷找到灯库

第二行:快速查找灯库文件过滤器。

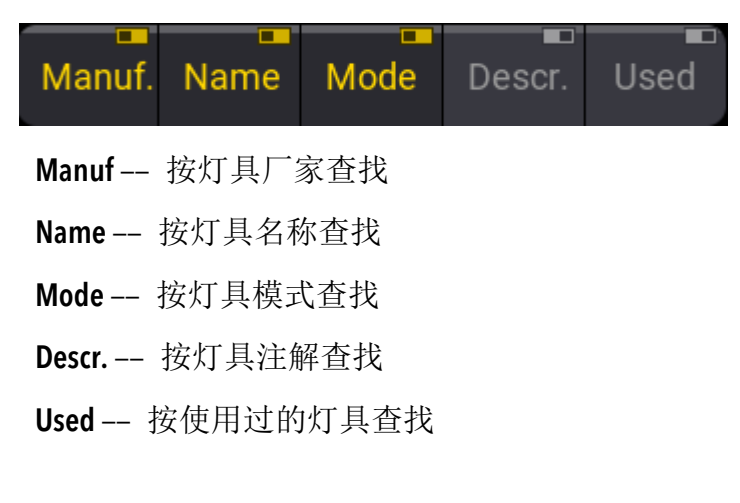

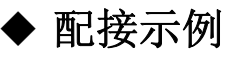

#### (一) 配接 10 个 Dim。

在搜索栏里直接输入 Dim,检索后窗口内只显示 Dim 的灯库。选中灯型点击 select 选择。

| Insert New F | ixtures                              |                   |                |          |           |              | ×              |
|--------------|--------------------------------------|-------------------|----------------|----------|-----------|--------------|----------------|
| Fixture Type | <select fixture="" type=""></select> | Select DMX Mode t | to use         |          |           |              | ⊕⊘<br>Internal |
| Name         |                                      | In current show   | grandMA3       | grandMA2 | GDTF      | 0            | User           |
| Quantity     |                                      | Manuf. Name Mod   | de Descr. Used |          |           |              |                |
| FID          | 1                                    | Filter: 📟 dim     |                |          |           |              | Clear          |
|              | Apply                                | Manufacturer 🔺    | ► Name         | T        | Mode [    | DMXFootprint |                |
|              |                                      | Generic           | ▶ Dimmer       | s        | pot 8 bit | 1            |                |
|              |                                      |                   |                |          |           |              |                |
|              |                                      |                   |                |          |           |              |                |
|              |                                      |                   |                |          |           |              |                |
|              |                                      |                   |                |          |           |              |                |
|              |                                      |                   |                |          |           |              |                |
|              |                                      |                   |                |          |           |              | Select         |

选择灯型 dimmer

| Insert New F | ixtures           |            |     |      |         |    |       | \$ |
|--------------|-------------------|------------|-----|------|---------|----|-------|----|
| Fixture Type | Dimmer Spot 8 bit | Calculator |     |      |         |    | Sheet |    |
| Name         | Dimmer 1          |            |     |      |         |    |       |    |
| Quantity     | 10                |            |     |      |         |    |       |    |
| FID          | 1                 |            | 1.1 |      |         |    | )     |    |
| Patch 1      | 1.1               |            | Del | в    | ackspac | ce |       |    |
|              | Apply             |            |     |      |         |    |       |    |
|              |                   |            | 7   | 8    |         | 9  |       |    |
|              |                   |            | 4   |      |         | 6  |       |    |
|              |                   |            | 1   |      |         | 3  |       |    |
|              |                   |            | 0   | Clea | ar      |    |       |    |
|              |                   |            |     |      | Please  |    |       |    |
|              |                   |            |     |      |         |    |       |    |
|              |                   |            |     |      |         |    |       | 1  |

灯库选择后的相关选项

Name(名称): 配接灯具的名称, 控台会根据灯库提供一个默认的名称, 正常情况不需要更改。 Quantity(数量): 需要配接该类型灯具的数量, 例如数量设置为 10。 FID(ID 号): 灯具的 ID 号 (灯号)

Patch(地址码): 设置这 10 个 Dimmer 的起始地址码, 需要修改可直接在键盘敲入(数字.数字)

注: 1.1---小数点前面的1代表第1条 DMX 线。

小数点后面的 1 代表地址码为 1。

更改好后点击 Apply 应用。

| ٢             | ∋⊲ Pato          | h           |      |                       |                 |              |        |                   |                    |                   |                    |       |           | Colum        | ns<br>densed | T×              | T       | <sup>Stage</sup><br>Stage | 1 <b>X</b>      |
|---------------|------------------|-------------|------|-----------------------|-----------------|--------------|--------|-------------------|--------------------|-------------------|--------------------|-------|-----------|--------------|--------------|-----------------|---------|---------------------------|-----------------|
| *             | Fixture<br>Types | FID         | •    | Name                  | FixtureType     | Mode         | Patch  | Pan DMX<br>Invert | Tilt DMX<br>Invert | Pan Enc<br>Invert | Tilt Enc<br>Invert |       |           |              |              |                 |         |                           |                 |
|               | Attribute        | 1           | •    | Dimmer 1              | 2 Dimmer        | 1 Spot 8 bit | 1.001  |                   |                    |                   |                    |       |           |              |              |                 |         |                           |                 |
|               | Definitions      | 2           | •    | Dimmer 2              | 2 Dimmer        | 1 Spot 8 bit | 1.002  |                   |                    |                   |                    |       |           |              |              |                 |         |                           |                 |
| I÷I           | ID<br>Types      |             | •    | Dimmer 3              | 2 Dimmer        | 1 Spot 8 bit | 1.003  |                   |                    |                   |                    |       |           |              |              |                 |         |                           |                 |
| +I+           | Darameter        |             | •    | Dimmer 4              | 2 Dimmer        | 1 Spot 8 bit | 1.004  |                   |                    |                   |                    |       |           |              |              |                 |         |                           |                 |
| :ii           | List             |             | •    | Dimmer 5              | 2 Dimmer        | 1 Spot 8 bit | 1.005  |                   |                    |                   |                    |       |           |              |              |                 |         |                           |                 |
|               | DMX              |             | ►    | Dimmer 6              | 2 Dimmer        | 1 Spot 8 bit | 1.006  |                   |                    |                   |                    |       |           |              |              |                 |         |                           |                 |
| Ļ             | Universes        |             | •    | Dimmer 7              | 2 Dimmer        | 1 Spot 8 bit | 1.007  |                   |                    |                   |                    |       |           |              |              |                 |         |                           |                 |
| ົ             | Stages           |             | •    | Dimmer 8              | 2 Dimmer        | 1 Spot 8 bit | 1.008  |                   |                    |                   |                    |       |           |              |              |                 |         |                           |                 |
| :             |                  |             | ►    | Dimmer 9              | 2 Dimmer        | 1 Spot 8 bit | 1.009  |                   |                    |                   |                    |       |           |              |              |                 |         |                           |                 |
|               | Layers           | 10          | ►    | Dimmer 10             | 2 Dimmer        | 1 Spot 8 bit | 1.0 10 |                   |                    |                   |                    |       |           |              |              |                 |         |                           |                 |
|               | Classes          |             |      | New Fixture           |                 |              |        |                   |                    |                   |                    |       |           |              |              |                 |         |                           |                 |
|               |                  |             |      |                       |                 |              |        |                   |                    |                   |                    |       |           |              |              |                 |         |                           |                 |
|               |                  |             |      |                       |                 |              |        |                   |                    |                   |                    |       |           |              |              |                 |         |                           |                 |
|               |                  |             |      |                       |                 |              |        |                   |                    |                   |                    |       |           |              |              |                 |         |                           |                 |
| At            | Insert           | new Fixture |      | Cut                   |                 |              |        |                   |                    | F                 | Patch              | Im    | nport MVR | Sele         | ect up       |                 |         |                           |                 |
| ô             | Ľ                | Delete      |      | Сору                  |                 |              |        | Export            |                    | Erro              | or Report          | Ex    | port MVR  | Selec        | t down       |                 |         |                           |                 |
| ◀             | MA               | 🖼 Admin@    | Show | Data/Patch/Stages     | s/Stage 1/Fixtu | res>         |        |                   |                    |                   |                    |       |           |              | đ            | 6               |         | I Shi                     | Cuts            |
| Sy            | nc               |             |      |                       |                 |              |        |                   |                    |                   |                    |       |           |              |              |                 | MAtrick | s                         | Grand<br>Master |
| Sin<br>St     | ep               |             | -4F* | Link Values<br>Single | Absolut         | e Relative   | Fade   | Delay             | Speed              | Phase             | Repeat             | Accel | Decel     | Transition W | idth         | +               | 1       | +                         | 100.0%          |
| Align<br>O    | ff               |             |      |                       |                 |              |        |                   |                    |                   |                    |       |           | $\bigcirc$   | Scr<br>Dis   | een Y<br>play 1 |         |                           |                 |
| Reado<br>Pero | cent             |             |      |                       |                 |              |        |                   |                    |                   |                    |       |           | lacksquare   | Scr<br>Dis   | een X<br>play 1 |         |                           |                 |

10个 dimmer 配接完成

#### (二) 配接10只电脑灯。

将光标选中 New Fixture 再点击 Insert New Fixture(插入新灯具)。

再次进入灯库选择界面时默认进入 In current show 的窗口(配接过的灯具),如需添加新的灯具,选择 grandMA3 灯库或 grandMA2 灯库,配 10 只 Claypaky 的灯具,在搜索栏里输入 clay,此时 Claypaky 的 灯具就全部显示在这里了,不用继续输入完整的厂家名称,直接空格后输入灯具的名称,比如 QWO,这时 Claypaky 的 Alpha Spot QWO 800 的灯库就显示在这里了。

| Insert New F                                                             | ixtures |                   |                                        |   |                     |               |        |            | ×       |  |  |  |  |
|--------------------------------------------------------------------------|---------|-------------------|----------------------------------------|---|---------------------|---------------|--------|------------|---------|--|--|--|--|
| Fixture Type <select fixture="" type=""> Select DMX Mode to use</select> |         |                   |                                        |   |                     |               |        |            |         |  |  |  |  |
| Name                                                                     |         | In current show   | In current show grandMA3 grandMA2 GDTF |   |                     |               |        |            |         |  |  |  |  |
| Quantity                                                                 |         | Manuf. Name M     | ode Descr. Used                        |   |                     |               |        |            |         |  |  |  |  |
| FID                                                                      |         | Filter: 📼 clay qw | 0                                      |   |                     |               |        |            | Clear   |  |  |  |  |
|                                                                          |         | Manufacturer      | Name                                   | T | Mode                | ▼<br>DMXFootp |        | Descr      | iption  |  |  |  |  |
|                                                                          |         | Clay Paky         | Alpha Spot QWO 800                     |   | Standard Mode (32 d | ch) 32        | Clay F | Paky Alpha | Spot QW |  |  |  |  |
|                                                                          |         |                   |                                        |   |                     |               |        |            |         |  |  |  |  |
|                                                                          |         |                   |                                        |   |                     |               |        |            |         |  |  |  |  |
|                                                                          |         |                   |                                        |   |                     |               |        |            |         |  |  |  |  |
|                                                                          |         |                   |                                        |   |                     |               |        |            |         |  |  |  |  |
|                                                                          |         |                   |                                        |   |                     |               |        |            |         |  |  |  |  |
|                                                                          |         |                   |                                        |   |                     |               |        |            |         |  |  |  |  |
|                                                                          |         |                   |                                        |   |                     |               |        |            |         |  |  |  |  |
|                                                                          |         |                   |                                        |   |                     |               |        | Sel        | ect     |  |  |  |  |

| Insert New F | ixtures                                     |            |      |     |       |       | *                                                                                                    |
|--------------|---------------------------------------------|------------|------|-----|-------|-------|----------------------------------------------------------------------------------------------------|
| Fixture Type | Alpha Spot QWO 800<br>Standard Mode (32 ch) | Calculator |      |     |       |       | Sheet                                                                                                    |
| Name         | AS QWO 1                                    |            |      |     |       |       |                                                                                                    |
| Quantity     | 10                                          |            |      |     |       |       |                                                                                                    |
| FID          | 11                                          |            | 1.11 |     |       |       | )                                                                                                    |
| Patch 1      | 1.11                                        |            | Del  |     | Backs | space |                                                                                                    |
|              | Apply                                       |            |      |     |       |       |                                                                                                    |
|              |                                             |            | 7    | 8   | 8     | 9     |                                                                                                    |
|              |                                             |            | 4    | 5   | 5     | 6     |                                                                                                    |
|              |                                             |            | 1    | 2   | 2     | 3     |                                                                                                    |
|              |                                             |            | O    | Cle | ear   |       |                                                                                                    |
|              |                                             |            |      |     | Ple   | ease  |                                                                                                    |
|              |                                             |            |      |     |       |       |                                                                                                    |
|              |                                             |            |      |     |       |       |                                                                                                    |
|              |                                             |            |      |     |       |       | line and the second second s |

更改好后点击 Apply 应用

(三)修改配接。

如果需要修改其中一个或多个灯具的配接,例如需要修改 16-20 号灯的地址码从 2.1 开始,用手势操作的单指滑动进行选择,用手势操作的双指点击进行确认需要修改:

| 😂 Pate                   | b   |    |             |                 |               |        |                   |                    |                   |                    |
|--------------------------|-----|----|-------------|-----------------|---------------|--------|-------------------|--------------------|-------------------|--------------------|
| Fixture<br>Types         | FID | •  | Name        | FixtureType     | Mode          | Patch  | Pan DMX<br>Invert | Tilt DMX<br>Invert | Pan Enc<br>Invert | Tilt Enc<br>Invert |
| Attribute<br>Definitions | 5   |    | Dimmer 5    | 2 Dimmer        | 1 Spot 8 bit  | 1.005  |                   |                    |                   |                    |
| ID                       | 6   |    | Dimmer 6    | 2 Dimmer        | 1 Spot 8 bit  | 1.006  |                   |                    |                   |                    |
| Types                    | 7   |    | Dimmer 7    | 2 Dimmer        | 1 Spot 8 bit  | 1.007  |                   |                    |                   |                    |
| Parameter                | 8   | •  | Dimmer 8    | 2 Dimmer        | 1 Spot 8 bit  | 1.008  |                   |                    |                   |                    |
| LIST                     | 9   | ۸. | Dimmer 9    | 2 Dimmer        | 1 Spot 8 bit  | 1.009  |                   |                    |                   |                    |
| DMX<br>Universes         | 10  | ٨  | Dimmer 10   | 2 Dimmer        | 1 Spot 8 bit  | 1.0 10 |                   |                    |                   |                    |
|                          | 11  | ٨  | AS QWO 1    | 4 Alpha Spot Q  | 1 Standard Mo | 1.011  |                   |                    |                   |                    |
| Stages                   | 12  |    | AS QWO 2    | 4 Alpha Spot Q  | 1 Standard Mo | 1.043  |                   |                    |                   |                    |
| Lovoro                   | 13  | ٨  | AS QWO 3    | 4 Alpha Spot Q  | 1 Standard Mo | 1.075  |                   |                    |                   |                    |
| Layers                   | 14  |    | AS QWO 4    | 4 Alpha Spot Q  | 1 Standard Mo | 1.107  |                   |                    |                   |                    |
| Classes                  | 15  | •  | AS QWO 5    | 4 Alpha Spot Q  | 1 Standard Mo | 1.139  |                   |                    |                   |                    |
|                          | 16  |    | AS QWO 6    | 4 Alpha Spot Q' | 1 Standard Mo | 1.171  |                   |                    |                   |                    |
|                          | 17  |    | AS QWO 7    | 4 Alpha Spot Q  | 1 Standard Mo | 1.203  |                   |                    |                   |                    |
|                          | 18  |    | AS QWO 8    | 4 Alpha Spot Q  | 1 Standard Mo | 1.235  |                   |                    |                   |                    |
|                          | 19  |    | AS QWO 9    | 4 Alpha Spot Q  | 1 Standard Mo | 1.267  |                   |                    |                   |                    |
|                          | 20  |    | AS QWO 10   | 4 Alpha Spot Q  | 1 Standard Mc | 1.299  |                   |                    |                   |                    |
|                          |     |    | New Fixture |                 |               |        |                   |                    |                   |                    |

#### 在新的窗口看见需要修改的灯具,再次双指点击确认,输入 2.1, Please,即可完成配线修改。

| MA     | Edit       | Patch |                          |          |      |           |       |       |   |                  |           |       |        |     |     |     |     |     |     |     |     |     |      |       |       |     |     |       |     |     |        | ×        |
|--------|------------|-------|--------------------------|----------|------|-----------|-------|-------|---|------------------|-----------|-------|--------|-----|-----|-----|-----|-----|-----|-----|-----|-----|------|-------|-------|-----|-----|-------|-----|-----|--------|----------|
| Fixtur | e(s) to Pa | atch  |                          |          |      |           |       |       |   |                  |           | DMX U | nivers | se  |     |     |     |     |     |     |     |     |      |       | Colu  | mns | Ado | lress | +   | Uni | iverse | <b>→</b> |
| FID    | IDType     | CID   | FixtureT <sub>1</sub> Na | ne Break | 1    |           |       |       |   |                  |           |       |        |     |     |     |     |     |     |     |     |     |      |       |       |     |     |       |     |     |        | 20       |
| 16     | Fixture    |       | AS QWO AS C              | wo 1.17  | 1    | dit Break | 71    | *     |   |                  |           |       |        |     |     |     |     |     |     |     |     |     |      |       |       |     |     |       |     |     |        |          |
| 17     | Fixture    |       | AS QWO AS O              | WO 1.203 | 3    | 1         | 3.0   | ~     |   |                  |           |       |        |     |     |     |     |     |     |     |     |     |      |       |       |     |     |       |     |     |        |          |
| 18     | Fixture    |       | AS QWO AS C              | WO 1.23  | 5    |           |       |       |   |                  |           |       |        |     |     |     |     |     |     |     |     |     |      |       |       |     |     |       |     |     |        |          |
| 19     | Fixture    |       | AS QWO AS C              | WO 1.26  | 7    | Del       | Backs | space |   |                  |           |       |        |     |     | 24  |     |     |     |     |     |     |      |       |       | 34  |     |       |     |     |        |          |
| 20     | Fixture    |       | AS QWO AS C              | WO 1.299 | 9    |           |       |       |   |                  |           |       |        |     |     |     |     |     |     |     |     |     |      |       |       |     |     |       |     |     |        |          |
|        |            |       |                          |          |      |           |       |       |   |                  |           |       |        |     | 43  | 44  | 45  | 46  |     | 48  | 49  | 50  |      |       |       | 54  | 55  | 56    |     | 58  | 59     | 60       |
|        |            |       |                          |          |      | 4         |       |       |   |                  |           |       |        |     |     |     |     |     |     |     |     |     |      |       |       |     |     |       |     |     |        |          |
|        |            |       |                          |          |      |           |       |       |   |                  |           |       | 61     | 62  | 63  | 64  | 65  | 66  | 67  | 68  | 69  |     |      |       |       | 74  | 75  |       |     |     |        | 80       |
|        |            |       |                          |          |      | 0         | Clear |       |   |                  |           |       |        |     |     |     |     |     |     |     |     |     |      |       |       |     |     |       |     |     |        |          |
|        |            |       |                          |          |      |           |       |       |   |                  |           |       | 81     | 82  | 83  | 84  | 85  | 86  | 87  | 88  | 89  | 90  | 91   |       |       | 94  | 95  | 96    |     | 98  | 99     | 100      |
|        |            |       |                          |          |      |           | Ple   | ase   | ļ |                  |           |       |        |     |     |     |     |     |     |     |     |     |      |       |       |     |     |       |     |     |        |          |
|        |            |       |                          |          |      |           |       |       |   |                  |           |       | 101    | 102 | 103 | 104 | 105 | 106 | 107 | 108 | 109 | 110 | 111  | 112   | 113   | 114 | 115 | 116   | 117 | 118 | 119    | 120      |
|        |            |       |                          |          |      |           |       |       |   |                  |           |       |        |     |     |     |     |     |     |     |     |     |      |       |       |     |     |       |     |     |        |          |
|        |            |       |                          |          |      |           |       |       |   |                  |           |       | 121    | 122 | 123 | 124 | 125 | 126 | 127 | 128 | 129 | 130 | 131  | 132   | 133   | 134 | 135 | 136   | 137 | 138 | 139    | 140      |
|        |            |       |                          |          |      |           |       |       |   |                  |           |       |        |     |     |     |     |     |     |     |     |     |      |       |       |     |     |       |     |     |        |          |
|        |            |       |                          |          |      |           |       |       |   |                  |           |       | 141    | 142 | 143 | 144 | 145 | 146 | 147 | 148 | 149 | 150 | 151  | 152   | 153   | 154 | 155 | 156   | 157 | 158 | 159    | 160      |
|        |            |       |                          |          |      |           |       |       |   |                  |           |       |        |     |     |     |     |     |     |     |     |     | 16:- |       |       |     |     |       |     |     |        |          |
|        |            |       |                          |          |      |           |       |       |   |                  | 45 8      | 1:161 | 161    | 162 | 163 | 164 | 165 | 166 | 167 | 168 | 169 | 170 | 1/1  | 1/2   | 1/3   | 1/4 | 175 | 176   | 177 | 178 | 1/9    | 180      |
|        | Patch      | То    |                          | Unpa     | atch |           |       |       |   | AddressMode<br>U | Iniv.addr |       |        |     |     |     |     |     |     |     |     |     |      | SkipP | atche |     |     |       |     |     |        |          |

## (四) 配接 2 个 Group。

这是 grandMA3 新添加的概念。

同样点击 Insert New Fixture,选择 grandMA3 的灯库,搜索 grouping。

| Ф          | 23               | Patch        |   |            | Insert New F | Fixtures                                                                                                    |       |                 |          | _        | _        |        | _       | _        | - Co  | timns 🌋      | ″<br>▼× | T | Stage<br>Stag | e 1 🗱  |
|------------|------------------|--------------|---|------------|--------------|----------------------------------------------------------------------------------------------------|-------|-----------------|----------|----------|----------|--------|---------|----------|-------|--------------|---------|---|---------------|--------|
| *          | Fixtu<br>Type    | es           | • |            | Fixture Type | <select fixture="" td="" ty<=""><td>pe&gt; S</td><td>elect DMX Mod</td><td>e to use</td><td></td><td></td><td></td><td></td><td></td><td>Int</td><td>⊕⇔<br/>ternal</td><td>1</td><td></td><td></td><td></td></select> | pe> S | elect DMX Mod   | e to use |          |          |        |         |          | Int   | ⊕⇔<br>ternal | 1       |   |               |        |
| _          | Attrib<br>Defini | ute<br>tions | • | Din        | Name         |                                                                                                    |       | In current show |          | grandMA3 | •<br>gra | indMA2 | G       | DTF      | User  | . 1          |         |   |               |        |
|            |                  |              | • | Din<br>Din | Quantity     |                                                                                                    |       | toput Namo A    | Aodo Doc | er llood |          |        |         |          |       |              |         |   |               |        |
| ţŢĻ        |                  |              | ► | Din        | FID          |                                                                                                    |       |                 |          | . 03cu   |          |        |         |          |       | 0            |         |   |               |        |
| :          | List             | t            | ► | Din        |              | Apply                                                                                                    |       | ten in group    | -        |          |          | -      |         | -        |       | Ciear        |         |   |               |        |
|            | DM:<br>Univer    | X<br>rses    | • | Din        |              |                                                                                                    |       | Manufacturer    |          | Name     |          |        | Mode    | DMXFootp | orint |              |         |   |               |        |
| Ļ          |                  |              | • | Din        |              |                                                                                                    |       | Generic         | Grouping |          |          |        | Default | 0        |       |              |         |   |               |        |
| ?          |                  |              | ► | Din        |              |                                                                                                    |       |                 |          |          |          |        |         |          |       |              |         |   |               |        |
|            |                  |              | ► | Din        |              |                                                                                                    |       |                 |          |          |          |        |         |          |       |              |         |   |               |        |
|            |                  |              |   | Ne         |              |                                                                                                    |       |                 |          |          |          |        |         |          |       |              |         |   |               |        |
|            |                  |              |   |            |              |                                                                                                    |       |                 |          |          |          |        |         |          |       |              |         |   |               |        |
|            |                  |              |   |            |              |                                                                                                    |       |                 |          |          |          |        |         |          |       |              |         |   |               |        |
|            |                  |              |   |            |              |                                                                                                    |       |                 |          |          |          |        |         |          |       |              |         |   |               |        |
| At         |                  |              |   |            |              |                                                                                                    |       |                 |          |          |          |        |         |          |       | alaat        |         |   |               |        |
| â          |                  |              |   |            |              |                                                                                                    |       |                 |          |          |          |        |         |          | 56    | slect        |         |   |               |        |
|            | MA               |              |   |            |              | /Stage 1/Eivtures                                                                                                    |       |                 |          |          |          |        |         |          |       |              |         |   |               |        |
|            |                  |              |   |            |              |                                                                                                    |       |                 |          |          |          |        |         |          |       |              |         |   |               | ShCuts |
| Sy         |                  |              |   |            |              |                                                                                                    |       |                 |          |          |          |        |         |          |       |              |         |   |               | Master |
| Sin        | gle<br>ep        |              |   | Lin        |              | Absolute                                                                                                    |       |                 |          |          |          |        |         |          |       | Width        | Ŧ       |   | +             |        |
| Align      |                  |              |   |            |              |                                                                                                    |       |                 |          |          |          |        |         |          |       |              |         |   |               |        |
| 0<br>David |                  |              |   |            |              |                                                                                                    |       |                 |          |          |          |        |         |          |       |              |         |   |               |        |
| Perc       |                  |              |   |            |              |                                                                                                    |       |                 |          |          |          |        |         |          |       |              |         |   |               |        |

## 在 grandMA3 灯库中选择 grouping,设置数量为 2,再点击 Apply 应用

| Fiture Type   Grouping Default   Name   Grp 1   Quantity   Types   PiD   11   FID   FID   11   FID   FID   11   Esc   1   2   3   4   5   6   7   8   9   0   -   Backspace   Tab   Classes     Shift   1   2   Classes     At     Ctrl     English                                                                                                    |        |
|----------------------------------------------------------------------------------------------------|--------|
| Name Grp 1   Ouantity 1   ID ID   III FID   Parameter   List   OMX   OMX   OMX   OMX   ID   ID   III   Esc   1   2   3   4   5   6   7   8   9   0   -   Backspace   Tab   Q   W   CapsLock   a   b   ft   V   CapsLock   a   c   V   b   V   b   CapsLock   a   c   b   c   CapsLock   a   c   V   b   V   b   CapsLock   a   c   b   c   c   c   c   c   c   c   c   c   c   c   c   c   c   c   c   c   c   c   c   c   c   c   c   c   c   c   c    c   c<                                                                                                    |        |
| Quantity       1         III       FID       11         Backspace       FID       11         DMX-ress       Apply         Grp 1       Esc       1       2       3       4       5       6       7       8       9       0       -       =       Backspace         Universes       Universes       Tab       q       w       e       r       t       y       u       i       o       p       []       ]       Enter         Layers       Layers       Classes       Shift       \       z       x       c       v       b       n       m       .       .       /       Shift         Classes       Classes       At       Total       English       -       At       Ctrl       Ctrl       English                                                                                                    |        |
| Image: Fib       11         Image: Fib       11         Image: Fib       Apply         Image: Fib       Apply         Image: Fib       Apply         Image: Fib       Apply         Image: Fib       Apply         Image: Fib       Apply         Image: Fib       Apply         Image: Fib       Apply         Image: Fib       Apply         Image: Fib       Apply         Image: Fib       Tab         Image: Fib       Tab         Image: Fib <td></td>                                                                                                    |        |
| Grp 1         DMX         DMX         Universes         Universes         Layers         Classes             At             Apply             Grp 1             Esc 1       1       2       3       4       5       6       7       8       9       0       -       =       Backspace             Classes       Shift       \       z       x       c       v       b       n       m       .       .//       Shift                                                                                                    <                                                                                                    |        |
| DMX       Universes         Universes         Stages         Layers         Classes         Classes                                                                                                    |        |
| Stages       Layers         Classes       Classes                                                                                                    |        |
| Layers     Classes       Classes                                                                                                    |        |
| Classes                                                                                                    |        |
| At CII                                                                                                    |        |
|                                                                                                    |        |
| At a second second |        |
| At a second second se                                                                                                    |        |
| Insert i Select up                                                                                                    |        |
| Copy Export Error Report Export MVR Select down                                                                                                    |        |
| A MA 🖻 Admin@ShowData/Patch/Stages/Stage 1/Fixtures>                                                                                                    | ShCutz |
|                                                                                                    | Grand  |
|                                                                                                    | 100.0% |
| Single Adsolute Relative Fade Delay Speed Phase Repeat Accel Decel Transition Width (+ 1 +                                                                                                    |        |
| Off Screen Y<br>Display 1                                                                                                    |        |
| Readout Screen X<br>Percent Display 1                                                                                                    |        |

组有 ID 号, 但不占地址

现在把两种灯具分别放在两个组里。

#### 选择灯具点击 Cut 选择要放置的组点击下拉三角 ▼ New Fixture 点击 Paste。

| i≥⊲ Pate         | b           |   |           |                |               |      |   |
|------------------|-------------|---|-----------|----------------|---------------|------|---|
| Fixture<br>Types | FID         | • | Name      | FixtureType    | Mode          | Patc | h |
| Attribute        |             | • | Dimmer 1  | 2 Dimmer       | 1 Spot 8 bit  | 1.00 | 1 |
| Definitions      | 2           | • | Dimmer 2  | 2 Dimmer       | 1 Spot 8 bit  | 1.00 | 2 |
| ID<br>Types      | 3           | • | Dimmer 3  | 2 Dimmer       | 1 Spot 8 bit  | 1.00 | 3 |
| Darameter        | 4           | • | Dimmer 4  | 2 Dimmer       | 1 Spot 8 bit  | 1.00 | 4 |
| List             | 5           | • | Dimmer 5  | 2 Dimmer       | 1 Spot 8 bit  | 1.00 | 5 |
| DMX              | 6           | • | Dimmer 6  | 2 Dimmer       | 1 Spot 8 bit  | 1.00 | 6 |
| Universes        | 7           | • | Dimmer 7  | 2 Dimmer       | 1 Spot 8 bit  | 1.00 | 7 |
| Stages           | 8           | • | Dimmer 8  | 2 Dimmer       | 1 Spot 8 bit  | 1.00 | 8 |
|                  | 9           | • | Dimmer 9  | 2 Dimmer       | 1 Spot 8 bit  | 1.00 | 9 |
| Layers           | 10          |   | Dimmer 10 | 2 Dimmer       | 1 Spot 8 bit  | 1.01 | 0 |
|                  | 11          | • | AS QWO 1  | 3 Alpha Spot Q | 1 Standard Mo | 1.01 | 1 |
| Classes          | 12          | ٨ | AS QWO 2  | 3 Alpha Spot Q | 1 Standard Mo | 1.04 | 3 |
|                  | 13          | • | AS QWO 3  | 3 Alpha Spot Q | 1 Standard Mo | 1.07 | 5 |
|                  | 14          | • | AS QWO 4  | 3 Alpha Spot Q | 1 Standard Mo | 1.10 | 7 |
|                  | 15          | • | AS QWO 5  | 3 Alpha Spot Q | 1 Standard Mo | 1.13 | 9 |
| Insert r         | new Fixture |   | Cut       |                | Paste         |      |   |
| D                | elete       |   | Сору      |                |               |      |   |

| 🖂 Patch           | נ     |                     |             |            |      |               |      |    |
|-------------------|-------|---------------------|-------------|------------|------|---------------|------|----|
| Fixture<br>Types  | FID   | •                   | Name        | FixtureTy  | ре   | Mode          | Pato | :h |
| Attribute         | 10    | •                   | Dimmer 10   | 2 Dimme    | er   | 1 Spot 8 bit  | 1.01 | 0  |
| Definitions       | 11    | •                   | AS QWO 1    | 3 Alpha Sp | ot Q | 1 Standard Mo | 1.01 | 1  |
| ID                | 12    | •                   | AS QWO 2    | 3 Alpha Sp | ot Q | 1 Standard Mo | 1.04 | 3  |
| Types             | 13    | •                   | AS QWO 3    | 3 Alpha Sp | ot Q | 1 Standard Mo | 1.07 | 5  |
| Parameter<br>List | 14    | •                   | AS QWO 4    | 3 Alpha Sp | ot Q | 1 Standard Mo | 1.10 | 7  |
| DMAY              | 15    | •                   | AS QWO 5    | 3 Alpha Sp | ot Q | 1 Standard Mo | 1.13 | 9  |
| Universes         | 16    | •                   | AS QWO 6    | 3 Alpha Sp | ot Q | 1 Standard Mo | 1.17 | '1 |
| Stagos            | 17    | •                   | AS QWO 7    | 3 Alpha Sp | ot Q | 1 Standard Mo | 1.20 | 3  |
| Stayes            | 18    | •                   | AS QWO 8    | 3 Alpha Sp | ot Q | 1 Standard Mo | 1.23 | 5  |
| Layers            | 19    | •                   | AS QWO 9    | 3 Alpha Sp | ot Q | 1 Standard Mo | 1.26 | 7  |
|                   | 20    | ٨                   | AS QWO 10   | 3 Alpha Sp | ot Q | 1 Standard Mo | 1.29 | 9  |
| Classes           | 21    | $\mathbf{\epsilon}$ | Grp 1       | 4 Groupir  | ng   | 1 Default     |      |    |
|                   |       |                     | New Fixture |            |      |               |      |    |
|                   | 22    |                     | Grp 2       | 4 Groupir  | ng   | 1 Default     |      |    |
|                   |       |                     | New Fixture |            |      |               |      |    |
| In                | isert |                     | Cut         | (          |      | Paste         | >    |    |
| De                |       |                     | Сору        |            |      |               |      |    |

#### 选择某组粘贴灯具

选择剪切灯具

| Ф            | ≥≈ ₽           | atch            |     |                              |                 |              |        |                   |                    |                   |                    |             |            | Columns Condensed | Ť,                  | T       | Stage<br>Stag | e 1 🗶           |   |
|--------------|----------------|-----------------|-----|------------------------------|-----------------|--------------|--------|-------------------|--------------------|-------------------|--------------------|-------------|------------|-------------------|---------------------|---------|---------------|-----------------|---|
| ⇔            | Fixtur<br>Type | e FID           | Þ   | Name                         | FixtureType     | Mode         | Patch  | Pan DMX<br>Invert | Tilt DMX<br>Invert | Pan Enc<br>Invert | Tilt Enc<br>Invert |             |            |                   |                     |         |               |                 |   |
|              | Attribu        | te 21           | •   | Grp 1                        | 4 Grouping      | 1 Default    |        |                   |                    |                   |                    |             |            |                   |                     |         |               |                 |   |
|              | Dennin         | 1               |     | Dimmer 1                     | 2 Dimmer        | 1 Spot 8 bit | 1.001  |                   |                    |                   |                    |             |            |                   |                     |         |               |                 |   |
| I†I          | ID<br>Type     | s 2             |     | Dimmer 2                     | 2 Dimmer        | 1 Spot 8 bit | 1.002  |                   |                    |                   |                    |             |            |                   |                     |         |               |                 |   |
| <b>TIT</b>   | Param          | eter 3          |     | <ul> <li>Dimmer 3</li> </ul> | 2 Dimmer        | 1 Spot 8 bit | 1.003  |                   |                    |                   |                    |             |            |                   |                     |         |               |                 |   |
| :11          | List           | 4               |     | <ul> <li>Dimmer 4</li> </ul> | 2 Dimmer        | 1 Spot 8 bit | 1.004  |                   |                    |                   |                    |             |            |                   |                     |         |               |                 |   |
|              | . DMX          |                 |     | <ul> <li>Dimmer 5</li> </ul> | 2 Dimmer        | 1 Spot 8 bit | 1.005  |                   |                    |                   |                    |             |            |                   |                     |         |               |                 |   |
| Ģ            | Univer         | ses 6           |     | Dimmer 6                     | 2 Dimmer        | 1 Spot 8 bit | 1.006  |                   |                    |                   |                    |             |            |                   |                     |         |               |                 |   |
| ່າ           | Stage          |                 |     | Dimmer 7                     | 2 Dimmer        | 1 Spot 8 bit | 1.007  |                   |                    |                   |                    |             |            |                   |                     |         |               |                 |   |
| -            |                |                 |     | Dimmer 8                     | 2 Dimmer        | 1 Spot 8 bit | 1.008  |                   |                    |                   |                    |             |            |                   |                     |         |               |                 |   |
|              | Layer          |                 |     | Dimmer 9                     | 2 Dimmer        | 1 Spot 8 bit | 1.009  |                   |                    |                   |                    |             |            |                   |                     |         |               |                 |   |
|              | Classe         | 10              |     | Dimmer 10                    | 2 Dimmer        | 1 Spot 8 bit | 1.0 10 |                   |                    |                   |                    |             |            |                   |                     |         |               |                 |   |
|              | 01000          |                 |     | New Fixture                  |                 |              |        |                   |                    |                   |                    |             |            |                   |                     |         |               |                 | 1 |
|              |                | 22              | Þ   | Grp 2                        | 4 Grouping      | 1 Default    |        |                   |                    |                   |                    |             |            |                   |                     |         |               |                 |   |
|              |                |                 |     | New Fixture                  |                 |              |        |                   |                    |                   |                    |             |            |                   |                     |         |               |                 |   |
| At           | Ins            | ert new Fixture |     | Cut                          |                 | Paste        |        |                   |                    |                   | Patch              | Import MVR  |            | Select up         |                     |         |               |                 |   |
| ô            |                | Delete          |     | Сору                         |                 |              |        | Export            |                    | Erro              | r Report           | Export MVR  |            | Select down       |                     |         |               |                 |   |
| ◀            | MA             | 📟 Admin@        | Sho | wData/Patch/Stage            | s/Stage 1/Fixtu | 'es>         |        |                   |                    |                   |                    |             |            |                   | #                   |         | ۲             | shCuts          |   |
| Sy           | vnc            | Dimmer          | r   | Posi                         | ition           | Gobo         | 0      | Colo              | r                  | E                 | leam               | Focus       | 0          | Control           |                     | MAtrick | s             | Grand<br>Master |   |
| Sin<br>St    | ngle<br>sep    | Dimmer 1 of     | 1   | Link Values<br>Single        | Absolut         | e Relative   | Fade   | Delay             | Speed              | Phase             | Repeat             | Accel Decel | Transition | Width             | +                   | 1       | +             | 100.0%          |   |
| Align<br>O   | off            |                 |     | Dim                          |                 |              |        |                   |                    |                   |                    |             |            | ) s               | creen Y<br>isplay 1 |         |               |                 |   |
| Reado<br>Per | cent           |                 |     |                              |                 |              |        |                   |                    |                   |                    |             |            | D s               | creen X<br>isplay 1 |         |               |                 |   |

已成功将10个灯具放在这个组里

这就是 grandMA3 新添加的树状结构列表,之后选灯时可以选择这个组的 ID 类型和 ID 号来选择这 10 个灯具,按 Down 键在进入 10 个灯具的选择,按 Next 键依次选择 10 只灯具中的每一只灯具。

## ◆ ID 类型和 CID

点击窗口右上面的 Condensed 改成 Full,这时能看到增加了两个新的 ID Type 和 CID, ID Type 是 ID 类型, CID 是此类型的 ID 号。

| С      | Del Pat          | ìch           |          |                    |         |             |                  |              |        |         |        |                   |                    |                   | Full               | 7         | Stag         | age 1 🗶         |
|--------|------------------|---------------|----------|--------------------|---------|-------------|------------------|--------------|--------|---------|--------|-------------------|--------------------|-------------------|--------------------|-----------|--------------|-----------------|
| *      | Fixture<br>Types | FID           | IDType   | CID                | ►       | Name        | FixtureType      | Mode         | Patch  | Layer   | Class  | Pan DMX<br>Invert | Tilt DMX<br>Invert | Pan Enc<br>Invert | Tilt Enc<br>Invert | x         | Pos<br>Y     |                 |
|        | Attribute        | 21            | Fixture  | None               | • 0     | Grp 1       | 4 Grouping       | 1 Default    |        |         |        |                   |                    |                   |                    | 0.000m    | 0.000m       | 0.000m          |
|        | Definition       | 1             | Fixture  | None               | •       | Dimmer 1    | 2 Dimmer         | 1 Spot 8 bit | 1.001  |         |        |                   |                    |                   |                    | 0.000m    | 0.000m       | 0.000m          |
| I÷I    | ID<br>Types      |               |          | None               | •       | Dimmer 2    | 2 Dimmer         | 1 Spot 8 bit | 1.002  |         |        |                   |                    |                   |                    |           |              |                 |
| +1+    | Daramate         | 3             |          | None               | •       | Dimmer 3    | 2 Dimmer         | 1 Spot 8 bit | 1.003  |         |        |                   |                    |                   |                    |           |              |                 |
| :11    | List             | 4             |          | None               | ٨       | Dimmer 4    | 2 Dimmer         | 1 Spot 8 bit | 1.004  |         |        |                   |                    |                   |                    |           |              |                 |
|        | DMX              |               |          | None               | ٨       | Dimmer 5    | 2 Dimmer         | 1 Spot 8 bit | 1.005  |         |        |                   |                    |                   |                    |           |              |                 |
| Ģ.     | Universes        | s 6           |          | None               | •       | Dimmer 6    | 2 Dimmer         | 1 Spot 8 bit | 1.006  |         |        |                   |                    |                   |                    |           |              |                 |
| 2      | Stages           |               |          | None               | •       | Dimmer 7    | 2 Dimmer         | 1 Spot 8 bit | 1.007  |         |        |                   |                    |                   |                    |           |              |                 |
| ÷.     |                  |               |          | None               | •       | Dimmer 8    | 2 Dimmer         | 1 Spot 8 bit | 1.008  |         |        |                   |                    |                   |                    |           |              |                 |
|        | Layers           |               |          | None               | •       | Dimmer 9    | 2 Dimmer         | 1 Spot 8 bit | 1.009  |         |        |                   |                    |                   |                    |           |              |                 |
|        | Classes          |               | Fixture  | None               | ٨       | Dimmer 10   | 2 Dimmer         | 1 Spot 8 bit | 1.0 10 |         |        |                   |                    |                   |                    |           |              |                 |
|        | Cidsses          | _             |          | _                  |         | New Fixture |                  |              |        |         |        |                   |                    |                   |                    |           |              |                 |
|        |                  | 22            | Fixture  | None               | ► 0     | Grp 2       | 4 Grouping       | 1 Default    |        |         |        |                   |                    |                   |                    |           |              |                 |
| _      |                  |               |          |                    | ١       | lew Fixture |                  |              |        |         |        |                   |                    |                   |                    |           |              |                 |
|        |                  |               |          |                    |         |             |                  |              |        | _       |        |                   |                    |                   |                    |           |              |                 |
| At     | Inser            | t new Fixture |          | Cut                |         | P           | aste             |              |        | Pat     | ch     | Imp               | ort MVR            |                   | Select up          |           |              |                 |
| ô      |                  | Delete        |          | Сору               |         |             |                  | Exp          | ort    | Error F | leport | Exp               | ort MVR            |                   | Select dowr        |           |              |                 |
| ◀      | MA               | 📟 Admin@      | ShowData | /Patch/Stage       | s/Stage | 1/Fixtures> |                  |              |        |         |        |                   |                    |                   |                    | ata a     |              | shCuts          |
| Syr    | ic               | Dimmer        | •        | Posi               | tion    | <u>.</u>    | Gobo             | c            | olor   | Bea     | am     | Fo                | cus                | •                 | Control            | •         | <br>MAtricks | Grand<br>Master |
| Sing   | le<br>p          | Dimmer 1 of   | 1 Link   | k Values<br>Single | -4P¥    | Absolute Re | ∘<br>elative Fad | o<br>Delay   | Speed  | Phase   | Repeat | Accel             | Decel              | Transition        | Width              | •         | 1 🔿          | 100.0%          |
| Align  | F<br>AFV         |               | Dim      |                    |         |             |                  |              |        |         |        |                   |                    | Ĩ                 |                    | Screen Y  |              |                 |
| Peadou |                  |               |          |                    |         |             |                  |              |        |         |        |                   |                    |                   |                    | Screen X  |              |                 |
| Perc   | ent              |               |          |                    |         |             |                  |              |        |         |        |                   |                    |                   |                    | Display 1 |              |                 |

选择 DIM 的 ID 类型点击确认,可以看到所有可选择的 ID 类型,选择好 ID 类型后就可以给相应的 CID。

| Ċ             |                |     |       |                                          |         |           |            |           |  |                   |                    |                   |                    |   |   |        |     |
|---------------|----------------|-----|-------|------------------------------------------|---------|-----------|------------|-----------|--|-------------------|--------------------|-------------------|--------------------|---|---|--------|-----|
| *             | Fixtur<br>Type |     |       | e CID                                    |         | Name      |            |           |  | Pan DMX<br>Invert | Tilt DMX<br>Invert | Pan Enc<br>Invert | Tilt Enc<br>Invert |   |   |        |     |
|               | Attribu        | ute |       | e la la la la la la la la la la la la la | libiype | <u> </u>  |            |           |  |                   |                    |                   |                    |   |   |        |     |
|               |                |     |       | e Fixture                                |         | mer 1     |            |           |  |                   |                    |                   |                    |   |   |        |     |
| I†I           | ID<br>Type     |     |       | Chann                                    | el      | imer 2    |            |           |  |                   |                    |                   |                    |   |   |        |     |
| 717           |                |     |       | e<br>Global                              |         | imer 3    |            |           |  |                   |                    |                   |                    |   |   |        |     |
| :             | List           |     |       | e                                        |         | ımer 4    |            |           |  |                   |                    |                   |                    |   |   |        |     |
|               |                |     |       | e House                                  | lights  | ımer 5    |            |           |  |                   |                    |                   |                    |   |   |        |     |
| Ē             |                |     |       | ° NonDir                                 | n       | imer 6    |            |           |  |                   |                    |                   |                    |   |   |        |     |
| 2             |                |     |       | e<br>Media                               |         | imer 7    |            |           |  |                   |                    |                   |                    |   |   |        |     |
| -             |                |     |       | e                                        |         | imer 8    |            |           |  |                   |                    |                   |                    |   |   |        |     |
|               |                |     |       | e Fog                                    |         | ımer 9    |            |           |  |                   |                    |                   |                    |   |   |        |     |
|               |                |     |       | Effect                                   |         | ımer 10   |            |           |  |                   |                    |                   |                    |   |   |        |     |
|               |                |     |       | Pyro                                     |         | v Fixture |            |           |  |                   |                    |                   |                    |   |   |        |     |
|               |                |     |       | e                                        |         |           | 4 Grouping | 1 Default |  |                   |                    |                   |                    |   |   |        |     |
|               |                |     |       |                                          |         |           |            |           |  |                   |                    |                   |                    |   |   |        |     |
| At            |                |     |       |                                          |         |           |            |           |  |                   |                    |                   |                    |   |   |        |     |
| ~             |                |     |       |                                          |         |           |            |           |  |                   |                    |                   |                    |   |   |        |     |
| ô             |                |     |       |                                          |         |           |            |           |  |                   |                    |                   |                    |   |   |        |     |
| ◄             | MA             |     |       |                                          |         |           |            |           |  |                   |                    |                   |                    |   |   | shCuts | ►   |
| Sy            | nc             |     |       |                                          |         |           |            |           |  |                   |                    |                   |                    | 0 |   | Gra    | and |
|               |                |     | APA . |                                          |         |           |            |           |  |                   |                    |                   |                    |   |   | 100    | .0% |
| Sin<br>St     | gle<br>ep      |     |       |                                          |         |           |            |           |  |                   |                    |                   |                    | + | 1 |        |     |
| Align<br>O    |                |     |       |                                          |         |           |            |           |  |                   |                    |                   |                    |   |   |        |     |
| Reado<br>Pero |                |     |       |                                          |         |           |            |           |  |                   |                    |                   |                    |   |   |        |     |

选择ID类型

## 选择最常用的 Channel, 然后给 CID 号, 从 1 开始。

之后选这些 dimmer 时就可以通过输入命令"Channel 1 thru 10"来选择这 10 个 dimmer。

| Ф                                                                             | i≫; Pat                                                                                                    | ch                                                                                                    |                                                                                                    |                                                                                                    |                                                                                                    |                                                                                                    |                                                                                                    |                                                                                                    |                                                                                                    |        |                                                                                                    |                                                                                                    |                                                                                                    |                          |                                                                                                    | Columns<br>Full                                                                                                    | <sup>⊕∀</sup>                                                                                                    | T                                                                                                    | Stage Stage 1                                                                                           | ×               |
|-------------------------------------------------------------------------------|----------------------------------------------------------------------------------------------------|----------------------------------------------------------------------------------------------------|----------------------------------------------------------------------------------------------------|----------------------------------------------------------------------------------------------------|----------------------------------------------------------------------------------------------------|----------------------------------------------------------------------------------------------------|----------------------------------------------------------------------------------------------------|----------------------------------------------------------------------------------------------------|----------------------------------------------------------------------------------------------------|--------|----------------------------------------------------------------------------------------------------|----------------------------------------------------------------------------------------------------|----------------------------------------------------------------------------------------------------|--------------------------|----------------------------------------------------------------------------------------------------|----------------------------------------------------------------------------------------------------|----------------------------------------------------------------------------------------------------|----------------------------------------------------------------------------------------------------|----------------------------------------------------------------------------------------------------|-----------------|
| *                                                                             | Fixture<br>Types                                                                                                    | FID                                                                                                    | IDType                                                                                                    | CID                                                                                                    | •                                                                                                    | Name                                                                                                    | FixtureT                                                                                                    | уре Мос                                                                                                    | ie F                                                                                                    | Patch  | Layer                                                                                                | Class                                                                                                    | Pan DMX<br>Invert                                                                                                    | Tilt DMX<br>Invert       | Pan Enc<br>Invert                                                                                                    | Tilt Enc<br>Invert                                                                                                    | ×                                                                                                    | Pos<br>Y                                                                                                    |                                                                                                    | z               |
|                                                                               | Attribute                                                                                                    | 21                                                                                                    |                                                                                                    | None                                                                                                    | <b>v</b> (                                                                                                    | Grp 1                                                                                                    | 4 Group                                                                                                    | ing 1 Defa                                                                                                    | ault                                                                                                    |        |                                                                                                    |                                                                                                    |                                                                                                    |                          |                                                                                                    |                                                                                                    |                                                                                                    |                                                                                                    |                                                                                                    |                 |
|                                                                               | Definitions                                                                                                    | s<br>- 1                                                                                                    | Channel                                                                                                    | 1                                                                                                    |                                                                                                    | Dimmer 1                                                                                                    | 2 Dimm                                                                                                    | ner 1 Spot                                                                                                    | 8 bit                                                                                                    | 1.001  |                                                                                                    |                                                                                                    |                                                                                                    |                          |                                                                                                    |                                                                                                    | 0.000m                                                                                                    | 0.000                                                                                                    | m 0.0                                                                                                   | 000m            |
| 111                                                                           | ID<br>Types                                                                                                    |                                                                                                    | Channel                                                                                                    | 2                                                                                                    |                                                                                                    | Dimmer 2                                                                                                    | 2 Dimm                                                                                                    | ner 1 Spot                                                                                                    | 8 bit                                                                                                    | 1.002  |                                                                                                    |                                                                                                    |                                                                                                    |                          |                                                                                                    |                                                                                                    |                                                                                                    |                                                                                                    |                                                                                                    |                 |
|                                                                               | Paramete                                                                                                    | - 3<br>r -                                                                                                    | Channel                                                                                                    | 3                                                                                                    |                                                                                                    | Dimmer 3                                                                                                    | 2 Dimm                                                                                                    | ner 1 Spot                                                                                                    | 8 bit                                                                                                    | 1.003  |                                                                                                    |                                                                                                    |                                                                                                    |                          |                                                                                                    |                                                                                                    | 0.000m                                                                                                    | 0.000                                                                                                    | m 0.0                                                                                                   |                 |
| <b>*</b>                                                                      | List                                                                                                    | - 4<br>- 5                                                                                                    | Channel                                                                                                    | 4                                                                                                    |                                                                                                    | Dimmer 4                                                                                                    | 2 Dimm                                                                                                    | ner 1 Spot                                                                                                    | 8 bit                                                                                                    | 1.004  |                                                                                                    |                                                                                                    |                                                                                                    |                          |                                                                                                    |                                                                                                    | 0.000m                                                                                                    | 0.000                                                                                                    |                                                                                                    |                 |
|                                                                               | DMX<br>Universes                                                                                                    | 6                                                                                                    | Channel                                                                                                    | 6                                                                                                    |                                                                                                    | Dimmer 6                                                                                                    | 2 Dimin<br>2 Dimm                                                                                                    | ner 1 Spot                                                                                                    | 8 bit .                                                                                                    | 1.005  |                                                                                                    |                                                                                                    |                                                                                                    |                          |                                                                                                    |                                                                                                    |                                                                                                    |                                                                                                    |                                                                                                    |                 |
|                                                                               | Stanes                                                                                                    |                                                                                                    | Channel                                                                                                    |                                                                                                    |                                                                                                    | Dimmer 7                                                                                                    | 2 Dimm                                                                                                    | ner 1 Spot                                                                                                    | 8 bit                                                                                                    | 1.007  |                                                                                                    |                                                                                                    |                                                                                                    |                          |                                                                                                    |                                                                                                    |                                                                                                    |                                                                                                    |                                                                                                    |                 |
| ?                                                                             |                                                                                                    |                                                                                                    | Channel                                                                                                    | 8                                                                                                    | •                                                                                                    | Dimmer 8                                                                                                    | 2 Dimm                                                                                                    | ner 1 Spot                                                                                                    | 8 bit                                                                                                    | 1.008  |                                                                                                    |                                                                                                    |                                                                                                    |                          |                                                                                                    |                                                                                                    |                                                                                                    |                                                                                                    |                                                                                                    |                 |
|                                                                               | Layers                                                                                                    |                                                                                                    | Channel                                                                                                    | 9                                                                                                    | •                                                                                                    | Dimmer 9                                                                                                    | 2 Dimm                                                                                                    | ner 1 Spot                                                                                                    | 8 bit                                                                                                    | 1.009  |                                                                                                    |                                                                                                    |                                                                                                    |                          |                                                                                                    |                                                                                                    |                                                                                                    |                                                                                                    |                                                                                                    |                 |
|                                                                               | Classes                                                                                                    | · 10                                                                                                    | Channel                                                                                                    | 10                                                                                                    | •                                                                                                    | Dimmer 10                                                                                                    | ) 2 Dimm                                                                                                    | ner 1 Spot                                                                                                    | 8 bit                                                                                                    | 1.0 10 |                                                                                                    |                                                                                                    |                                                                                                    |                          |                                                                                                    |                                                                                                    |                                                                                                    |                                                                                                    |                                                                                                    |                 |
|                                                                               | Classes                                                                                                    |                                                                                                    | 1                                                                                                    |                                                                                                    | -                                                                                                    | New Fixtur                                                                                                    | re                                                                                                    |                                                                                                    |                                                                                                    |        |                                                                                                    |                                                                                                    |                                                                                                    |                          |                                                                                                    |                                                                                                    |                                                                                                    |                                                                                                    |                                                                                                    |                 |
|                                                                               |                                                                                                    | 22                                                                                                    |                                                                                                    |                                                                                                    | ▶ (                                                                                                    | Grp 2                                                                                                    | 4 Group                                                                                                    | ing 1 Defa                                                                                                    | ault                                                                                                    |        |                                                                                                    |                                                                                                    |                                                                                                    |                          |                                                                                                    |                                                                                                    | 0.000m                                                                                                    | 0.000                                                                                                    | m 0.0                                                                                                   | )00m            |
|                                                                               |                                                                                                    |                                                                                                    |                                                                                                    |                                                                                                    | r                                                                                                    | New Fixture                                                                                                    |                                                                                                    |                                                                                                    |                                                                                                    |        |                                                                                                    |                                                                                                    |                                                                                                    |                          |                                                                                                    |                                                                                                    |                                                                                                    |                                                                                                    |                                                                                                    |                 |
| At                                                                            | Insert                                                                                                    | new Fixture                                                                                                    |                                                                                                    | Cut                                                                                                    |                                                                                                    |                                                                                                    | Paste                                                                                                    |                                                                                                    |                                                                                                    | -      | Pa                                                                                                   | ch                                                                                                    | Im                                                                                                    | port MVR                 |                                                                                                    | Select up                                                                                                    |                                                                                                    |                                                                                                    |                                                                                                    |                 |
|                                                                               |                                                                                                    |                                                                                                    |                                                                                                    |                                                                                                    |                                                                                                    |                                                                                                    |                                                                                                    |                                                                                                    |                                                                                                    |        |                                                                                                    |                                                                                                    |                                                                                                    |                          |                                                                                                    |                                                                                                    |                                                                                                    |                                                                                                    |                                                                                                    |                 |
| ô                                                                             |                                                                                                    | Delete                                                                                                    |                                                                                                    | Сору                                                                                                    |                                                                                                    |                                                                                                    |                                                                                                    |                                                                                                    | Export                                                                                                    |        | Error F                                                                                              | eport                                                                                                    | Ex                                                                                                    | oort MVR                 |                                                                                                    | Select down                                                                                                    |                                                                                                    |                                                                                                    |                                                                                                    |                 |
| ◀                                                                             | MA                                                                                                    | 🕮 Admin@                                                                                                    | ShowData                                                                                                    | /Patch/Stag                                                                                                    | ges/Stage                                                                                                    | e 1/Fixtures>                                                                                                    |                                                                                                    |                                                                                                    |                                                                                                    |        |                                                                                                    |                                                                                                    |                                                                                                    |                          |                                                                                                    |                                                                                                    | #                                                                                                    |                                                                                                    | shou                                                                                                    | a 🕨             |
| Sy                                                                            | nc                                                                                                    | Dimme                                                                                                    | °.                                                                                                    | Po                                                                                                    | osition                                                                                                    | .0.                                                                                                    | Gobo                                                                                                    | 0                                                                                                    | Color                                                                                                    |        | Be                                                                                                   | im                                                                                                    | F                                                                                                    | ocus                     | 0                                                                                                    | Control                                                                                                    |                                                                                                    | MAtricks                                                                                                    |                                                                                                    | Grand<br>Master |
| Sir                                                                           | igle [                                                                                                    | Dimmer 1 of                                                                                                    | ₄₽▼<br>Link                                                                                                    | : Values<br>Single                                                                                                    | 464                                                                                                    | Absolute                                                                                                    | °<br>Relative                                                                                                    | Fade                                                                                                    | o<br>Delay                                                                                                    | Speed  | Phase                                                                                                | Repeat                                                                                                    | Accel                                                                                                    | Decel                    | •<br>Transition                                                                                                    | Width                                                                                                    | •                                                                                                    | 1 .                                                                                                    | → 1<br>→                                                                                                | 00.0%           |
| Align                                                                         | 4P.4.                                                                                                    |                                                                                                    | Dire                                                                                                    | 5                                                                                                    |                                                                                                    |                                                                                                    |                                                                                                    |                                                                                                    |                                                                                                    |        |                                                                                                    |                                                                                                    |                                                                                                    |                          |                                                                                                    |                                                                                                    | Screen Y                                                                                                    |                                                                                                    | _                                                                                                    |                 |
| c                                                                             | ff                                                                                                    |                                                                                                    | Dim                                                                                                    |                                                                                                    |                                                                                                    |                                                                                                    |                                                                                                    |                                                                                                    |                                                                                                    |        |                                                                                                    |                                                                                                    |                                                                                                    |                          |                                                                                                    |                                                                                                    | Display 1                                                                                                    |                                                                                                    |                                                                                                    |                 |
| Read<br>Per                                                                   | out Cent                                                                                                    |                                                                                                    |                                                                                                    |                                                                                                    |                                                                                                    |                                                                                                    |                                                                                                    |                                                                                                    |                                                                                                    |        |                                                                                                    |                                                                                                    |                                                                                                    |                          |                                                                                                    |                                                                                                    | Screen X                                                                                                    |                                                                                                    |                                                                                                    |                 |
|                                                                               | 12                                                                                                    |                                                                                                    |                                                                                                    |                                                                                                    |                                                                                                    |                                                                                                    |                                                                                                    |                                                                                                    |                                                                                                    |        |                                                                                                    |                                                                                                    |                                                                                                    |                          |                                                                                                    |                                                                                                    |                                                                                                    |                                                                                                    |                                                                                                    |                 |
|                                                                               | Ste                                                                                                    |                                                                                                    |                                                                                                    |                                                                                                    |                                                                                                    |                                                                                                    |                                                                                                    |                                                                                                    |                                                                                                    |        |                                                                                                    |                                                                                                    |                                                                                                    |                          |                                                                                                    |                                                                                                    | olopidy i                                                                                                    |                                                                                                    |                                                                                                    |                 |
| ID                                                                            | 类型                                                                                                    | Į                                                                                                    |                                                                                                    |                                                                                                    |                                                                                                    |                                                                                                    |                                                                                                    |                                                                                                    |                                                                                                    |        |                                                                                                    |                                                                                                    |                                                                                                    |                          |                                                                                                    |                                                                                                    | biopidy 1                                                                                                    |                                                                                                    |                                                                                                    |                 |
| ID<br>ط                                                                       | 类型                                                                                                    | ĥ                                                                                                    |                                                                                                    |                                                                                                    |                                                                                                    | _                                                                                                    | _                                                                                                    | _                                                                                                    | _                                                                                                    | _      | _                                                                                                    | _                                                                                                    | _                                                                                                    | _                        | Columns                                                                                                    | ₽V                                                                                                    |                                                                                                    | ige                                                                                                    | *                                                                                                    |                 |
| ID<br>ර                                                                       | 类型<br>≥≍ Pate                                                                                                    | h                                                                                                    | _                                                                                                    | _                                                                                                    |                                                                                                    |                                                                                                    |                                                                                                    | _                                                                                                    | _                                                                                                    | _      | _                                                                                                    | _                                                                                                    | _                                                                                                    |                          | Columns<br>Full                                                                                                    | ⊕~<br><b>▼</b> ×                                                                                                    |                                                                                                    | age<br>tage 1                                                                                                    | ×                                                                                                    |                 |
| U<br>ර<br>*                                                                   | 类型<br>≥ Patc<br>Fixture<br>Types                                                                                                    | fiD                                                                                                    | ІДТуре                                                                                                    | CID                                                                                                    | •                                                                                                    | Name                                                                                                    | FixtureType                                                                                                    | Mode                                                                                                    | Patch                                                                                                    | La     | yer C                                                                                                | ass Pan<br>In                                                                                                    | DMX Tilt D<br>vert Inve                                                                                                    | MX Pan End<br>rt Invert  | Columns<br>Full<br>c Tilt Enc<br>Invert                                                                                                    | ⊕~/<br>▼×<br>X                                                                                                    | Pos<br>Y                                                                                                    | age<br>tage 1<br>Z                                                                                                    | ×                                                                                                    |                 |
| U<br>එ<br>*                                                                   | 类型<br>Patc<br>Fixture<br>Types                                                                                                    | h<br>FID<br>21                                                                                                    | IDType<br>Fixture                                                                                                    | CID<br>None                                                                                                    | ►<br>Grp                                                                                                    | Name<br>1                                                                                                    | FixtureType<br>4 Grouping                                                                                                    | Mode<br>1 Default                                                                                                    | Patch                                                                                                    | La     | yer C                                                                                                | ass Pan<br>In                                                                                                    | DMX Tilt D<br>Vert Inve                                                                                                    | MX Pan End<br>rt Invert  | Columns<br>Full<br>c Tilt Enc<br>Invert                                                                                                    | ×                                                                                                    | Pos<br>Y<br>0.000m                                                                                                    | tage 1<br>Z                                                                                                    | ×                                                                                                    |                 |
| U<br>ර<br>*                                                                   | 类型<br>Pate<br>Fixture<br>Types<br>Attribute<br>Definitions                                                                                                    | h<br>FID<br>21<br>1                                                                                                    | IDType<br>Fixture<br>Channel                                                                                                    | CID<br>None<br>1                                                                                                    | ►<br>▼ Grp<br>► C                                                                                                    | Name<br>1<br>Dimmer 1                                                                                                    | FixtureType<br>4 Grouping<br>2 Dimmer                                                                                                    | Mode<br>1 Default<br>1 Spot 8 bit                                                                                                    | Patch                                                                                                    | La     | yer C                                                                                                | ass Pan<br>In                                                                                                    | DMX Tilt D<br>/ert Inve                                                                                                    | VIX Pan Enc<br>rt Invert | Columas<br>Full<br>c Tilt Enc<br>Invert                                                                                                    | x<br>0.000m<br>0.000m                                                                                                    | Pos<br>Y<br>0.000m                                                                                                    | rige<br>tage 1<br>Z<br>0.000<br>0.000                                                                                                    | *<br>m<br>m                                                                                             |                 |
| <b>D</b><br>ث<br>*                                                            | 类型<br>Pate<br>Fixture<br>Types<br>Attribute<br>Definitions                                                                                                    | h<br>FID<br>21<br>1<br>2                                                                                                    | IDType<br>Fixture<br>Channel<br>Channel                                                                                                    | CID<br>None<br>1<br>2                                                                                                    | ►<br>Grp<br>►<br>C                                                                                                    | Name<br>1<br>Dimmer 1<br>Dimmer 2                                                                                                    | FixtureType<br>4 Grouping<br>2 Dimmer<br>2 Dimmer                                                                                                    | Mode<br>1 Default<br>1 Spot 8 bit<br>1 Spot 8 bit                                                                                                    | Patch<br>1.001<br>1.002                                                                                                    | La     | yer C                                                                                                | ass Pan<br>In                                                                                                    | DMX Tilt D<br>vert Inve                                                                                                    | MX Pan En<br>rt Invert   | Columns<br>Full<br>c Tilt Enc<br>Invert                                                                                                    | x<br>0.000m<br>0.000m<br>0.000m                                                                                                    | Pos<br>Y<br>0.000m<br>0.000m<br>0.000m                                                                                                    | tage 1<br>Z<br>0.000<br>0.000                                                                                                    | *<br>m<br>m<br>m                                                                                        |                 |
| D<br>•                                                                        | 类型<br>Patc<br>Fixture<br>Types<br>Attribute<br>Definitions<br>Parameter<br>List                                                                                                    | h<br>FID<br>21<br>1<br>2<br>3<br>4                                                                                                    | IDType<br>Fixture<br>Channel<br>Channel<br>Channel                                                                                                    | CID<br>None<br>1<br>2<br>3<br>4                                                                                                    | ► Grp<br>► C<br>► C<br>► C                                                                                                    | Name<br>1<br>Dimmer 1<br>Dimmer 2<br>Dimmer 3<br>Dimmer 4                                                                                                    | FixtureType<br>4 Grouping<br>2 Dimmer<br>2 Dimmer<br>2 Dimmer<br>2 Dimmer                                                                                            | Mode<br>1 Default<br>1 Spot 8 bit<br>1 Spot 8 bit<br>1 Spot 8 bit<br>1 Spot 8 bit                                                                                                    | Patch<br>1.001<br>1.002<br>1.003<br>1.004                                                                                                    | La     | yer C                                                                                                | ass Pan<br>In                                                                                                    | DMX Tilt D<br>vert Inve                                                                                                    | MX Pan En<br>rt Invert   | Columns<br>Full<br>c Tilt Enc<br>Invert                                                                                                    | x<br>0.000m<br>0.000m<br>0.000m<br>0.000m<br>0.000m                                                                                                    | Pos S<br>Pos Y<br>0.000m<br>0.000m<br>0.000m<br>0.000m<br>0.000m                                                                                                    | tage 1<br>Z<br>0.000<br>0.000<br>0.000<br>0.000                                                                                                    | *<br>m<br>m<br>m<br>m                                                                                   |                 |
| D<br>♥<br>₩<br>□                                                              | 类型<br>Fixture<br>Types<br>Attribute<br>Definitions<br>Types<br>Parameter<br>List                                                                                                    | h<br>FID<br>21<br>1<br>2<br>3<br>4<br>5                                                                                                    | IDType<br>Fixture<br>Channel<br>Channel<br>Channel                                                                                                    | CID<br>None<br>1<br>2<br>3<br>4<br>5                                                                                                    | ► Grp<br>► C<br>► C<br>► C<br>► C                                                                                                    | Name 1 Dimmer 1 Dimmer 2 Dimmer 3 Dimmer 4 Dimmer 5                                                                                                    | FixtureType<br>4 Grouping<br>2 Dimmer<br>2 Dimmer<br>2 Dimmer<br>2 Dimmer<br>2 Dimmer                                                                                | Mode<br>1 Default<br>1 Spot 8 bit<br>1 Spot 8 bit<br>1 Spot 8 bit<br>1 Spot 8 bit<br>1 Spot 8 bit                                                                                                    | Patch<br>1.001<br>1.002<br>1.003<br>1.004<br>1.005                                                                                                    | La     | yer C                                                                                                | ass Pan<br>In                                                                                                    | DMX Tilt D<br>vert inve                                                                                                    | VIX Pan Ent<br>Invert    | Columns<br>Full<br>c Tilt Enc<br>Invert                                                                                                    | x<br>0.000m<br>0.000m<br>0.000m<br>0.000m<br>0.000m                                                                                                    | Pos Y<br>0.000m<br>0.000m<br>0.000m<br>0.000m<br>0.000m                                                                                                    | rige <b>1</b><br><b>Z</b><br>0.000<br>0.000<br>0.000<br>0.000<br>0.000                                                                                                    | ×<br>m<br>m<br>m<br>m<br>m                                                                              |                 |
| D<br>⇒<br>…<br>…<br>…<br>…<br>…<br>…                                          | 类型<br>Fixture<br>Types<br>Attribute<br>Definitions<br>Types<br>Parameter<br>List                                                                                                    | FID<br>21<br>1<br>2<br>3<br>4<br>5<br>6                                                                                                    | IDType<br>Fixture<br>Channel<br>Channel<br>Channel<br>Channel<br>Channel                                                                                                    | CID<br>None<br>1<br>2<br>3<br>4<br>5<br>6                                                                                                    | ► Grp<br>► C<br>► C<br>► C<br>► C<br>► C                                                                                                    | Name 1 Dimmer 1 Dimmer 2 Dimmer 3 Dimmer 4 Dimmer 5 Dimmer 6                                                                                                    | FixtureType<br>4 Grouping<br>2 Dimmer<br>2 Dimmer<br>2 Dimmer<br>2 Dimmer<br>2 Dimmer<br>2 Dimmer                                                                    | Mode<br>1 Default<br>1 Spot 8 bit<br>1 Spot 8 bit<br>1 Spot 8 bit<br>1 Spot 8 bit<br>1 Spot 8 bit<br>1 Spot 8 bit                                                                                                    | Patch<br>1.001<br>1.002<br>1.003<br>1.004<br>1.005<br>1.006                                                                                                    |        | yer C                                                                                                | ass Pan<br>In                                                                                                    | DMX Tilt D<br>inve                                                                                                    | MX Pan En<br>Invert      | Columns<br>Full<br>c Tilt Enc<br>invert                                                                                                    | x<br>0.000m<br>0.000m<br>0.000m<br>0.000m<br>0.000m                                                                                                    | Pos<br>Y<br>0.000m<br>0.000m<br>0.000m<br>0.000m<br>0.000m<br>0.000m<br>0.000m<br>0.000m                                                                                                    | rege 1<br>2<br>0.000<br>0.000<br>0.000<br>0.000<br>0.000<br>0.000                                                                                                    | m<br>m<br>m<br>m<br>m<br>m<br>m                                                                         |                 |
| D<br>少<br>※<br>二<br>二<br>2                                                    | 送型<br>Fixture<br>Types<br>Attributes<br>Definitions<br>Types<br>Parameter<br>List<br>DMX<br>Universes<br>Stages                                                                                               | h<br>FID<br>21<br>1<br>2<br>3<br>4<br>5<br>6<br>7                                                                                                    | IDType<br>Fbture<br>Channel<br>Channel<br>Channel<br>Channel<br>Channel<br>Channel<br>Channel                                                                                                    | CID<br>None<br>1<br>2<br>3<br>4<br>5<br>6<br>7                                                                                                    | Grp<br>C<br>C<br>C<br>C<br>C<br>C<br>C<br>C<br>C<br>C<br>C<br>C<br>C<br>C<br>C<br>C<br>C<br>C<br>C                                                                                                    | Name 1 Dimmer 1 Dimmer 2 Dimmer 3 Dimmer 4 Dimmer 5 Dimmer 6 Dimmer 7                                                                                                    | FixtureType<br>4 Grouping<br>2 Dimmer<br>2 Dimmer<br>2 Dimmer<br>2 Dimmer<br>2 Dimmer<br>2 Dimmer<br>2 Dimmer<br>2 Dimmer                                            | Mode<br>1 Default<br>1 Spot 8 bit<br>1 Spot 8 bit<br>1 Spot 8 bit<br>1 Spot 8 bit<br>1 Spot 8 bit<br>1 Spot 8 bit<br>1 Spot 8 bit<br>1 Spot 8 bit<br>1 Spot 8 bit                                                                                                    | Patch<br>1.001<br>1.002<br>1.003<br>1.004<br>1.005<br>1.006<br>1.007                                                                                                    | La     | yer C                                                                                                | ass Pan<br>In                                                                                                    | DMX Tilt Dirve                                                                                                    | WX Pan En<br>Invert      | Columns<br>Full<br>C Tilt Enc<br>Invert                                                                                                    | X     0.000m     0.000m     0.000m     0.000m     0.000m     0.000m     0.000m     0.000m                                                                                                    | Pos<br>Pos<br>V<br>0.000m<br>0.000m<br>0.000m<br>0.000m<br>0.000m<br>0.000m<br>0.000m<br>0.000m                                                                                                    | tage 1<br>2<br>0.000<br>0.000<br>0.000<br>0.000<br>0.000<br>0.000<br>0.000                                                                                                    | m<br>m<br>m<br>m<br>m<br>m                                                                              |                 |
| D<br>↔<br>□<br>↓<br>↓<br>↓<br>↓<br>↓<br>↓<br>↓<br>↓<br>↓<br>↓<br>↓<br>↓<br>↓  | 类型<br>Fitters<br>Fitters<br>Attribute<br>Definitions<br>「Dp<br>Parameter<br>List<br>Universes<br>Stages                                                                                                    | h<br>FID<br>21<br>1<br>2<br>3<br>4<br>5<br>6<br>7<br>8<br>8                                                                                                    | IDType<br>Fixture<br>Channel<br>Channel<br>Channel<br>Channel<br>Channel                                                                                                    | CID<br>None<br>1<br>2<br>3<br>4<br>5<br>6<br>7<br>8<br>8                                                                                                    | Grp     Grp     C     C     C     C     C     C     C     C     C     C     C     C     C     C     C     C     C     C     C                                                                                                    | Name 1 Ummer 1 Ummer 1 Ummer 2 Ummer 3 Ummer 4 Ummer 5 Ummer 6 Ummer 7 Ummer 8                                                                                                    | FixtureType<br>4 Grouping<br>2 Dimmer<br>2 Dimmer<br>2 Dimmer<br>2 Dimmer<br>2 Dimmer<br>2 Dimmer<br>2 Dimmer                                                        | Mode<br>1 Default<br>1 Spot 8 bit<br>1 Spot 8 bit | Patch<br>1.001<br>1.002<br>1.003<br>1.004<br>1.005<br>1.006<br>1.007<br>1.008                                                                                                    | La     | yer C                                                                                                | ass Parin                                                                                                    | DMX Tilt D<br>rert inve                                                                                                    | WX Pan En<br>t Invert    | Columnit<br>Full<br>Till Enc<br>invert                                                                                                    | x<br>0.000m<br>0.000m<br>0.000m<br>0.000m<br>0.000m<br>0.000m<br>0.000m<br>0.000m                                                                                                    | Pos<br>Pos<br>V<br>0.000m<br>0.000m<br>0.000m<br>0.000m<br>0.000m<br>0.000m<br>0.000m<br>0.000m<br>0.000m                                                                                                    | tage 1<br>Z<br>0.000<br>0.0000<br>0.000<br>0.0000<br>0.0000<br>0.00000<br>0.00000<br>0.00000<br>0.00000<br>0.00000<br>0.00000<br>0.00000<br>0.00000<br>0.00000<br>0.00000<br>0.000000<br>0.00000000                                                                                                    | ×<br>m<br>m<br>m<br>m<br>m<br>m<br>m<br>m<br>m<br>m<br>m<br>m<br>m<br>m<br>m<br>m<br>m<br>m             |                 |
| D<br>↔<br>□<br>↓↓<br>↓<br>↓<br>↓<br>↓<br>↓<br>↓<br>↓<br>↓<br>↓<br>↓<br>↓<br>↓ | 类型<br>Fixer<br>Fixer<br>Attribute<br>Definitions<br>Parameter<br>Universes<br>Stages<br>Layers                                                                                                    | H<br>FID<br>21<br>1<br>2<br>3<br>4<br>5<br>6<br>7<br>8<br>9<br>9<br>10                                                                                                    | IDType<br>Foture<br>Channel<br>Channel<br>Channel<br>Channel<br>Channel<br>Channel<br>Channel<br>Channel                                                                                                    | CID<br>None<br>1<br>2<br>3<br>4<br>5<br>6<br>7<br>8<br>9<br>9<br>10                                                                                                    | ► Grp<br>C<br>C<br>C<br>C<br>C<br>C<br>C<br>C<br>C<br>C<br>C<br>C<br>C<br>C<br>C<br>C<br>C<br>C<br>C                                                                                                    | Name 1 Ummer 1 Ummer 1 Ummer 2 Ummer 3 Ummer 4 Ummer 5 Ummer 6 Ummer 7 Dimmer 8 Dimmer 10                                                                                                    | FixtureType<br>4 Grouping<br>2 Dimmer<br>2 Dimmer<br>2 Dimmer<br>2 Dimmer<br>2 Dimmer<br>2 Dimmer<br>2 Dimmer<br>2 Dimmer<br>2 Dimmer                                | Mode<br>1 Default<br>1 Spot 8 bit<br>1 Spot 8 bit | Patch<br>1.001<br>1.002<br>1.003<br>1.004<br>1.005<br>1.006<br>1.007<br>1.008<br>1.009<br>1.010                                                                                                    |        | yer C                                                                                                | ass Parin<br>                                                                                                    | DMX Tilt D<br>Inve                                                                                                    | MX Pan En<br>Invert      | Columnia<br>Full<br>C Till Enc<br>Invert                                                                                                    | x<br>x<br>0.000m<br>0.000m<br>0.000m<br>0.000m<br>0.000m<br>0.000m<br>0.000m<br>0.000m<br>0.000m<br>0.000m                                                                                                    | Pos<br>Pos<br>Y<br>0.000m<br>0.000m<br>0.000m<br>0.000m<br>0.000m<br>0.000m<br>0.000m<br>0.000m<br>0.000m<br>0.000m<br>0.000m                                                                                                    | rga 0000<br>tage 1<br>2<br>0.000<br>0.000<br>0.000<br>0.000<br>0.000<br>0.000<br>0.000<br>0.000<br>0.000<br>0.000                                                                                                    | *<br>m<br>m<br>m<br>m<br>m<br>m<br>m<br>m<br>m<br>m<br>m<br>m<br>m                                      |                 |
| D<br>↔<br>□<br>↓<br>↓<br>↓<br>↓<br>↓<br>↓<br>↓<br>↓<br>↓<br>↓<br>↓<br>↓<br>↓  | 学校型<br>ドスセム<br>ドスセム<br>ドスセム<br>ドスセム<br>レート<br>レート<br>レート<br>レート<br>レート<br>レート<br>レート<br>レート                                                                                                    | h<br>FID<br>21<br>2<br>3<br>4<br>5<br>6<br>7<br>7<br>8<br>9<br>9<br>10                                                                                                    | IDType<br>Fixture<br>Channel<br>Channel<br>Channel<br>Channel<br>Channel<br>Channel<br>Channel                                                                                                    | CID<br>None<br>1<br>2<br>3<br>4<br>5<br>6<br>7<br>8<br>9<br>9<br>10                                                                                                    | Grp<br>Grp<br>C<br>C<br>C<br>C<br>C<br>C<br>C<br>C<br>C<br>C<br>C<br>C<br>C<br>C<br>C<br>C<br>C<br>C<br>C                                                                                                    | Name 1 Unmer 1 Unmer 2 Unmer 3 Unmer 4 Unmer 5 Unmer 5 Unmer 6 Unmer 9 Unmer 9 Unmer 9 Unmer 10 Unmer 10                                                                                                    | FixtureType<br>4 Grouping<br>2 Dimmer<br>2 Dimmer<br>2 Dimmer<br>2 Dimmer<br>2 Dimmer<br>2 Dimmer<br>2 Dimmer<br>2 Dimmer<br>2 Dimmer<br>2 Dimmer                    | Mode<br>1 Default<br>1 Spot 8 bit<br>1 Spot 8 bit<br>1 Spot 8 bit<br>1 Spot 8 bit<br>1 Spot 8 bit<br>1 Spot 8 bit<br>1 Spot 8 bit<br>1 Spot 8 bit<br>1 Spot 8 bit                                                                                                    | Patch<br>1.001<br>1.002<br>1.003<br>1.004<br>1.005<br>1.006<br>1.007<br>1.008<br>1.009<br>1.010                                                                                                    |        | yer C                                                                                                | ass Parin<br>                                                                                                    | DMX Tilt D<br>rert inve                                                                                                    | MX Pan En<br>Invert      | Columnia<br>Full<br>C Till Enc<br>Invert                                                                                                    | x<br>x<br>0.000m<br>0.000m<br>0.000m<br>0.000m<br>0.000m<br>0.000m<br>0.000m<br>0.000m<br>0.000m<br>0.000m                                                                                                    | Pos<br>Pos<br>Y<br>0.0000m<br>0.0000m<br>0.0000m<br>0.0000m<br>0.0000m<br>0.0000m<br>0.0000m<br>0.0000m<br>0.0000m<br>0.0000m<br>0.0000m                                                                                                    | tage 1<br>2<br>0.000<br>0.000<br>0.000<br>0.000<br>0.000<br>0.000<br>0.000<br>0.000<br>0.000<br>0.000<br>0.000                                                                                                    | *<br>m<br>m<br>m<br>m<br>m<br>m<br>m<br>m<br>m<br>m<br>m<br>m                                           |                 |
| D<br>◆<br>□<br>単<br>二<br>?                                                    | 类型<br>Fixture<br>Types<br>Attribute<br>Definitions<br>DParameter<br>Universes<br>Stages<br>Layers<br>Classes                                                                                                  | h<br>FID<br>21<br>2<br>3<br>4<br>5<br>6<br>7<br>7<br>8<br>9<br>10<br>22                                                                                                    | IDType<br>Fixture<br>Channel<br>Channel<br>Channel<br>Channel<br>Channel<br>Channel                                                                                                    | CID<br>None<br>1<br>2<br>3<br>4<br>5<br>6<br>7<br>8<br>9<br>9<br>10                                                                                                    | Grp<br>Grp<br>C<br>C<br>C<br>C<br>C<br>C<br>C<br>C<br>C<br>C<br>C<br>C<br>C<br>C<br>C<br>C<br>C<br>C<br>C                                                                                                    | Name 1 Dimmer 1 Dimmer 2 Dimmer 3 Dimmer 4 Dimmer 5 Dimmer 6 Dimmer 7 Dimmer 9 Dimmer 9 Dimmer 10 New Fixture 2                                                                                                    | FixtureType<br>4 Grouping<br>2 Dimmer<br>2 Dimmer<br>2 Dimmer<br>2 Dimmer<br>2 Dimmer<br>2 Dimmer<br>2 Dimmer<br>2 Dimmer<br>2 Dimmer<br>4 Grouping                  | Mode<br>1 Default<br>1 Spot 8 bit<br>1 Spot 8 bit | Patch<br>1.001<br>1.002<br>1.003<br>1.004<br>1.005<br>1.006<br>1.007<br>1.008<br>1.009<br>1.010                                                                                                    |        | yer C                                                                                                | ass Parin<br>                                                                                                    | DMX Tilt D<br>rert inve<br>2<br>2<br>3<br>4<br>4<br>4<br>5<br>4<br>5<br>4<br>5<br>4<br>5<br>5<br>5<br>5<br>5<br>5<br>5<br>5<br>5<br>5                               | MX Pan En<br>Invert      | Columnis<br>Full<br>C Till Enc<br>Invert                                                                                                    | x<br>2.0000m<br>2.0000m<br>2.0000m<br>2.0000m<br>2.0000m<br>2.0000m<br>2.0000m<br>2.0000m<br>2.0000m<br>2.0000m<br>2.0000m<br>2.0000m                                                                                                    | Pos<br>Pos<br>Y<br>0.0000m<br>0.0000m<br>0.0000m<br>0.0000m<br>0.0000m<br>0.0000m<br>0.0000m<br>0.0000m<br>0.0000m                                                                                                    | 2000 0000 1 1 1 1 2 2 0 0 0 0 0 0 0 0 0                                                                                                    | <b>*</b><br>m<br>m<br>m<br>m<br>m<br>m<br>m<br>m<br>m<br>m<br>m<br>m<br>m<br>m<br>m<br>m<br>m<br>m<br>m |                 |
| D<br>★<br>□<br>↓<br>↓<br>↓<br>↓<br>?                                          | 类型<br>Fixture<br>Fixture<br>Definitions<br>DParameter<br>Univers<br>Stages<br>Layers<br>Classes                                                                                                    | h<br>FID<br>21<br>2<br>3<br>4<br>5<br>6<br>7<br>7<br>8<br>9<br>10<br>22                                                                                                    | IDType<br>Fixture<br>Channel<br>Channel<br>Channel<br>Channel<br>Channel<br>Channel<br>Channel                                                                                                    | CID<br>None<br>1<br>2<br>3<br>4<br>5<br>6<br>7<br>7<br>8<br>9<br>9<br>10<br>10                                                                                                    | ► Grp<br>C<br>C<br>C<br>C<br>C<br>C<br>C<br>C<br>C<br>C<br>C<br>C<br>C<br>C<br>C<br>C<br>C<br>C<br>C                                                                                                    | Name 1 1 Dimmer 1 Dimmer 2 Dimmer 3 Dimmer 4 Dimmer 5 Dimmer 6 Dimmer 7 Dimmer 8 Dimmer 9 Dimmer 9 Dimmer 10 4 w Fixture 2 w Fixture                                                                                                    | FixtureType<br>4 Grouping<br>2 Dimmer<br>2 Dimmer<br>2 Dimmer<br>2 Dimmer<br>2 Dimmer<br>2 Dimmer<br>2 Dimmer<br>2 Dimmer<br>4 Grouping                              | Mode<br>1 Default<br>1 Spot 8 bit<br>1 Spot 8 bit | Patch<br>1.001<br>1.002<br>1.003<br>1.004<br>1.005<br>1.006<br>1.007<br>1.008<br>1.009<br>1.010                                                                                                    |        | yer C                                                                                                | ass Parin<br>                                                                                                    | DMX Tilt D<br>rert inve<br>4<br>4<br>4<br>4<br>4<br>4<br>4<br>4<br>4<br>4<br>4<br>4<br>4<br>4<br>4<br>4<br>4<br>4<br>4                                              | MX Pan En<br>Invert      | Columnis<br>Full<br>Till Enc<br>Invert                                                                                                    | x<br>2.0000m<br>0.000m<br>0.000m<br>0.000m<br>0.000m<br>0.000m<br>0.000m<br>0.000m<br>0.000m<br>0.000m<br>0.000m<br>0.000m                                                                                                    | Pos<br>Pos<br>Y<br>0.0000m<br>0.0000m<br>0.0000m<br>0.0000m<br>0.0000m<br>0.0000m<br>0.0000m<br>0.0000m<br>0.0000m<br>0.0000m<br>0.0000m                                                                                                    | Z<br>0.000<br>0.0000<br>0.0000<br>0.0000<br>0.0000<br>0.0000<br>0.0000<br>0.0000<br>0.0000<br>0.0000<br>0.0000<br>0.0000<br>0.0000<br>0.0000<br>0.0000<br>0.0000<br>0.0000<br>0.00000<br>0.000000                                                                                                    | **<br>m<br>m<br>m<br>m<br>m<br>m<br>m<br>m<br>m<br>m<br>m<br>m<br>m<br>m                                |                 |
|                                                                               | 类型<br>Fixture<br>Types<br>Attribute<br>Definitions<br>DMX<br>DMXをS<br>Stages<br>Layers<br>Classes                                                                                                    | h<br>FID<br>21<br>2<br>3<br>4<br>5<br>6<br>6<br>7<br>7<br>8<br>9<br>10<br>22                                                                                                    | IDType<br>Fixture<br>Channel<br>Channel<br>Channel<br>Channel<br>Channel<br>Channel<br>Channel<br>Channel<br>Channel                                                                                                    | CID<br>None<br>1<br>2<br>3<br>4<br>5<br>6<br>7<br>7<br>8<br>9<br>9<br>10<br>None                                                                                                    | <ul> <li>▶ Grp</li> <li>▶ C</li> <li>▶ C<th>Name 1 Dimmer 1 Dimmer 1 Dimmer 2 Dimmer 3 Dimmer 4 Dimmer 5 Dimmer 6 Dimmer 6 Dimmer 9 Dimmer 8 Dimmer 10 New Fixture 2 V Fixture 2 V Fixture</th><th>Fixture Type<br/>4 Grouping<br/>2 Dimmer<br/>2 Dimmer<br/>2 Dimmer<br/>2 Dimmer<br/>2 Dimmer<br/>2 Dimmer<br/>2 Dimmer<br/>2 Dimmer<br/>4 Grouping</th><th>Mode<br/>1 Default<br/>1 Spot 8 bit<br/>1 Spot 8 bit<br/>1 Spot 8 bit<br/>1 Spot 8 bit<br/>1 Spot 8 bit<br/>1 Spot 8 bit<br/>1 Spot 8 bit<br/>1 Spot 8 bit<br/>1 Spot 8 bit<br/>1 Spot 8 bit<br/>1 Spot 8 bit<br/>1 Spot 8 bit</th><th>Patch<br/>1.001<br/>1.002<br/>1.003<br/>1.004<br/>1.005<br/>1.006<br/>1.007<br/>1.008<br/>1.009<br/>1.010</th><th></th><th>yer C</th><th>ass Pan<br/>In</th><th>DMX Tilt D<br/>Invert<br/>2<br/>2<br/>3<br/>4<br/>4<br/>4<br/>4<br/>4<br/>4<br/>4<br/>4<br/>4<br/>4<br/>4<br/>4<br/>4<br/>4<br/>4<br/>4<br/>4</th><th>MX Pan En<br/>Invert</th><th>Columns<br/>Full<br/>Tilt Enc<br/>Invert</th><th>x<br/>0.000m<br/>0.000m<br/>0.000m<br/>0.000m<br/>0.000m<br/>0.000m<br/>0.000m<br/>0.000m<br/>0.000m</th><th>Pos<br/>Pos<br/>V<br/>0.000m<br/>0.000m<br/>0.000m<br/>0.000m<br/>0.000m<br/>0.000m<br/>0.000m<br/>0.000m<br/>0.000m</th><th>reaction of the second second</th><th>X<br/>m<br/>m<br/>m<br/>m<br/>m<br/>m<br/>m<br/>m<br/>m<br/>m<br/>m</th><th></th></li></ul>                                                                                                    | Name 1 Dimmer 1 Dimmer 1 Dimmer 2 Dimmer 3 Dimmer 4 Dimmer 5 Dimmer 6 Dimmer 6 Dimmer 9 Dimmer 8 Dimmer 10 New Fixture 2 V Fixture 2 V Fixture                                                                                                    | Fixture Type<br>4 Grouping<br>2 Dimmer<br>2 Dimmer<br>2 Dimmer<br>2 Dimmer<br>2 Dimmer<br>2 Dimmer<br>2 Dimmer<br>2 Dimmer<br>4 Grouping                             | Mode<br>1 Default<br>1 Spot 8 bit<br>1 Spot 8 bit<br>1 Spot 8 bit<br>1 Spot 8 bit<br>1 Spot 8 bit<br>1 Spot 8 bit<br>1 Spot 8 bit<br>1 Spot 8 bit<br>1 Spot 8 bit<br>1 Spot 8 bit<br>1 Spot 8 bit<br>1 Spot 8 bit                                                                                                    | Patch<br>1.001<br>1.002<br>1.003<br>1.004<br>1.005<br>1.006<br>1.007<br>1.008<br>1.009<br>1.010                                                                                                    |        | yer C                                                                                                | ass Pan<br>In                                                                                                    | DMX Tilt D<br>Invert<br>2<br>2<br>3<br>4<br>4<br>4<br>4<br>4<br>4<br>4<br>4<br>4<br>4<br>4<br>4<br>4<br>4<br>4<br>4<br>4                                            | MX Pan En<br>Invert      | Columns<br>Full<br>Tilt Enc<br>Invert                                                                                                    | x<br>0.000m<br>0.000m<br>0.000m<br>0.000m<br>0.000m<br>0.000m<br>0.000m<br>0.000m<br>0.000m                                                                                                    | Pos<br>Pos<br>V<br>0.000m<br>0.000m<br>0.000m<br>0.000m<br>0.000m<br>0.000m<br>0.000m<br>0.000m<br>0.000m                                                                                                    | reaction of the second second                                                                                                    | X<br>m<br>m<br>m<br>m<br>m<br>m<br>m<br>m<br>m<br>m<br>m                                                |                 |
| D<br>↔<br>□<br>↓↓↓<br>·↑↑<br>?<br>At                                          | 类型<br>Fixture<br>Types<br>Attribute<br>Definitions<br>でかき<br>DMY<br>Stages<br>Layers<br>Classes                                                                                                    | h<br>FID<br>21<br>2<br>3<br>4<br>5<br>6<br>6<br>7<br>7<br>8<br>9<br>10<br>22                                                                                                    | IDType<br>Channel<br>Channel<br>Channel<br>Channel<br>Channel<br>Channel<br>Channel<br>Channel<br>Channel<br>Channel<br>Channel<br>Channel                                                                                                    | CID<br>None<br>1<br>2<br>3<br>4<br>5<br>6<br>7<br>7<br>8<br>9<br>9<br>10<br>None<br>None                                                                                                    | Grp     Grp     Grp     Grp     Grp     Grp     Grp     Grp     Grp     Grp     Grp     Grp     Grp     Grp                                                                                                    | Name 1 Dimmer 1 Dimmer 2 Dimmer 3 Dimmer 4 Dimmer 5 Dimmer 5 Dimmer 6 Dimmer 7 Dimmer 7 Dimmer 7 Dimmer 7 Dimmer 7 Dimmer 7 Dimmer 7 Dimmer 7 Dimmer 8 Dimmer 10 Rew Fixture 2 Y Fixture Pe                                                                                                    | FixtureType<br>4 Grouping<br>2 Dimmer<br>2 Dimmer<br>2 Dimmer<br>2 Dimmer<br>2 Dimmer<br>2 Dimmer<br>2 Dimmer<br>2 Dimmer<br>2 Dimmer<br>4 Grouping                  | Mode<br>1 Default<br>1 Spot 8 bit<br>1 Spot 8 bit<br>1 Default<br>1 Default                                                                                                    | Patch<br>1.001<br>1.003<br>1.004<br>1.005<br>1.006<br>1.007<br>1.008<br>1.009<br>1.010                                                                                                    |        | yer C                                                                                                | ass Panin<br>Galacia                                                                                                    | DMX Tilt D<br>reet Inve                                                                                                    | WX Pan En<br>Invert      | Columns<br>Full<br>Columns<br>Invert                                                                                                    | x<br>0.000m<br>0.000m<br>0.000m<br>0.000m<br>0.000m<br>0.000m<br>0.000m<br>0.000m<br>0.000m                                                                                                    | Pos<br>Pos<br>Y<br>0.000m<br>0.000m<br>0.000m<br>0.000m<br>0.000m<br>0.000m<br>0.000m<br>0.000m<br>0.000m                                                                                                    | <b>z</b><br>0.000<br>0.000<br>0.000<br>0.000<br>0.000<br>0.000<br>0.000<br>0.000<br>0.000<br>0.000<br>0.000<br>0.000<br>0.000                                                                                                    | *<br>m<br>m<br>m<br>m<br>m<br>m<br>m<br>m<br>m<br>m<br>m<br>m<br>m<br>m                                 |                 |
|                                                                               | 、 、 、 、 、 、 、 、 、 、 、 、 、 、 、 、 、 、                                                                                                    | h<br>FID<br>21<br>1<br>2<br>3<br>4<br>5<br>6<br>6<br>7<br>7<br>8<br>9<br>9<br>10<br>22<br>22<br>10<br>22<br>22<br>10<br>10<br>22<br>22<br>10<br>10<br>10<br>22<br>22<br>10<br>10<br>10<br>10<br>10<br>10<br>10<br>10<br>10<br>10<br>10<br>10<br>10 | IDType Channel Channel Channel Channel Channel Channel Channel Channel Channel Channel Channel Channel                                                                                                    | CID<br>None<br>1<br>2<br>3<br>4<br>5<br>5<br>6<br>7<br>7<br>8<br>9<br>10<br>7<br>7<br>8<br>9<br>10<br>10<br>10<br>10<br>10<br>10<br>10<br>10<br>10<br>10<br>10<br>10<br>10                                                                                                    | <ul> <li>▶</li> <li>▶</li> <li>♀</li> <li>♀</li></ul>                                                                                                    | Name 1 Dimmer 1 Dimmer 3 Dimmer 3 Dimmer 3 Dimmer 4 Dimmer 5 Dimmer 6 Dimmer 7 Dimmer 8 Dimmer 7 2 v Fixture 2 v Fixture Pa                                                                                                    | FixtureType<br>4 Grouping<br>2 Dimmer<br>2 Dimmer<br>2 Dimmer<br>2 Dimmer<br>2 Dimmer<br>2 Dimmer<br>2 Dimmer<br>2 Dimmer<br>2 Dimmer<br>4 Grouping                  | Mode<br>1 Default<br>1 Spot 8 bit<br>1 Spot 8 bit<br>1 Default<br>Exp                                                                                                    | Patch<br>1.001<br>1.002<br>1.003<br>1.004<br>1.005<br>1.006<br>1.007<br>1.008<br>1.009<br>1.010                                                                                                    |        | yer C<br>A<br>A<br>A<br>A<br>A<br>A<br>A<br>A<br>A<br>A<br>A<br>A<br>A<br>A<br>A<br>A<br>A<br>A<br>A | ass Pan<br>In<br>In<br>In<br>In<br>In<br>In<br>In<br>In<br>In<br>In<br>In<br>In<br>In                                                                                                    | DMX Tilt D<br>Inve<br>2<br>2<br>2<br>2<br>2<br>2<br>2<br>2<br>2<br>2<br>2<br>2<br>2<br>2<br>2<br>2<br>2<br>2<br>2                                                   | MX Pan Ent<br>Invert     | Columns<br>Full<br>Columns<br>Full<br>Columns<br>Invert<br>Columns<br>Columns<br>Colum | Commentation     Commentation     C                                                                                                    | Pos<br>Pos<br>Y<br>0.000m<br>0.000m<br>0.000m<br>0.000m<br>0.000m<br>0.000m<br>0.000m<br>0.000m<br>0.000m                                                                                                    | <b>z</b><br>0.000<br>0.000<br>0.000<br>0.000<br>0.000<br>0.000<br>0.000<br>0.000<br>0.000<br>0.000<br>0.000                                                                                                    | X<br>m<br>m<br>m<br>m<br>m<br>m<br>m<br>m<br>m<br>m<br>m<br>m<br>m<br>m<br>m<br>m                       |                 |
| D<br>⇒<br>111<br>111<br>111<br>2<br>2<br>At<br>At<br>4                        | 、 、 、 、 、 、 、 、 、 、 、 、 、 、 、 、 、 、                                                                                                    | H           FID           21           1           2           3           4           5           6           7           8           9           10           22           new Fixture           Delete           Admin@S                        | IDType<br>Fixture<br>Channel<br>Channel<br>Chan | CID<br>None<br>1<br>2<br>3<br>4<br>5<br>6<br>7<br>8<br>9<br>10<br>7<br>8<br>9<br>10<br>7<br>8<br>9<br>10<br>7<br>8<br>9<br>10<br>7<br>8<br>9<br>10<br>7<br>8<br>9<br>10<br>7<br>8<br>9<br>10<br>7<br>8<br>9<br>10<br>7<br>8<br>9<br>10<br>7<br>8<br>9<br>10<br>7<br>7<br>8<br>9<br>10<br>7<br>7<br>8<br>9<br>10<br>7<br>7<br>7<br>7<br>7<br>7<br>7<br>7<br>7<br>7<br>7<br>7<br>7<br>7<br>7<br>7<br>7<br>7 | Grp     C     C                                                                                                    | Name 1 1 Dimmer 1 Dimmer 1 Dimmer 2 Dimmer 3 Dimmer 4 Dimmer 5 Dimmer 6 Dimmer 7 Dimmer 10 Dimmer 10 Diewer Fixture 2 v Fixture Pa                                                                                                    | FixtureType<br>4 Grouping<br>2 Dimmer<br>2 Dimmer<br>2 Dimmer<br>2 Dimmer<br>2 Dimmer<br>2 Dimmer<br>2 Dimmer<br>2 Dimmer<br>2 Dimmer<br>4 Grouping                  | Mode<br>1 Default<br>1 Spot 8 bit<br>1 Spot 8 bit<br>1 Spot 8 bit<br>1 Spot 8 bit<br>1 Spot 8 bit<br>1 Spot 8 bit<br>1 Spot 8 bit<br>1 Spot 8 bit<br>1 Spot 8 bit<br>1 Spot 8 bit<br>1 Spot 8 bit<br>2 Spot 8 bit<br>1 Spot 8 bit<br>1 Spot 8 bit<br>2 Spot 8 bit<br>1 Default<br>Exp                                                                                                    | Patch<br>1.001<br>1.002<br>1.003<br>1.004<br>1.005<br>1.006<br>1.007<br>1.008<br>1.009<br>1.010<br>Port                                                                                                    |        | yer C<br>Patch<br>Error Report                                                                       | ass Pan<br>In<br>In<br>In<br>In<br>In<br>In<br>In<br>In<br>In<br>In<br>In<br>In<br>In                                                                                                    | DMX Tilt D<br>rert Inve<br>Inve<br>Import MVR<br>Export MVR                                                                                                    | WX Pan End<br>Invert     | Columns<br>Full<br>Tilt Enc<br>Invert                                                                                                    | Commentation     Commentation     C                                                                                                    | Pos<br>Pos<br>Y<br>0.000m<br>0.000m<br>0.000m<br>0.000m<br>0.000m<br>0.000m<br>0.000m<br>0.000m<br>0.000m                                                                                                    | 2 0,000<br>0,000<br>0,000000                                                           | × mmmmmmmmmmmmmmmmmmmmmmmmmmmmmmmmmmmm                                                                  |                 |
|                                                                               | 、 、 、 、 、 、 、 、 、 、 、 、 、 、 、 、 、 、                                                                                                    | h<br>FID<br>21<br>2<br>3<br>4<br>5<br>5<br>7<br>7<br>8<br>9<br>10<br>7<br>7<br>8<br>9<br>10<br>22<br>22<br>22<br>22<br>22<br>22<br>22<br>22<br>22<br>22<br>22<br>22<br>22                                                                          | IDType<br>Fixture<br>Channel<br>Channel<br>Chan | CID<br>None<br>1<br>2<br>3<br>4<br>5<br>6<br>7<br>7<br>8<br>9<br>10<br>7<br>8<br>9<br>10<br>10<br>10<br>10<br>10<br>10<br>10<br>10<br>10<br>10<br>10<br>10<br>10                                                                                                    | <ul> <li>▶ Grp</li> <li>▶ C</li> <li>↓ C</li> <li>↓ C<th>Name 1 1 Dimmer 1 Dimmer 2 Dimmer 3 Dimmer 4 Dimmer 5 Dimmer 5 Dimmer 6 Dimmer 6 Dimmer 9 Dimmer 8 Dimmer 10 Rew Fixture 2 Fixture Fixture Fixture Fixture</th><th>Fixture Type<br/>4 Grouping<br/>2 Dimmer<br/>2 Dimmer<br/>2 Dimmer<br/>2 Dimmer<br/>2 Dimmer<br/>2 Dimmer<br/>2 Dimmer<br/>2 Dimmer<br/>4 Grouping</th><th>Mode<br/>1 Default<br/>1 Spot 8 bit<br/>1 Spot 8 bit</th><th>Patch<br/>1.001<br/>1.002<br/>1.003<br/>1.004<br/>1.005<br/>1.006<br/>1.007<br/>1.008<br/>1.009<br/>1.010<br/>2.000<br/>2.0000<br/>2.0000<br/>2.0000<br/>2.000<br/>2.000<br/>2.000<br/>2.000<br/>2.000<br/>2.000</th><th></th><th>yer C<br/>Patch<br/>Error Report<br/>Beam</th><th>ABSS Parina<br/>Parina<br/>Pari</th><th>DMX Tilt D<br/>Inve<br/>2<br/>2<br/>3<br/>4<br/>4<br/>4<br/>4<br/>4<br/>4<br/>4<br/>4<br/>4<br/>4<br/>4<br/>4<br/>4<br/>4<br/>4<br/>4<br/>4</th><th>MX Pan End<br/>Invert</th><th>Columnic<br/>Full<br/>Till Enc<br/>Invert<br/>Select up<br/>Select dov</th><th>x x x x 0.000m 0.000m 0.00000m 0.000m 0.000m 0.000m 0.000m 0.000m 0.000m 0.000m</th><th>Pos<br/>Pos<br/>V<br/>0.0000m<br/>0.0000m<br/>0.0000m<br/>0.0000m<br/>0.0000m<br/>0.0000m<br/>0.0000m<br/>0.0000m</th><th>z<br/>0.0000<br/>0.000<br/>0.0000<br/>0.0000<br/>0.0000<br/>0.0000<br/>0.0000<br/>0.0000<br/>0.0000<br/>0.0000<br/>0.0000<br/>0.0000<br/>0.0000<br/>0.0000<br/>0.0000<br/>0.0000<br/>0.0000<br/>0.00000<br/>0.0000<br/>0.0000<br/>0.00000<br/>0.00000<br/>0.0000<br/>0.0000<br/>0</th><th>mmmmmmmmmmmmmmmmmmmmmmmmmmmmmmmmmmmmmm</th><th></th></li></ul> | Name 1 1 Dimmer 1 Dimmer 2 Dimmer 3 Dimmer 4 Dimmer 5 Dimmer 5 Dimmer 6 Dimmer 6 Dimmer 9 Dimmer 8 Dimmer 10 Rew Fixture 2 Fixture Fixture Fixture Fixture                                                                                                    | Fixture Type<br>4 Grouping<br>2 Dimmer<br>2 Dimmer<br>2 Dimmer<br>2 Dimmer<br>2 Dimmer<br>2 Dimmer<br>2 Dimmer<br>2 Dimmer<br>4 Grouping                             | Mode<br>1 Default<br>1 Spot 8 bit<br>1 Spot 8 bit | Patch<br>1.001<br>1.002<br>1.003<br>1.004<br>1.005<br>1.006<br>1.007<br>1.008<br>1.009<br>1.010<br>2.000<br>2.0000<br>2.0000<br>2.0000<br>2.000<br>2.000<br>2.000<br>2.000<br>2.000<br>2.000 |        | yer C<br>Patch<br>Error Report<br>Beam                                                               | ABSS Parina<br>Parina<br>Pari | DMX Tilt D<br>Inve<br>2<br>2<br>3<br>4<br>4<br>4<br>4<br>4<br>4<br>4<br>4<br>4<br>4<br>4<br>4<br>4<br>4<br>4<br>4<br>4                                              | MX Pan End<br>Invert     | Columnic<br>Full<br>Till Enc<br>Invert<br>Select up<br>Select dov                                                                                                    | x x x x 0.000m 0.000m 0.00000m 0.000m 0.000m 0.000m 0.000m 0.000m 0.000m 0.000m                                                                                                    | Pos<br>Pos<br>V<br>0.0000m<br>0.0000m<br>0.0000m<br>0.0000m<br>0.0000m<br>0.0000m<br>0.0000m<br>0.0000m                                                                                                    | z<br>0.0000<br>0.000<br>0.0000<br>0.0000<br>0.0000<br>0.0000<br>0.0000<br>0.0000<br>0.0000<br>0.0000<br>0.0000<br>0.0000<br>0.0000<br>0.0000<br>0.0000<br>0.0000<br>0.0000<br>0.00000<br>0.0000<br>0.0000<br>0.00000<br>0.00000<br>0.0000<br>0.0000<br>0 | mmmmmmmmmmmmmmmmmmmmmmmmmmmmmmmmmmmmmm                                                                  |                 |
|                                                                               | ** 学校型     Fixture     Fixture     Fixture     Fixture     Fixture     Fixture     Tupes     Parameter     Universes     Stages     Layers     Classes     Insert r     D MA     C      ge     ge     D     D | H         FID           21         1           1         2           3         4           5         6           7         8           9         10           22         2           Delete         Dimmer                                         | IDType  Fixture  Channel  Channel  Channel  Channel  Channel  Channel  Channel  Channel  Channel  Channel  Channel  Channel  Channel  Fixture  Image: The state of the state of the state o                                                                                                    | CID<br>None<br>1<br>2<br>3<br>4<br>5<br>6<br>7<br>8<br>9<br>0<br>7<br>8<br>9<br>9<br>0<br>7<br>8<br>9<br>9<br>0<br>7<br>8<br>9<br>0<br>10<br>7<br>8<br>9<br>0<br>10<br>7<br>8<br>9<br>0<br>10<br>7<br>8<br>9<br>0<br>10<br>7<br>8<br>9<br>0<br>10<br>7<br>8<br>9<br>0<br>10<br>10<br>10<br>10<br>10<br>10<br>10<br>10<br>10<br>10<br>10<br>10<br>1                                                        |                                                                                                    | Name 1 1 Dimmer 1 Dimmer 1 Dimmer 2 Dimmer 2 Dimmer 3 Dimmer 4 Dimmer 5 Dimmer 6 Dimmer 7 Dimmer 10 Lew Fixture 2 V Fixture Fixtures Fixtures Extures Reference Solute Reference Reference | FixtureType<br>4 Grouping<br>2 Dimmer<br>2 Dimmer<br>2 Dimmer<br>2 Dimmer<br>2 Dimmer<br>2 Dimmer<br>2 Dimmer<br>2 Dimmer<br>4 Grouping<br>aste<br>Gobo              | Mode<br>1 Default<br>1 Spot 8 bit<br>1 Spot 8 bit<br>1 Spot 8 bit<br>1 Spot 8 bit<br>1 Spot 8 bit<br>1 Spot 8 bit<br>1 Spot 8 bit<br>1 Spot 8 bit<br>1 Spot 8 bit<br>1 Spot 8 bit<br>1 Spot 8 bit<br>2 Spot 8 bit<br>2 Spot 8 bit<br>2 Spot 8 bit<br>3 Spot 8 bit<br>3 Spot 8 bit<br>4 Spot 8 bit<br>4 Spot 8 bit<br>5 Spot 8 bit<br>5 Spot 8 Dit<br>5 Spot 8 Dit<br>5 Spot 8 Dit | Patch<br>1.001<br>1.002<br>1.003<br>1.004<br>1.005<br>1.006<br>1.007<br>1.008<br>1.009<br>1.010<br>Port<br>Color<br>y Spee                                                                                                    |        | yer C<br>Patch<br>Error Report<br>Beam<br>ase Rep                                                    | ass Pan<br>Pan<br>A<br>A<br>A<br>A<br>A<br>A<br>A<br>A<br>A<br>A<br>A<br>A<br>A                                                                                                    | DMX Tilt D<br>rert Inve<br>2<br>2<br>3<br>4<br>4<br>5<br>4<br>5<br>5<br>5<br>5<br>5<br>5<br>5<br>5<br>5<br>5<br>5<br>5<br>5<br>5<br>5                               | MX Pan End<br>Invert     | Columnation<br>Columnation<br>Colum                                                                                                    | x<br>0.000m<br>0.000m<br>0.0 | Pos         S           Pos         Y           0.000 m         0.000 m           0.000 m         0.000 m           0.000 m         0.000 m           0.000 m         0.000 m           0.000 m         0.000 m           0.000 m         0.000 m           0.000 m         0.000 m           0.000 m         0.000 m           0.000 m         0.000 m           0.000 m         0.000 m           0.000 m         0.000 m           0.000 m         0.000 m           0.000 m         0.000 m           0.000 m         0.000 m | 2 0.000<br>0.000<br>0.0000<br>0.000<br>0.0000<br>0.0000<br>0.0000<br>0.000000                                                                                                    | mmmmmmmmmmmmmmmmmmmmmmmmmmmmmmmmmmmmmm                                                                  |                 |
| D<br>↔<br>III<br>III<br>III<br>III<br>III<br>III<br>III                       | 、 、 、 、 、 、 、 、 、 、 、 、 、 、 、 、 、 、                                                                                                    | h<br>FID<br>21<br>2<br>3<br>4<br>5<br>5<br>6<br>6<br>7<br>7<br>8<br>9<br>10<br>7<br>7<br>8<br>9<br>9<br>10<br>22<br>22<br>22<br>22<br>22<br>22<br>22<br>22<br>22<br>22<br>22<br>22<br>22                                                           | IDType<br>Fixture<br>Channel<br>Channel<br>Chan | CID<br>None<br>1<br>2<br>3<br>4<br>5<br>6<br>7<br>7<br>8<br>9<br>10<br>7<br>7<br>8<br>9<br>10<br>10<br>10<br>10<br>10<br>10<br>10<br>10<br>10<br>10<br>10<br>10<br>10                                                                                                    | ▶ Grp<br>> C<br>> C<br>> C<br>> C<br>> C<br>> C<br>> C<br>> C<br>> C<br>> C                                                                                                    | Name 1 Dimmer 1 Dimmer 2 Dimmer 3 Dimmer 4 Dimmer 5 Dimmer 5 Dimmer 6 Dimmer 6 Dimmer 9 Dimmer 8 Dimmer 10 Avew Fixture 2 V Fixture Fixtures> Fixtures> Resolute Resolute Reso | Fixture Type<br>4 Grouping<br>2 Dimmer<br>2 Dimmer<br>2 Dimmer<br>2 Dimmer<br>2 Dimmer<br>2 Dimmer<br>2 Dimmer<br>2 Dimmer<br>3 Dimmer<br>4 Grouping<br>Gobo<br>Face | Mode<br>1 Default<br>1 Spot 8 bit<br>1 Spot 8 bit<br>1 Spot 8 bit<br>1 Spot 8 bit<br>1 Spot 8 bit<br>1 Spot 8 bit<br>1 Spot 8 bit<br>1 Spot 8 bit<br>1 Default<br>2 Default<br>2 Defay                                                                                                    | Patch 1.001 1.002 1.003 1.004 1.005 1.006 1.007 1.008 1.009 1.010 Color                                                                                                    |        | yer C<br>A<br>Pat-<br>Error R⇒port<br>Beam<br>ase Rep                                                | ass Parin                                                                                                    | DMX Tilt D<br>Inve<br>2<br>2<br>3<br>4<br>4<br>5<br>4<br>5<br>4<br>7<br>5<br>7<br>5<br>5<br>5<br>5<br>5<br>1<br>1<br>1<br>1<br>1<br>1<br>1<br>1<br>1<br>1<br>1<br>1 | MX Pan End<br>Invert     | Columns<br>Full<br>Tilt Enc<br>Invert                                                                                                    | x<br>0.000m<br>0.000m<br>0.0 | Pos     Y     0.000m     0.000m     0.000m     0.000m     0.000m     0.000m     0.000m     0.000m     0.000m     0.000m     0.000m     0.000m     0.000m     0.000m     0.000m     0.000m     0.000m     1                                                                                                    | z<br>0.000<br>0.0000<br>0.00000<br>0.00000<br>0.0000000<br>0.00000<br>0.00000000                                                            | ×<br>m<br>m<br>m<br>m<br>m<br>m<br>m<br>m<br>m<br>m<br>m<br>m<br>m<br>m<br>m<br>m<br>m<br>m<br>m        |                 |

点击进入可以看到这里有默认的 9 种 ID 类型的名字,选择 1 个,可以自定义名称。 比如将它改成 spot。

| Ф     | MA        | Fixto    | ire ID Ty | pes  |                          |        |            |      |       |       |       |        |       |       |                 |         |           |        |        | ×               |
|-------|-----------|----------|-----------|------|--------------------------|--------|------------|------|-------|-------|-------|--------|-------|-------|-----------------|---------|-----------|--------|--------|-----------------|
| *     |           | Loc      | k No      | ,    | <ul> <li>Name</li> </ul> | MaxID  |            |      |       |       |       |        |       |       |                 |         |           |        |        |                 |
| *     |           | 91       | 1 (23)    |      | Eivtura                  | 22     |            |      |       |       |       |        |       |       |                 |         |           |        |        |                 |
| Ē     |           | SL<br>SL | 2 (11)    |      | Channel                  | 10     |            |      |       |       |       |        |       |       |                 |         |           |        |        |                 |
| ۳     |           | SI       | 3 (4)     |      | Global                   | 3      |            |      |       |       |       |        |       |       |                 |         |           |        |        |                 |
| ţţţ   |           | s        | 4 (1)     | Ē    | spot                     | 0      |            |      |       |       |       |        |       |       |                 |         |           |        |        |                 |
| :     |           |          | 5 (1)     |      | NonDim                   | 0      |            |      |       |       |       |        |       |       |                 |         |           |        |        |                 |
|       |           |          | 6 (1)     |      | Media                    |        |            |      |       |       |       |        |       |       |                 |         |           |        |        |                 |
| Ģ     |           |          | 7 (1)     |      | Fog                      |        |            |      |       |       |       |        |       |       |                 |         |           |        |        |                 |
| _     |           |          | 8 (1)     |      | Effect                   |        |            |      |       |       |       |        |       |       |                 |         |           |        |        |                 |
| ?     |           |          | 9 (1)     |      | Руго                     |        |            |      |       |       |       |        |       |       |                 |         |           |        |        |                 |
|       |           |          |           |      |                          |        |            |      |       |       |       |        |       |       |                 |         |           |        |        |                 |
|       |           |          |           |      |                          |        |            |      |       |       |       |        |       |       |                 |         |           |        |        |                 |
|       |           |          |           |      |                          |        |            |      |       |       |       |        |       |       |                 |         |           |        |        |                 |
|       |           |          |           |      |                          |        |            |      |       |       |       |        |       |       |                 |         |           |        |        |                 |
|       |           |          |           |      |                          |        |            |      |       |       |       |        |       |       |                 |         |           |        |        |                 |
| At    |           |          |           |      |                          |        |            |      |       |       |       |        |       |       |                 |         |           |        |        |                 |
|       |           |          |           |      |                          |        |            |      |       |       |       |        |       |       |                 |         |           |        |        |                 |
| ô     |           |          |           |      |                          |        |            |      |       |       |       |        |       |       |                 |         |           |        |        |                 |
| ◀     | MA        | ■ A      | .dmin@Sh  | iow[ | Data/Patch/IDTypes       |        |            |      |       |       |       |        |       |       |                 |         | #         |        | ۲      | ShOuts          |
| Sy    | nc        |          | )immer    |      | Positio                  | 'n     | Gobo       | •    | Colo  | r     | Bea   | ım.    | F     | ocus  | •               | Control |           | MAtric | <br>(S | Grand<br>Master |
| Sin   | gle<br>ep | Dimm     | er 1 of 1 | P.A. | Link Values<br>Single    | Absolu | e Relative | Fade | Delay | Speed | Phase | Repeat | Accel | Decel | •<br>Transition | Width   | •         | 1      | →      | 100.0%          |
| Align | -454.<br> |          |           |      |                          |        |            |      |       |       |       |        |       |       |                 |         | Screen Y  |        |        |                 |
| 0     | ff        |          |           | - (  | Dim                      |        |            |      |       |       |       |        |       |       |                 |         | Display 1 |        |        |                 |
| Reado | ut 📲      | '        | ♥_        |      |                          |        |            |      |       |       |       |        |       |       |                 |         | Screen X  |        |        |                 |
| Perc  | cent      |          |           |      |                          |        |            |      |       |       |       |        |       |       |                 |         | Display 1 |        |        |                 |

再来更改这 10 只电脑灯的 ID 类型,选择刚改好的 Spot, CID 又可以从 1 开始了。

## ◆ 保存配接

配接完成后,点击右上角的 关闭窗口。

| Leaving the patch |               |           |
|-------------------|---------------|-----------|
|                   | Keep changes? |           |
| Ok 保存             | Discard 不保存   | Cancel 返回 |

提示窗口时问是否保留的在 Patch 里所做的更改。可以选择保存,不保存,返回 Patch 界面。选择保存,配接完成。

### MA 练习

(1) 配接 10 个 Clay Paky Alpha Spot QWO 800 , ID 1-10 号,地址 1.001 开始。

(2) 配接 10 个 Ayrton AlienPix , ID 11-20 号, 地址 2.001 开始。

(3) 配接两个分组,命名为 Spot 和 AlienPix,将 10个 Claypaky 和 10个 AlienPix 分别放到这两个分组中。

(4) Claypaky的ID类型改为spot,ID1-10号。Ayrton的ID类型改为Effect,ID1-10号。

## 第三章 屏幕视图和窗口

## 1. 屏幕内容

学习前我们新建了演出文件,厂家已经按照用户常用需求内置了一些窗口,在屏幕右侧切换。

| Of<br>Readou<br>Perc | if<br>ut<br>ent  | •        | )           | JIII -        |               |          |          |      |       |       |       |        |       |       |            | 0       |          |        |     |                           |
|----------------------|------------------|----------|-------------|---------------|---------------|----------|----------|------|-------|-------|-------|--------|-------|-------|------------|---------|----------|--------|-----|---------------------------|
| Sing<br>Ste          | gie<br>∋p<br>⊲⊧⇒ | Dimmer 1 | of 1        | Singl         | le            | Absolute | Relative | Fade | Delay | Speed | Phase | Repeat | Accel | Decel | Transition | Width   | Screen Y | 1      | •   |                           |
| Syr                  |                  | Dimm     | ner<br>AF#  | Link Values   | Position      |          | Gobo     |      | Color |       | Be    | am     |       | Focus |            | Control |          | MAtrie | cks | Grand<br>Master<br>100.0% |
| ◀                    | MA               | 📟 Admir  | n[Fixture]> | Click here to | o create a ne | w window |          |      |       |       |       |        |       |       |            |         |          |        |     | ShCuts                    |
| ô                    |                  |          |             |               |               |          |          |      |       |       |       |        |       |       |            |         |          |        |     | Help                      |
| At                   |                  |          |             |               |               |          |          |      |       |       |       |        |       |       |            |         |          |        |     | 7                         |
|                      |                  |          |             |               |               |          |          |      |       |       |       |        |       |       |            |         |          |        |     | 6<br>3D                   |
|                      |                  |          |             |               |               |          |          |      |       |       |       |        |       |       |            |         |          |        |     | 5<br>Phaser               |
| ?                    |                  |          |             |               |               |          |          |      |       |       |       |        |       |       |            |         |          |        |     | Tracking<br>Sheet         |
|                      |                  |          |             |               |               |          |          |      |       |       |       |        |       |       |            |         |          |        |     | Sneet                     |
| +1+<br>:††           |                  |          |             |               |               |          |          |      |       |       |       |        |       |       |            |         |          |        |     | 3<br>Sequence             |
| ٥                    |                  |          |             |               |               |          |          |      |       |       |       |        |       |       |            |         |          |        |     | Preset                    |
| *                    |                  |          |             |               |               |          |          |      |       |       |       |        |       |       |            |         |          |        |     | Fixture                   |
| C                    |                  |          |             |               |               |          |          |      |       |       |       |        |       |       |            |         |          |        |     | '                         |

屏幕左侧是控制的快捷栏。

屏幕右侧是视图页面切换的快捷栏。

屏幕下面是命令行。

屏幕中间就是页面摆放的不同的窗口。

删除掉一个页面切换键,点击 Delete 键选择要删掉的,这个快捷键的位置就腾空了,但之前的页面内容还是保留在 View 池里。

## 2. 如何清除屏幕上的所有窗口

第一种方法:点击当前窗口上的 MA 标识MA,选择 Delete Window 来清除这一个窗口。

| 0    | MA       | Fixt           | ure She | eet                    |     |         |                 |            |              |              |          |         |             |                  |   |  | Part<br>Part Zer | Reado    | ut<br>rcent> | Step<br>1 | 1                 |
|------|----------|----------------|---------|------------------------|-----|---------|-----------------|------------|--------------|--------------|----------|---------|-------------|------------------|---|--|------------------|----------|--------------|-----------|-------------------|
|      | •        | Name           | FID     | IDType                 | CID | PanTilt |                 |            | Gobo         |              |          | RGE     |             | Color            |   |  | Bea              | am       |              |           |                   |
|      |          |                |         |                        |     |         |                 |            |              | Anim1 Ani    | m1R      |         |             |                  |   |  |                  | Prism1 F |              |           |                   |
|      |          | Grp 1<br>Grp 2 |         | 1 Fixture<br>2 Fixture |     |         | 50 🔴 0          | • •        |              |              |          |         | 100 100     |                  |   |  |                  | • 0      |              |           |                   |
|      |          |                |         |                        |     |         |                 |            |              |              |          |         |             |                  |   |  |                  |          |              |           |                   |
|      |          |                |         |                        |     |         |                 |            |              |              |          |         |             |                  |   |  |                  |          |              |           | Sequence<br>Sheet |
|      |          |                |         |                        |     |         | Fixture She     | et Setting | JS           |              |          | Load    |             | Delete<br>Window | * |  |                  |          |              |           |                   |
|      |          |                |         |                        |     |         |                 | Dis        | olay         |              |          |         | Mask        |                  |   |  |                  |          |              |           |                   |
|      |          |                |         |                        |     |         | Layer           | Step       |              | Readout      | Spi      | eed     | Preset      |                  |   |  |                  |          |              |           | Sheet             |
|      |          |                |         |                        |     |         | Auto            |            | 1            | Auto         |          | Auto    | Both        |                  |   |  |                  |          |              |           |                   |
|      |          |                |         |                        |     |         |                 | Sheet      | Aode 400     | #Columns     | <b>_</b> | Adjust  | Tranenoce   | Merge            |   |  |                  |          |              |           | Phaser            |
|      |          |                |         |                        |     |         |                 | Fix        | ture         | 20           | C        | Columns | Папарозе    | cells            |   |  |                  |          |              |           |                   |
|      |          |                |         |                        |     |         | Fixture<br>Sort | Fea        | ature<br>ort | Prog<br>Only |          |         | Time Format | FrameReadout     | > |  |                  |          |              |           |                   |
|      |          |                |         |                        |     |         | Appearance      | FontSi     | ze ver       | 1            |          |         |             |                  |   |  |                  |          |              |           |                   |
| ô    |          |                |         |                        |     |         |                 | De         | fault        | Toolbar      |          |         |             |                  |   |  |                  |          |              |           |                   |
| ∢    | MA       |                |         |                        |     | Ì       |                 |            |              |              |          |         |             |                  | _ |  |                  |          |              |           | ShCuts            |
|      |          |                |         |                        |     |         |                 |            |              |              |          |         |             |                  |   |  |                  |          |              |           | Grand<br>Master   |
| Sing | gle<br>p |                |         | LinkV                  |     |         |                 |            |              |              |          |         |             |                  |   |  |                  | <b>+</b> |              | +         | 100.0%            |
|      |          |                |         | Dim                    |     |         |                 |            |              |              |          |         |             |                  |   |  |                  |          |              |           |                   |
|      |          |                |         |                        |     |         |                 |            |              |              |          |         |             |                  |   |  |                  |          |              |           |                   |

第二种方法:点击 Menu 键这时在屏幕上的右下角出现一个选择栏,选择 Delete This Screen 清除窗口。

| C        | MA        | Fixtu  | re She    | et      |                 |         |          |           |           |              |          |                  |        |             |          |           | Part 2   | Zero <pero< th=""><th>t<br/>cent&gt;</th><th></th><th></th></pero<> | t<br>cent> |        |            |
|----------|-----------|--------|-----------|---------|-----------------|---------|----------|-----------|-----------|--------------|----------|------------------|--------|-------------|----------|-----------|----------|---------------------------------------------------------------------|------------|--------|------------|
|          |           | Name   | FID       | IDType  | CID             | Dimmer  | PanTilt  |           |           | Gobo         |          | RGB              |        | Colo        |          |           |          | Beam                                                                |            |        | Fixture    |
| *        |           |        |           |         |                 | Dim     |          | T G1      | G2        | G2 <> Anim1  | Anim1 R  |                  | в      | C1 C2       | сто      | Sh1 Iri   | s Frost  | 1 Prism1 Pr                                                         | ism1P      | FX1    |            |
|          | ►         | Grp 1  | 21        | Fixture |                 | 0       |          |           |           |              |          |                  |        |             |          |           |          |                                                                     |            |        |            |
|          | ►         | Grp 2  | 22        | Fixture |                 | 0       |          | 50        | 0 0       |              |          |                  | 0 100  |             |          |           |          | 0 0                                                                 |            |        | Preset     |
| 111      |           |        |           |         |                 |         |          |           |           |              |          |                  |        |             |          |           |          |                                                                     |            |        | 2          |
|          |           |        |           |         |                 |         |          |           |           |              |          |                  |        |             |          |           |          |                                                                     |            |        | Sequence   |
| •ा।      |           |        |           |         |                 |         |          |           |           |              |          |                  |        |             |          |           |          |                                                                     |            |        | Sheet      |
| _        |           |        |           |         |                 |         |          | Menu [Nev | v Show 20 | 20-08-22(16h | 48m20s)] |                  |        |             | *        |           |          | Display                                                             |            |        | 4          |
| <u> </u> |           |        |           |         |                 |         |          |           |           |              |          |                  |        |             |          |           |          |                                                                     | _          | 51     | Tracking   |
| ?        |           |        |           |         |                 |         |          | Da        | tob       | Live Date    |          | Output           |        | Desk Lights | 7        | 青除本屏幕上的   | 的窗口      | Delete T                                                            | his Screei | h      | Sheet      |
|          |           |        |           |         |                 |         |          | Fa        |           | Live Patci   |          | Configuration    |        | Color Theme |          |           |          |                                                                     |            |        | 5          |
|          |           |        |           |         |                 |         |          |           |           |              |          |                  |        |             |          |           | 上的窗口     | Delete A                                                            | II Screens |        | <b>D</b> I |
|          |           |        |           |         |                 |         |          |           |           |              |          |                  |        |             |          |           |          |                                                                     |            |        | Phaser     |
|          |           |        |           |         |                 |         |          | Net       | vork      | In & Out     |          | DMX<br>Protocols |        | Settings    | <u>l</u> |           |          | Configu                                                             | re Display |        | 6          |
|          |           |        |           |         |                 |         |          |           |           |              |          | 110100010        |        |             |          |           |          |                                                                     |            |        | 3D         |
|          |           |        |           |         |                 |         |          |           |           |              |          |                  | _      |             |          |           |          | Set D                                                               | ialogs     |        | 00         |
| At       |           |        |           |         |                 |         |          |           |           | Quist        |          |                  |        |             |          |           |          | to This                                                             | Display    |        | 7          |
|          |           |        |           |         |                 |         |          | Bac       | kup       | Save         |          |                  | F      | Timing      | '        |           |          | Set                                                                 | Dialog     | 1+     | Help       |
| ô        |           |        |           |         |                 |         |          |           |           |              |          |                  |        |             |          |           |          | Positions                                                           | to Delau   | لك     |            |
| ◀        | MA        | 📼 Adn  | nin[Fixtu | ıre]>   |                 |         |          |           |           |              |          |                  |        |             |          |           |          | æ                                                                   |            |        | ShCuts     |
| Svi      |           | Dim    | mer       | •       | Р               | osition |          | Gobr      |           | Colr         | er       | Br               | am     |             | Focus    |           | Control  | •                                                                   | MAtric     | <br>ks | Grand      |
|          |           |        |           |         |                 | 454     | ,        |           | 0         | 0            |          |                  | ,      | •           | 0        |           | 0        |                                                                     |            |        | 100.0%     |
| Sing     | gle<br>ep | Dimmer | 1 of 1    | Link V  | alues<br>Single |         | Absolute | Relative  | Fade      | Delay        | Speed    | Phase            | Repeat | t Accel     | Decel    | Transitio | n Wid    | th 🗲                                                                |            | ⇒      |            |
| Align    | -464.     |        |           | Dim     |                 |         |          |           |           |              |          |                  |        |             |          | ſ         |          | Screen Y                                                            | '          |        |            |
| Of       | f         | 6      |           | Bill    |                 |         |          |           |           |              |          |                  |        |             |          |           |          | Display 1                                                           |            |        |            |
| Reado    | ut<br>ent |        |           |         |                 |         |          |           |           |              |          |                  |        |             |          |           |          | Screen >                                                            | (<br>      |        |            |
| Perc     | ent       |        |           |         |                 |         |          |           |           |              |          |                  |        |             |          |           | $\smile$ | Display                                                             | 1          | 1      | 1          |

## 3. 摆放窗口

第一种方法:通过选择位置对应右下角的方式选中摆放窗口的区域。

第二种方法:在空白处拖动光标框出要摆放窗口的区域,然后选择要摆放的窗口内容,摆放好后还可以点住窗口名称栏拖动,可以改变窗口在页面中的位置,点中窗口右下角拖动缩放窗口的大小。

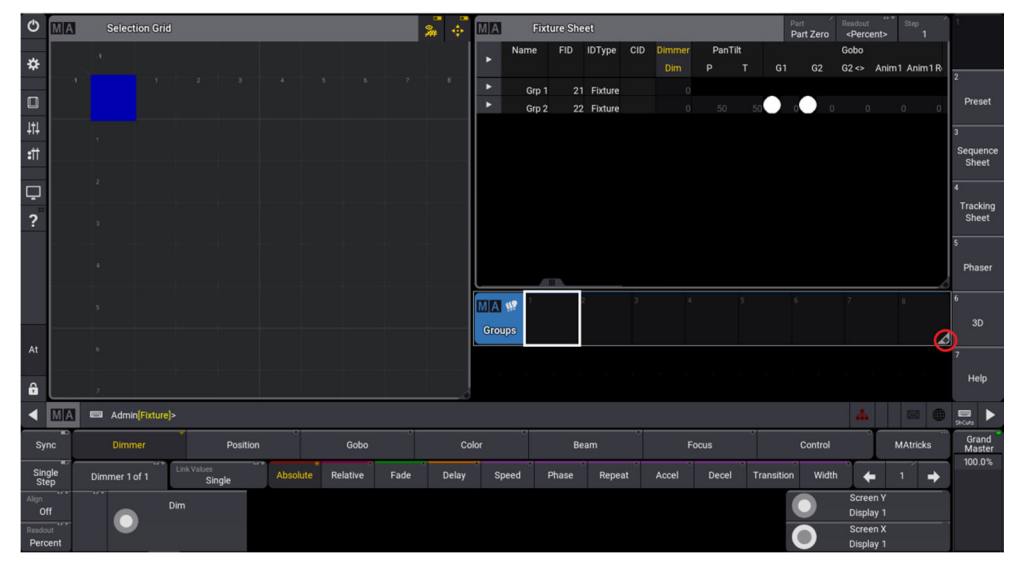

## 4. 保存视图

窗口摆放好后,把当前页面储存到右边的快捷栏里,点击 store 然后选择要存储的位置。

| Φ             | MA |                       |   |  | ф <b>т</b> [[] | A |  |  |  |         |            |           |                 |
|---------------|----|-----------------------|---|--|----------------|---|--|--|--|---------|------------|-----------|-----------------|
| ☆             |    |                       |   |  | •              |   |  |  |  | Store \ | liew Optic | ns        | ×               |
|               |    |                       |   |  | •              |   |  |  |  | Lab     | el:        | Fixture   | Sheet           |
| 141           |    |                       |   |  |                |   |  |  |  | Exter   |            |           | Evternal 4      |
| :##           |    |                       |   |  |                |   |  |  |  | Exitin  |            |           | External 4      |
| Ģ             |    |                       |   |  |                |   |  |  |  | Interr  | al3 II     | nternal 2 |                 |
| ?             |    |                       |   |  |                |   |  |  |  | Sma     | n:<br>117  |           | Small 6         |
|               |    |                       |   |  |                |   |  |  |  |         |            |           |                 |
|               |    |                       |   |  |                |   |  |  |  | A       |            | None      | ок              |
|               |    |                       |   |  | M              |   |  |  |  | 6       | ĺ.         |           | 3D              |
| At            |    |                       |   |  | G              |   |  |  |  |         |            |           |                 |
|               |    |                       |   |  |                |   |  |  |  |         |            |           |                 |
| ô             |    |                       |   |  |                |   |  |  |  |         |            |           |                 |
| •             | MA |                       |   |  |                |   |  |  |  |         |            |           |                 |
| Sy            | nc |                       | m |  |                |   |  |  |  |         |            |           | Grand<br>Master |
| Sin           |    | Link Values<br>Single |   |  |                |   |  |  |  |         |            |           |                 |
| Align<br>O    |    |                       |   |  |                |   |  |  |  |         |            |           |                 |
| Reado<br>Perc |    |                       |   |  |                |   |  |  |  |         |            |           |                 |

可以为这个页面起个名字,比如 Fixture Sheet。

如果选 ALL,可以把所有屏幕的当前窗口都存储到这个快捷键。

## 5. 可使用的窗口

#### Common 中的窗口

| Add Window             |                   | Confi     | igure Delete<br>Screen 🗱 |
|------------------------|-------------------|-----------|--------------------------|
| Common                 | Pools Pre         | sets More | All                      |
| Fixture<br>灯具列表        | 3D<br>3D          | Playback  | Command<br>Line          |
| Sequence<br>Sequence列表 | Layout<br>View    | XKeys     | DMX<br>DMX               |
|                        | Selection<br>Grid | 入 ije     | DINX                     |
|                        | Color<br>Picker   |           |                          |
|                        | 卵巴松               |           |                          |
|                        |                   |           |                          |
|                        |                   |           |                          |
|                        |                   |           |                          |

#### Pools 中的窗口

| Add | Window            |          | _           |        |                 | Config | gure | Delete<br>Screen        | × |
|-----|-------------------|----------|-------------|--------|-----------------|--------|------|-------------------------|---|
| c   | Common            | Pools    | Pre         | sets   | N               | lore   | Ţ    | All                     |   |
| Ŵ   | -<br>Groups<br>编组 | O Vie    | ews         | Ti     | mecodes         |        | A    | Appearance              |   |
|     | Macros            | i≣ Sequ  | ience       | Ti     | mecode<br>Slots |        |      | Scribbles               |   |
|     | Layouts           | Pa       | ges         | -14- 5 | Sounds          |        |      | Images                  |   |
|     | Cameras           | Ex<br>Co | ec<br>nfig  | N      | Atricks         |        |      | Gels                    |   |
|     | Worlds<br>世界      | Data     | Pools<br>B池 | *      | Plugins         |        |      | Gobos<br>图案             |   |
|     | Filters<br>时候器    | 🚨 U:     | ser         | I      | Step<br>Recipes |        |      | Fixture<br>Images       |   |
|     |                   | Univ     | erses       |        | 7 绿 陌 仔         |        |      | り 具置片<br>Meshes<br>网格模型 |   |
|     |                   |          |             |        |                 |        |      |                         |   |

## Presets 中的窗口

| Add Window    |                  |      |      |              | Confi | gure | Delete<br>Screen | × |
|---------------|------------------|------|------|--------------|-------|------|------------------|---|
| Common        | Pools            | Pres | sets | Ν            | Nore  | Į    | All              |   |
| Dynamic<br>动态 | Dimm<br>亮度       | er   | Р    | osition      |       |      | All 1<br>全部 1    |   |
|               | Gobo             |      |      | Color        |       |      | All 2<br>全部 2    |   |
|               | Bean<br>光谋       | n    |      | Focus        |       |      | All 3            |   |
|               | Contro<br>Contro | ol   | S    | hapers<br>切割 |       |      | All 4<br>全部 4    |   |
|               | Video<br>视频      | 0    |      |              |       |      | All 5<br>全部 5    |   |
|               |                  |      |      |              |       |      |                  |   |
|               |                  |      |      |              |       |      |                  |   |
|               |                  |      |      |              |       |      |                  |   |

## More 中的窗口

| Add Window       |                   |          |         |                             | Configu | ıre | Delete<br>Screen  | × |
|------------------|-------------------|----------|---------|-----------------------------|---------|-----|-------------------|---|
| Common           | Pools             | Prese    | ts      | N                           | Nore    |     | All               |   |
| Phaser<br>Editor | Align<br>Bar      |          | /#      | Info                        |         |     | Help              |   |
| Timecode<br>View | Step<br>Bar       | R        | R<br>Pl | unning<br>aybacks           |         |     | Clock             |   |
| AT<br>Filter     | Selection<br>选择功能 | Bar      |         | A17日3)又<br>Sound<br>声音      |         |     | Message<br>Center |   |
| Smart<br>智能机图    | MAtric<br>MAtz    | ks<br>15 | т       | rackpad<br><mark>独模板</mark> |         |     | System<br>Info    |   |
| Step<br>Creator  | Prog.<br>Parts    |          |         |                             |         |     | System<br>Monitor |   |
| 分步创建器            | 编程中创建             | Parts    |         |                             |         |     | 系统监控              |   |
|                  |                   |          |         |                             |         |     |                   |   |
|                  |                   |          |         |                             |         |     |                   |   |
|                  |                   |          |         |                             |         |     |                   |   |

#### All 中的窗口

| Add Window |            |       |        |     | Con   | figure | De<br>Sci | lete<br>reen | ×   |
|------------|------------|-------|--------|-----|-------|--------|-----------|--------------|-----|
| Common     | Pools      | Pre   | esets  | N   | /lore |        |           | All          |     |
| Filter:    |            | Clear | Sheets | Poo | ls 🗖  | Pres   | ets       | Othe         | ers |
|            | WindowName |       |        |     | Тур   | e      |           |              |     |
|            | 3D         |       |        |     | Othe  | ers    |           |              |     |
|            | AlignBar   |       |        |     | Othe  | ers    |           |              |     |
|            | All 1      |       |        |     | Pres  | ets    |           |              |     |
|            | All 2      |       |        |     | Pres  | ets    |           |              |     |
|            | All 3      |       |        |     | Pres  | ets    |           |              |     |
|            | All 4      |       |        |     | Pres  | ets    |           |              |     |
|            | All 5      |       |        |     | Pres  | ets    |           |              |     |
|            | Appearance |       |        |     | Poo   | ls     |           |              |     |
|            | ATFilter   |       |        |     | Othe  | ers    |           |              |     |
|            | Beam       |       |        |     | Pres  | ets    |           |              |     |

All 里是之前介绍的全部窗口,在 All 里可以通过过滤器快速查找到需要的窗口。 用户可根据自己的使用习惯来制作出自己的页面。

## MA 练习

创建并保存以下视图(保存时请不要忘记命名它们!):

- (1) 一个 3D 窗口旁附带一个 camera 池
- (2) 一个 Group 池及一个包含 Dim, Position, Gobo, Color 和 All 1 的 Presets 池
- (3) 一个 Sheet 窗口附带一个 Sequence 池
- (4) 一个空白屏幕

## 第四章 3D

## 1. 3D 工具

3D 视图是 grandMA3 软件的内部可视化工具,可用于演示,在未连接实际灯具时用于模拟现场或用于预编程。

3D 工具功能说明。

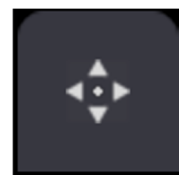

Camera Zoom to fit

在 3D 窗口中, 需要整体查看 3D 中所有模型。 此按钮将满屏显示灯具及其他对象模型。

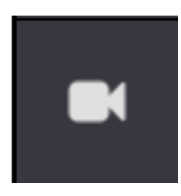

#### Reload Camera

将相机设置回当前储存位置。 因此,在移动相机时,始终可以返回到保存的位置。

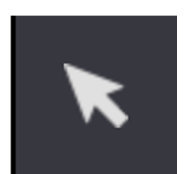

#### Touchmode Select

选择按键。 选择灯具或其他对象。

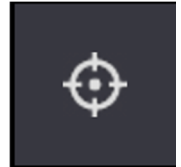

Touchmode Follow 跟随按键。 选择一些灯具,打开亮度,然后按 3D 舞台上的位置,灯具将跟随手指移动。

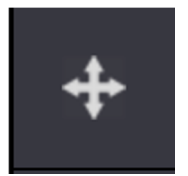

#### Touchmode Move

移动 3D 窗口。 可以直接在 3D 窗口中垂直和水平移动相机的位置。 Touchmode Orbit

围绕触点旋转 3D 窗口。 此触摸模式非常有用,尤其是需要从不同角度和方向看 3D 时。

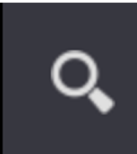

9

#### Touchmode Zoom

缩放 3D 窗口 使用此触摸模式,可以在 3D 窗口中放大和缩小。

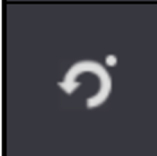

#### Touchmode Pivot

将触摸模式设置为旋转。 使用枢轴模式,可以围绕特定的枢轴点旋转 3D 窗口。

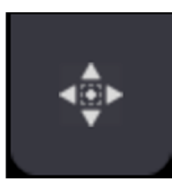

Camera Zoom to Selection

缩放到当前选择的灯具。 在只想处理特定灯具及更复杂的 3D 环境中特别有用。

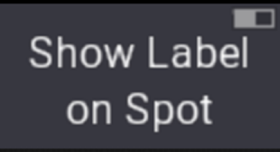

Show Lable on Spot

灯具点亮时,灯具光斑显示灯具相关标签。

Show Label on Body Show Lable on Body

在灯具模型上显示灯具相关标签。

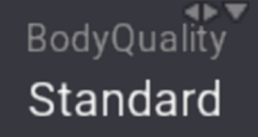

#### Body Quality

将灯具渲染的质量更改为标准,简单或不更改。可以保存 3D 性能,并使用 none 功能仅显示标签以在 3D 中创建"照明计划"。

| ●▼<br>BeamQuality | Beam Quality                                  |
|-------------------|-----------------------------------------------|
| Gobo              | 将光束渲染的质量更改为不同的级别。<br>可以在"无"和"高阴影"之间选择6种不同的级别。 |

| Stage | <b>4</b> • • |
|-------|--------------|
| Stage | 1            |

Stage

选择 3D 窗口中看到的舞台。

| Camera 🔷 🔻      | Camera                                              |
|-----------------|-----------------------------------------------------|
| <front></front> | 在 3D 窗口中选择摄像机位置。<br>可以选择预定义的摄像机,也可以将自己的摄像机储存在摄像机池中。 |

| Mode   |     |
|--------|-----|
| Standa | ard |

在"标准"模式和"设置"模式中切换。

在"标准"模式中,可选择 3D 窗口并在其中导航; 在"设置"模式中布置灯位和其他对象。

## 2.3D 优先级

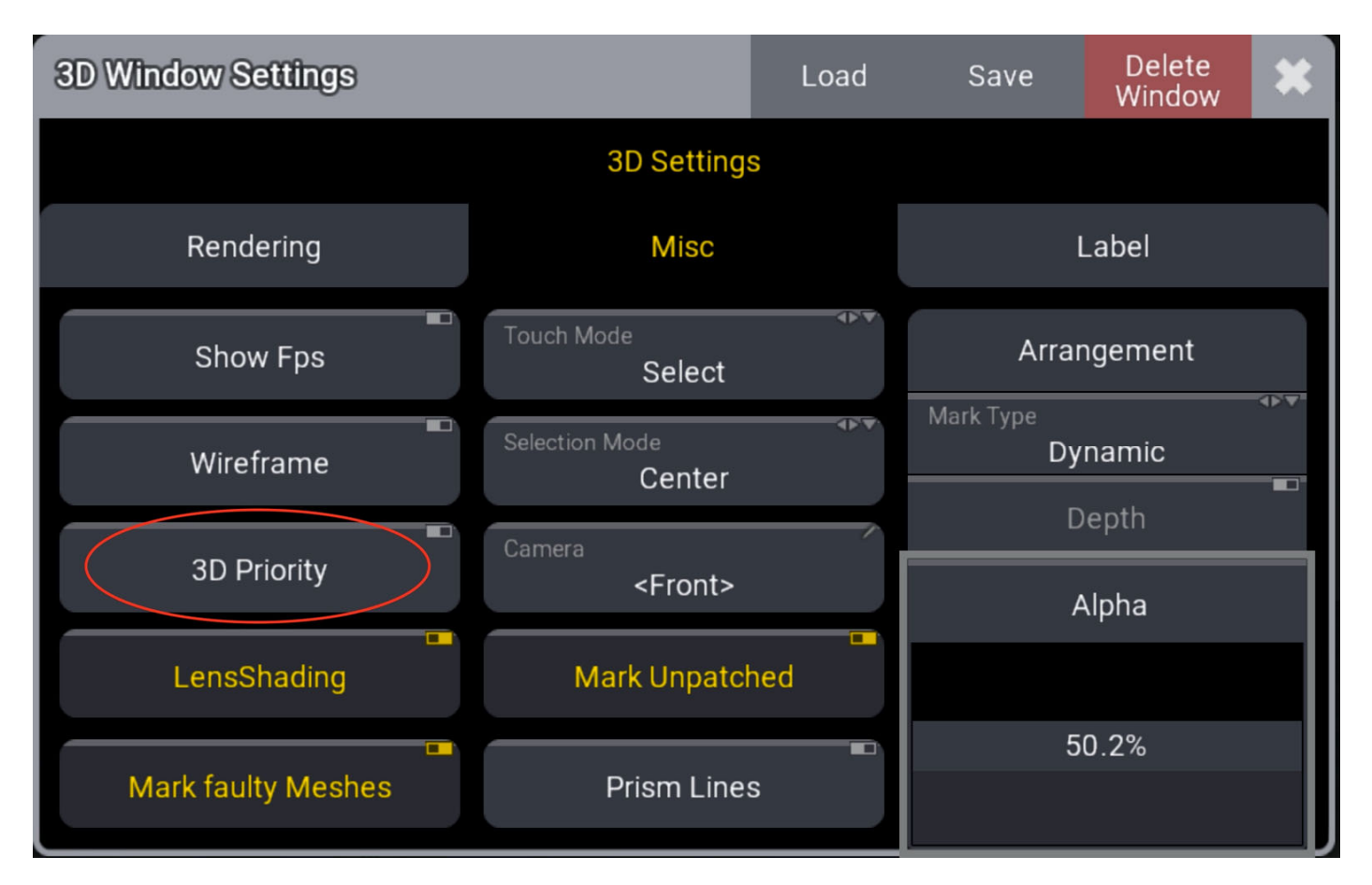

请打开 3D 窗口的设置,点击 3D 窗口左上角的 MA 按钮。 在 Misc 一列中,可以找到选项 3D Priority。 在外部计算机硬件上运行 3D 时,此选项非常有用。

当演出 show 文件非常大或 3D 环境中包含许多对象时,这是必要的。通过 3D Priority 选项,可以使用 更多资源来渲染 3D,从而使其更流畅地运行。

注意:不要在正在运行 show 的控制台上激活此选项。视图和用户界面的性能可能会受到影响!

## 3. Label

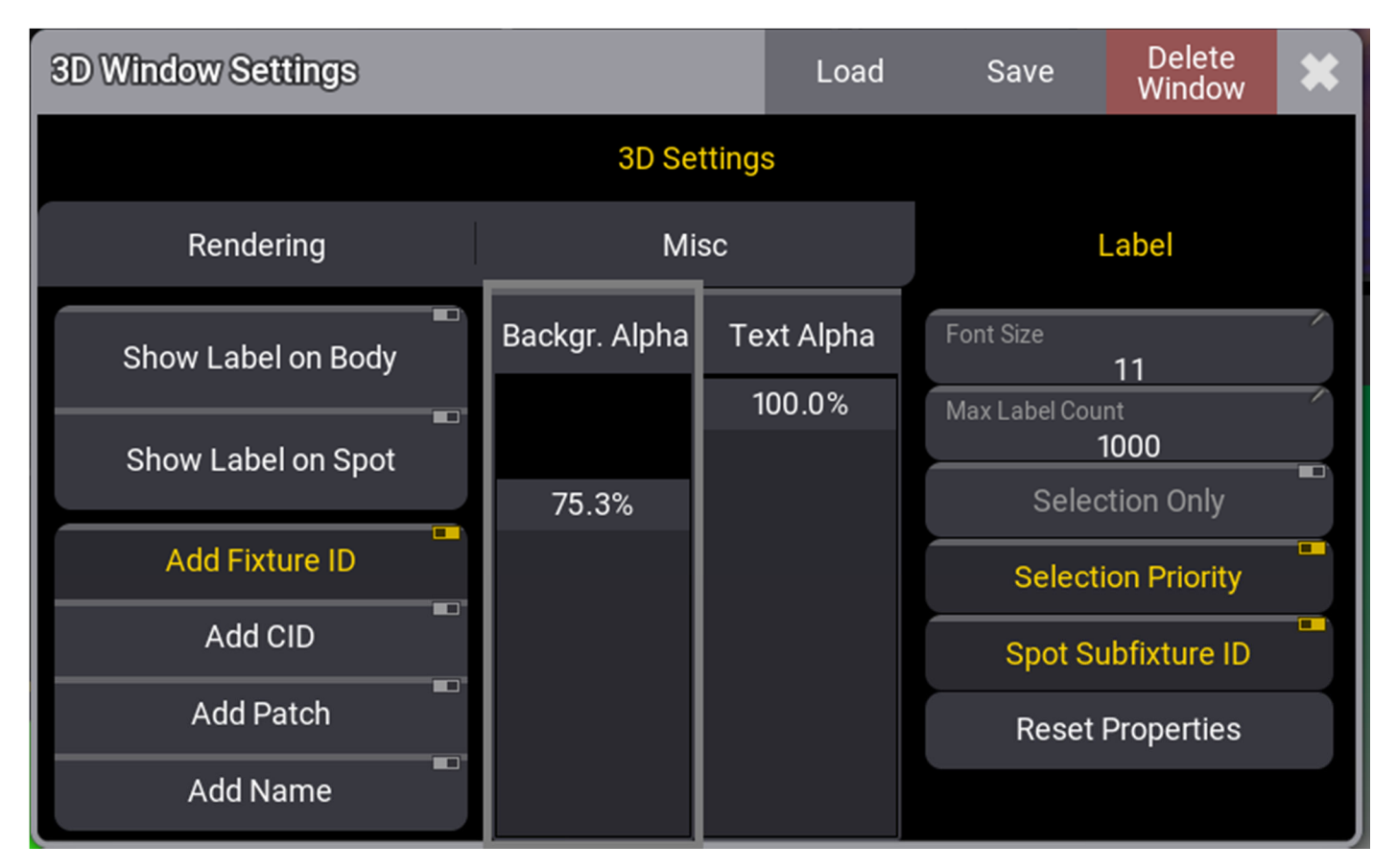

在 3D 窗口设置中,可以找到 Label 。在这里,可以在 3D 窗口中调整灯具的标签。 在其他选项中,可以添加灯具 ID,配接或命名。 此外,还可以决定仅在当前选择灯具上显示标签(仅选择)。 请花几分钟尝试这些选项。

#### MA 练习

在 3D 中摆放配接好的灯具。

- (1) 将 10 个 Spot 摆成 4 排 (5X4)
- (2) 将 10 个 AlienPix 摆成 1 排

## 第五章 选灯及编组

打开 Fixture 页面,这里能看到配接好的灯具。这里已经配接好了两组灯具分别是组一里的 Claypaky Alpha QWO 800 图案灯,和组三里的 Ayrton 的 AlienPix,一款 LED 效果灯。

| Φ          | MA      | Fixture Sheet                                                                                                    |           |              |       |          |         |       |     |       |         |         |      |             |      |       |     |           | Par<br>Pa | rt<br>art Zero | Readout<br><perce< th=""><th>∗⊭<br/>ent&gt;</th><th></th><th>1</th></perce<> | ∗⊭<br>ent> |       | 1                 |
|------------|---------|----------------------------------------------------------------------------------------------------|-----------|--------------|-------|----------|---------|-------|-----|-------|---------|---------|------|-------------|------|-------|-----|-----------|-----------|----------------|------------------------------------------------------------------------------|------------|-------|-------------------|
|            | _       | Name                                                                                                    | FID       | IDType       | CID   | Dimmer   | PanTil  | t     |     | Gobo  |         |         |      | RGB         |      |       | C   | olor      |           |                | Bea                                                                          | im         |       | Fixture           |
| *          |         |                                                                                                    |           |              |       | Dim      | Р       | T G1  | G2  | G2 <> | Anim1 / | Anim1 R | R    |             | В    | w     | 21  | C2        | сто       | Sh1            | Iris                                                                         | Frost1     | Prism |                   |
|            | ▼       | Grp 1                                                                                                    | 100 1     | Fixture      |       |          |         | 50    | 0   |       |         |         |      |             |      |       | 0   | 0         |           |                |                                                                              |            |       | 2                 |
|            |         | AS QWO 1                                                                                                    | 1         | spot         |       |          |         | 50    | 0   |       |         |         |      | 100         | 100  |       | 0   | 0         |           |                |                                                                              | 0          |       | group             |
| I†I        |         | AS QWO 2                                                                                                    | 2         | spot         | 2     |          |         | 50    | 0   |       |         |         | 100  |             | 100  |       | 0   | O         |           |                |                                                                              | 0          |       |                   |
| <b>TIT</b> |         | AS QWO 3                                                                                                    | 3         | spot         | 3     |          |         | 50    | 0   |       |         |         | 100  | 100         | 100  |       | 0   | 0         |           |                |                                                                              | 0          |       | 3                 |
| :11        |         | AS QWO 4                                                                                                    | 4         | spot         | 4     |          |         | 50    | 0   |       |         |         |      |             | 100  |       | 0   | o         |           |                |                                                                              | 0          | =     | presets           |
|            |         | AS QWO 5                                                                                                    | 5         | spot         | 5     |          |         | 50    | 0   |       |         |         |      |             | 100  |       | 0   | 0         |           |                |                                                                              |            |       |                   |
| Ō          |         | AS QWO 6                                                                                                    | 6         | spot         | 6     |          |         | 50    | 0   |       |         |         |      |             | 100  |       | 0   | 0         |           |                |                                                                              |            |       | 4                 |
| ົ          |         | AS QWO 7                                                                                                    | 7         | spot         | 7     |          |         | 50    | 0   |       |         |         | 100  | 100         | 100  |       | 0   | 0         |           |                | 98                                                                           | 0          |       | Sequence<br>Sheet |
| -          |         | AS QWO 8                                                                                                    | 8         | spot         | 8     |          |         | 50    | 0   |       |         |         | 100  | 100         | 100  |       | 0   | 0         |           |                | 98                                                                           | 0          |       |                   |
|            |         | AS QWO 9                                                                                                    | 9         | spot         | 9     |          |         | 50    | 0   |       |         |         | 100  | 100         | 100  |       | o   | O         |           |                | 98                                                                           | 0          |       | 5                 |
|            |         | AS QWO 10                                                                                                    | 10        | spot         | 10    |          |         | 50    | 0   |       | ) 0     | 0       | 100  | 100         | 100  |       | 0   | 0         | 0         |                | 98                                                                           | 0          |       | Phaser            |
|            | ▼       | Grp 2                                                                                                    | 1002      | Fixture      |       |          |         |       |     |       |         |         |      |             |      |       |     |           |           |                |                                                                              |            |       |                   |
|            | •       | APix 1                                                                                                    | 11        | led          |       |          |         | 50    |     |       |         |         |      |             |      |       |     |           |           | 20             |                                                                              |            |       | 6                 |
|            | ▼       | SubFixture 1                                                                                                    | 11.1      | led          | 1.1   |          | 50      |       |     |       |         |         |      |             |      |       |     |           |           |                |                                                                              |            |       | step              |
| ^+         |         | SubFixture 1                                                                                                    | 11.1.1    | led          | 1.1.1 | 100      |         |       |     |       |         |         | 100  | 100         | 100  | 0     |     |           |           |                |                                                                              |            |       | creator           |
| AL         |         | SubFixture 2                                                                                                    | 11.1.2    | led          | 1.1.2 | 100      |         | 50    |     |       |         |         | 100  | 100         | 100  | 0     |     |           |           |                |                                                                              |            |       | 7                 |
| <u>^</u>   |         | SubFixture 3                                                                                                    | 11.1.3    | led          | 1.1.3 | 100      |         | 50    |     |       |         |         | 100  | 100         | 100  | 0     |     |           |           |                |                                                                              |            |       | 3D                |
| Ô          |         | SubFixture 4                                                                                                    | 11.1.4    | led          | 1.1.4 | 100      |         | 50    |     |       |         |         | 100  | 100         | 100  | 0     |     |           |           |                |                                                                              |            |       |                   |
| ◀          | MA      | Admin[Fixture]                                                                                                    | ┥         |              |       |          |         |       |     |       |         |         |      |             |      |       |     |           |           |                | <b>#</b>                                                                     |            |       | ShCuts            |
| Syr        | nc      | Dimmer                                                                                                    | •         | Posi         | tion  |          | Gol     | ьо    | •   | Color |         |         | Beam |             |      | Focus |     | ,         | Cont      | trol           |                                                                              | MAtric     | ks    | Grand<br>Master   |
| Sing       | gle     |                                                                                                    | Link Valu | es<br>Sinale | 454   | Absolute | Relativ | e Fad | e D | elay  | Speed   | Pha     | ie F | °<br>tepeat | Acce | l De  | cel | Transitic | on V      | •<br>Width     | +                                                                            | 1          | +     | 100.0%            |
| Alian      | -P<br>  | <p.▲.< th=""><th></th><th></th><th></th><th></th><th></th><th></th><th></th><th></th><th></th><th></th><th></th><th></th><th></th><th></th><th></th><th></th><th></th><th>S</th><th>creen Y</th><th></th><th></th><th></th></p.▲.<> |           |              |       |          |         |       |     |       |         |         |      |             |      |       |     |           |           | S              | creen Y                                                                      |            |       |                   |
| Of         | f       |                                                                                                    | )im       |              |       |          |         |       |     |       |         |         |      |             |      |       |     |           |           |                |                                                                              |            |       |                   |
| Readou     | t<br>⊥t |                                                                                                    |           |              |       |          |         |       |     |       |         |         |      |             |      |       |     |           |           |                |                                                                              |            |       |                   |
| Perc       | ent     |                                                                                                    |           |              |       |          |         |       |     |       |         |         |      |             |      |       |     |           |           | D              | isplay 1                                                                     |            |       |                   |

可以看到 Ayrton 的 AlienPix 这款灯的灯库比较复杂。它有总的灯具控制,灯体的控制,以及单独灯珠的控制。

## 1. 如何选择想要控制的灯具或灯珠

首先,可以在这里直接选中配接的组,黄色代表选中状态,此时可以调整属性来控制灯具,给 DIM 100%的亮度值。

| Ф             | MA        | F.   | ixture Sheet   |           |               |       |          |        |         |     |       |       |         |      |        |       |       |       | Pa    | art<br>art Zero | Readout             | ≪D<br>Step   | 1               |
|---------------|-----------|------|----------------|-----------|---------------|-------|----------|--------|---------|-----|-------|-------|---------|------|--------|-------|-------|-------|-------|-----------------|---------------------|--------------|-----------------|
|               |           | 1    | Name           | FID       | IDType        | CID   | Dimmer   | PanT   | ilt     |     | Gobo  | ,     |         |      | RGE    | 3     |       | Color |       |                 | Bea                 | m            | Fixture         |
| *             |           |      |                |           |               |       | Dim      |        | T G1    | G2  | G2 <> | Anim1 | Anim1 R | R    |        | В     | W C1  | C2    | сто   | Sh1             | Iris                | Frost1 Prisi | n'              |
|               | ▼         |      | Grp 1          | 100 1     | Fixture       |       |          |        | 50      | 0   |       |       |         |      |        |       |       | o 0   |       |                 |                     |              | 2               |
|               |           |      | AS QWO 1       | 1         | spot          | 1     | 100      |        | 50      | 0   |       |       |         |      |        | 100   |       | o 0   |       |                 |                     |              | group           |
| 1†1           |           |      | AS QWO 2       | 2         | spot          | 2     | 100      |        | 50      | 0   |       |       |         |      |        | 100   |       | o o   |       |                 |                     |              |                 |
|               |           |      | AS QWO 3       | 3         | spot          | 3     | 100      |        | 50      | 0   |       | 0 0   |         | 100  | 100    | 100   |       | o c   |       |                 | 98                  |              |                 |
| ः             |           |      | AS QWO 4       | 4         | spot          | 4     | 100      | 50     | 50      | 0   |       | 0 0   |         | 100  | 100    | 100   |       | oQ o  |       |                 | 98                  |              | presets         |
| _             |           |      | AS QWO 5       | 5         | spot          | 5     | 100      | 50     | 50      | 0   |       | 0 0   |         | 100  | 100    | 100   |       | o c   |       |                 | 98                  |              |                 |
| Ļ             |           |      | AS QWO 6       | 6         | spot          | 6     | 100      |        | 50      | 0   |       | 0 0   |         | 100  | 100    | 100   |       | o c   |       |                 | 98                  |              | Soguence        |
| 2             |           |      | AS QWO 7       | 7         | spot          | 7     | 100      | 50     | 50      | 0   |       | 0 0   |         | 100  | 100    | 100   |       | o 0   |       |                 | 98                  |              | Sheet           |
|               |           |      | AS QWO 8       | 8         | spot          | 8     | 100      |        | 50      | 0   |       | 0 0   |         | 100  | 100    | 100   |       | o c   |       |                 | 98                  |              |                 |
|               |           |      | AS QWO 9       | 9         | spot          | 9     | 100      | 50     | 50      | 0   |       | 0 0   |         | 100  | 100    | 100   |       | 0 0   |       |                 | 98                  |              |                 |
|               | _         |      | AS QWO 10      | 10        | spot          | 10    | 100      | 50     | 50      | 0   |       | 0 0   | 0       | 100  | 100    | 100   |       | o c   |       |                 | 98                  |              | Phaser          |
|               | Ľ         |      | Grp 2          | 1002      | Fixture       |       |          |        |         |     |       |       |         |      |        |       |       |       |       |                 |                     |              | 6               |
|               | <b></b>   |      | APix 1         | 11        | led           | 1     | 0        | 50     | 50      |     |       |       |         |      |        |       |       |       |       | 20              |                     |              | sten            |
|               |           | '    | SubFixture 1   | 11.1      | led           | 1.1   |          | 50     |         |     |       |       |         |      |        |       |       |       |       |                 |                     |              | creator         |
| At            |           |      | SubFixture 1   | 11.1.1    | led           | 1.1.1 | 100      |        |         |     |       |       |         | 100  | 100    | 100   | 0     |       |       |                 |                     |              | 7               |
|               |           |      | SubFixture 2   | 11.1.2    | led           | 1.1.2 | 100      |        | 50      |     |       |       |         | 100  | 100    | 100   | 0     |       |       |                 |                     |              | ĺ.              |
| â             |           |      | SubFixture 3   | 11.1.3    | led           | 1.1.3 | 100      |        | 50      |     |       |       |         | 100  | 100    | 100   | U     |       |       |                 |                     |              | 3D              |
|               |           |      | SubFixture 4   | 11.1.4    | lea           | 1.1.4 | 100      |        | 50      |     |       |       |         | 100  | 100    | 100   | U     |       |       |                 |                     |              |                 |
|               | MA        |      | Admin[Fixture] | >         |               |       |          |        |         |     |       |       |         |      |        |       |       |       |       |                 | #                   |              | Shouts          |
| Syı           | nc        |      | Dimmer         |           | Posi          | ition | 0        | G      | obo     |     | Color |       |         | Beam |        |       | Focus |       | Con   | ntrol           |                     | MAtricks     | Grand<br>Master |
| Sin<br>Ste    | gle<br>ep | Dimn | ner 1 of 1     | Link Valu | ies<br>Single | -     | Absolute | Relati | ve Fade | e C | Delay | Speed | Phas    | e F  | Repeat | Accel | Decel | Trans | ition | Width           | +                   | 1/1 🔶        | 100.0 %         |
| Align<br>Of   | i<br>f    | Dim  |                | Dim       |               |       |          |        |         |     |       |       |         |      |        |       |       |       |       | ) S<br>D        | creen Y<br>isplay 1 |              |                 |
| Reado<br>Perc | ut<br>ent |      |                | 100       |               |       |          |        |         |     |       |       |         |      |        |       |       |       | 0     | ) s             | creen X<br>isplay 1 |              |                 |

可以看到在这组里的所有灯具的 DIM 都会变成 100 的值。这里要注意的是因为选中的是一个组的 灯,所以只能给一个值,不能给范围值。

选中这 10 个 QWO 800, 它们变成黄色, 给 DIM 0 Thru 100 的值, 可以看到这 10 只灯的 DIM 在 0%--100%里范围内平均分布。

| MA | Fixture Sheet |         |         |     |        |    |       |              |   |     |       |       |         |     | Part<br>Part Zero | Readou | t<br>ent> | Step /       |
|----|---------------|---------|---------|-----|--------|----|-------|--------------|---|-----|-------|-------|---------|-----|-------------------|--------|-----------|--------------|
| _  | Name          | FID     | IDType  | CID | Dimmer | Pa | nTilt |              |   |     | Gobo  |       |         |     | R                 | ЗB     |           | Color        |
|    |               |         |         |     | Dim    | Р  | т     | G1           | G | 62  | G2 <> | Anim1 | Anim1 R | R   | G                 | В      | W         | C1 =         |
| •  | Grp 1         | 100 1   | Fixture |     | 1 100  |    |       | $\bigcirc_0$ |   | о ( |       |       |         |     |                   |        |           |              |
|    | AS QWO 1      | 1       | Pyro    |     | 1      | 50 | 50    | $\bigcirc_0$ |   | ο ( | כ     |       |         | 100 | 100               | 100    |           | 0            |
|    | AS QWO 2      | 2       | Pyro    | 2   | 12     | 50 | 50    | $\bigcirc_0$ |   | ο ( | כ     |       |         | 100 | 100               | 100    |           | 0            |
|    | AS QWO 3      | 3       | Pyro    | 3   | 23     | 50 | 50    | $\bigcirc_0$ |   | o ( | C     |       |         | 100 | 100               | 100    |           | 0            |
|    | AS QWO 4      | 4       | Pyro    | 4   | 34     | 50 | 50    |              |   | ο ( | )     |       |         | 100 | 100               | 100    |           | $\bigcirc_0$ |
|    | AS QWO 5      | 5       | Pyro    | 5   | 45     | 50 | 50    | $\bigcirc$ 0 |   | o ( | D     |       |         | 100 | 100               | 100    |           | 0            |
|    | AS QWO 6      | 6       | Pyro    | 6   | 56     | 50 | 50    | $\bigcirc$ 0 |   | ο ( | C     |       |         | 100 | 100               | 100    |           | 0            |
|    | AS QWO 7      | 7       | Pyro    | 7   | 67     | 50 | 50    | $\bigcirc$ 0 |   | ο ( | C     |       |         | 100 | 100               | 100    |           | 0            |
|    | AS QWO 8      | 8       | Pyro    | 8   | 78     | 50 | 50    | $\bigcirc$ 0 |   | o ( | D     |       |         | 100 | 100               | 100    |           | 0            |
|    | AS QWO 9      | 9       | Pyro    | 9   | 89     | 50 | 50    |              |   | o ( | )     |       |         | 100 | 100               | 100    |           | $\bigcirc_0$ |
|    | AS QWO 10     | 10      | Pyro    | 10  | 100    | 50 | 50    | $\bigcirc_0$ |   | ο ( | )     |       |         | 100 | 100               | 100    |           | $\bigcirc_0$ |
| •  | Grp 1         | 1002    | Fixture |     |        |    |       |              |   |     |       |       |         |     |                   |        |           |              |
| ▼  | APix 1        | 10 1    | Fixture |     |        | 50 | 50    |              |   |     |       |       |         |     |                   |        |           |              |
| •  | SubFixture 1  | 10 1. 1 | Fixture |     |        | 50 |       |              |   |     |       |       |         |     |                   |        |           |              |
|    | SubFixture 1  | 101.1.1 | Fixture |     | 100    |    |       |              |   |     |       |       |         | 100 | 100               | 100    | 0         |              |
|    | SubFixture 2  | 10112   | Fixture |     | 100    |    | 50    |              |   |     |       |       |         | 100 | 100               | 100    | 0         | /            |

也可以通过按键敲 Fixure ID 1-10 来选中这 10 个灯,还可以切换 ID Type,敲 CID 号来选中,还可以在选中组的情况下点击 Down 来选中这个组里的所有灯具,再用 Down 键来选择全部的子灯具,再按 Down 选择更下一层灯珠层。

## 2. 编辑分组

首先需要创建 Groups 窗口和 Selection Grid 窗口。

| Ф          | MA       |     | Selection G               | rid      |                |          |          |           |       |       |       | <b>₽</b> ↓  | MA 👷   | 1     | 2         | 3       | 4        | 5        | 1                 |
|------------|----------|-----|---------------------------|----------|----------------|----------|----------|-----------|-------|-------|-------|-------------|--------|-------|-----------|---------|----------|----------|-------------------|
| <b>‡</b>   |          |     | -1                        |          |                |          |          |           |       |       |       |             | Groups |       |           |         |          |          | Fixture           |
| -11-       |          |     |                           |          |                |          |          |           |       |       |       | 0           |        |       |           |         |          |          | 2                 |
|            |          |     |                           |          |                |          |          |           |       |       |       |             |        |       |           |         |          |          | group             |
| ţţţ        |          |     |                           |          |                |          |          |           |       |       |       |             |        |       |           |         |          |          | 3                 |
| :          |          |     |                           |          |                |          |          |           |       |       |       |             |        |       |           |         |          |          | presets           |
| Ģ          |          |     |                           |          |                |          |          |           |       |       |       |             |        |       |           |         |          |          | 4                 |
| ?          |          |     |                           |          |                |          |          |           |       |       |       |             |        |       |           |         |          |          | Sequence<br>Sheet |
|            |          |     |                           |          |                |          |          |           |       |       |       |             | 24     |       |           |         |          |          | 5                 |
|            |          |     |                           |          |                |          |          |           |       |       |       |             |        |       |           |         |          |          | Phaser            |
|            |          |     |                           |          |                |          |          |           |       |       |       |             |        |       |           |         |          |          | 6                 |
|            |          |     |                           |          |                |          |          |           |       |       |       |             |        |       |           |         |          |          | step<br>creator   |
| At         |          |     |                           |          |                |          |          |           |       |       |       |             |        |       |           |         |          |          | 7                 |
| â          |          |     |                           |          |                |          |          |           |       |       |       |             |        |       |           |         |          |          | 3D                |
| •          | MA       |     | Admin <mark>[Fixtu</mark> | ıre]>    | 544 44         |          |          |           |       |       |       |             |        |       |           |         | <b>#</b> |          | ShCuts            |
| Sy         | nc       |     | Dimmer                    | C        | Positior       | 1        | Gobo     | )         | Cold  | or    | В     | eam         | 0      | Focus | 0         | Control | •        | MAtricks | Grand<br>Master   |
| Sin        | gle      | Din | nmer 1 of <u>1</u>        | Link Val | lues<br>Sinale | Absolute | Relative | o<br>Fade | Delay | Speed | Phase | •<br>Repeat | Accel  | Decel | Transitio | n Width |          | 1 🔺      | 100.0%            |
| Align      | 4F*      |     |                           | Dim      | olingie        |          |          |           | 2057  |       |       |             |        |       |           |         | Screen Y |          |                   |
| O<br>Reado | ff<br>ut |     |                           |          |                |          |          |           |       |       |       |             |        |       |           |         |          |          |                   |
| Perc       | cent     |     |                           |          |                |          |          |           |       |       |       |             |        |       |           |         |          |          |                   |

Selection Grid 这是 grandMA3 新加入的灯具位置概念。

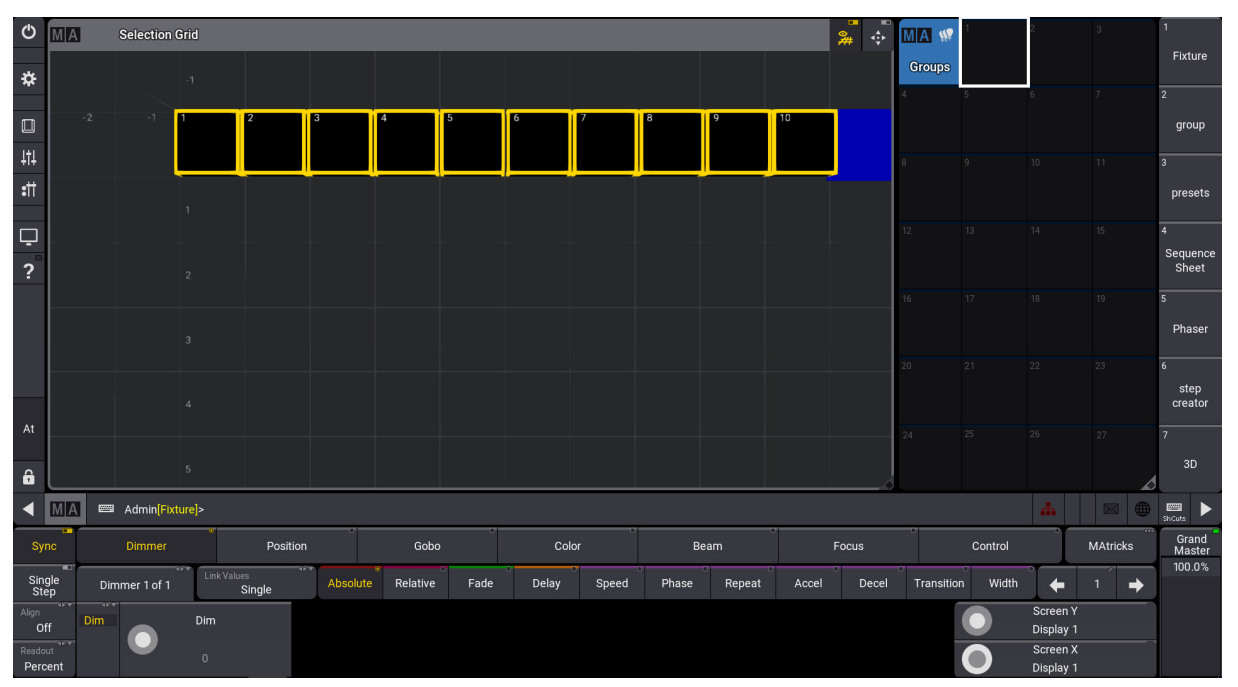

选中这 10 个 LED,可以看到它们在 Selection Grid 里是一横排。

这是默认的位置,可以通过在 Groups 窗口里选择个位置通过手势操作的单指长按来保存为一个组, 也可以按 Store 按键在选择 Groups 里的位置来保存。

## 位置复杂的分组

第一种方法:在 Selection Gtid 窗口里先选择要放置灯具的位置,再选择灯具;选择第二个要放置灯具的位置,再选择另一个灯具;不断放置,然后就可以制作一个带有比较复杂位置的分组。

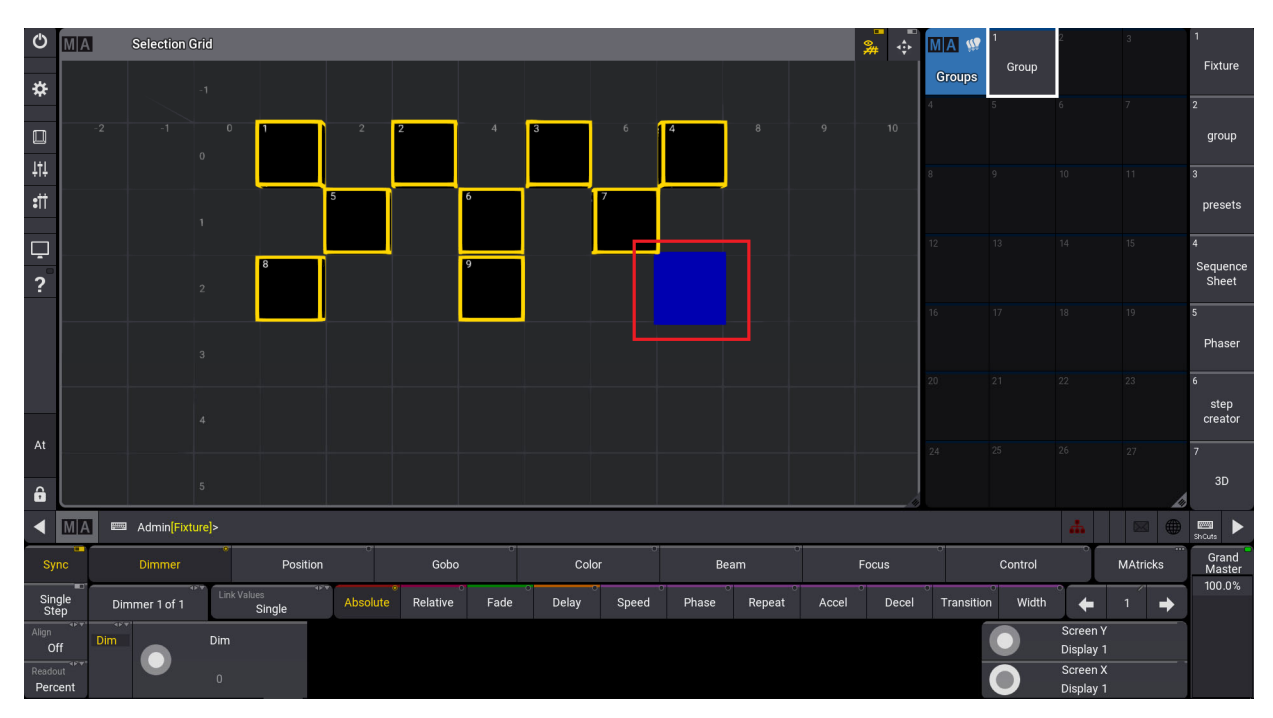

放置完成后记得存储在 Groups 里

第二种方法:通过命令的方式快速的选中一个 Grid 范围,按住 MA 键再按控台的 X3 键,然后输入起 点横坐标 0/纵坐标 0,到终点的横坐标 2/纵坐标 2,例如"Grid 0/0 thru 2/2", please 即可。

| Ф             | MA          | Selection G   | irid                   | 1        |          |      |       |       |       |        |       | ₩ 🔶   |            | 1<br>Group | 2<br>Oroun            |          | 1 Eixture              |
|---------------|-------------|---------------|------------------------|----------|----------|------|-------|-------|-------|--------|-------|-------|------------|------------|-----------------------|----------|------------------------|
|               |             |               |                        |          |          |      |       |       |       |        |       |       | Groups     | Group      | Group                 |          |                        |
|               |             |               |                        |          |          |      |       |       |       |        |       |       |            |            |                       |          | group                  |
| +1+<br>\$11   |             |               |                        |          |          |      |       |       |       |        |       |       |            |            |                       |          | 3<br>presets           |
| ₽             |             |               |                        |          |          |      |       |       |       |        |       |       |            |            |                       |          | 4<br>Sequence<br>Sheet |
| 1             |             |               |                        |          |          |      |       |       |       |        |       |       |            |            |                       |          | 5<br>Phaser            |
| 5.07          |             |               |                        |          |          |      |       |       |       |        |       |       |            |            |                       |          | ₀<br>step<br>creator   |
| At            |             |               |                        |          |          |      |       |       |       |        |       |       |            |            |                       |          | 7<br>3D                |
| ◀             | MA          | 📟 Admin[Fixtu | ure]>Grid 0/0 Thru 2/2 |          |          |      |       |       |       |        |       |       |            |            | di l                  | 180 🕀    |                        |
| Sy            | ne          | Dimmer        | Positio                | 'n       | Gobo     |      | Colo  | r °   | Be    | eam -  |       | Focus |            | Control    |                       | MAtricks | Grand<br>Master        |
| Sin<br>St     | igle<br>ep  | Dimmer 1 of 1 | Link Values<br>Single  | Absolute | Relative | Fade | Delay | Speed | Phase | Repeat | Accel | Decel | Transitior | n Width    | ੇ ←                   | 1 🔶      | 100.0%                 |
| Align<br>O    | ff          |               | Dim                    |          |          |      |       |       |       |        |       |       |            |            |                       |          |                        |
| Reado<br>Pero | out<br>cent |               |                        |          |          |      |       |       |       |        |       |       |            | 0          | Screen X<br>Display 1 |          |                        |

*输入"Grid 0/0 thru 2/2"命令* 

选好了要放灯的范围,再选择灯具,它们就会按顺序排列在范围内了。

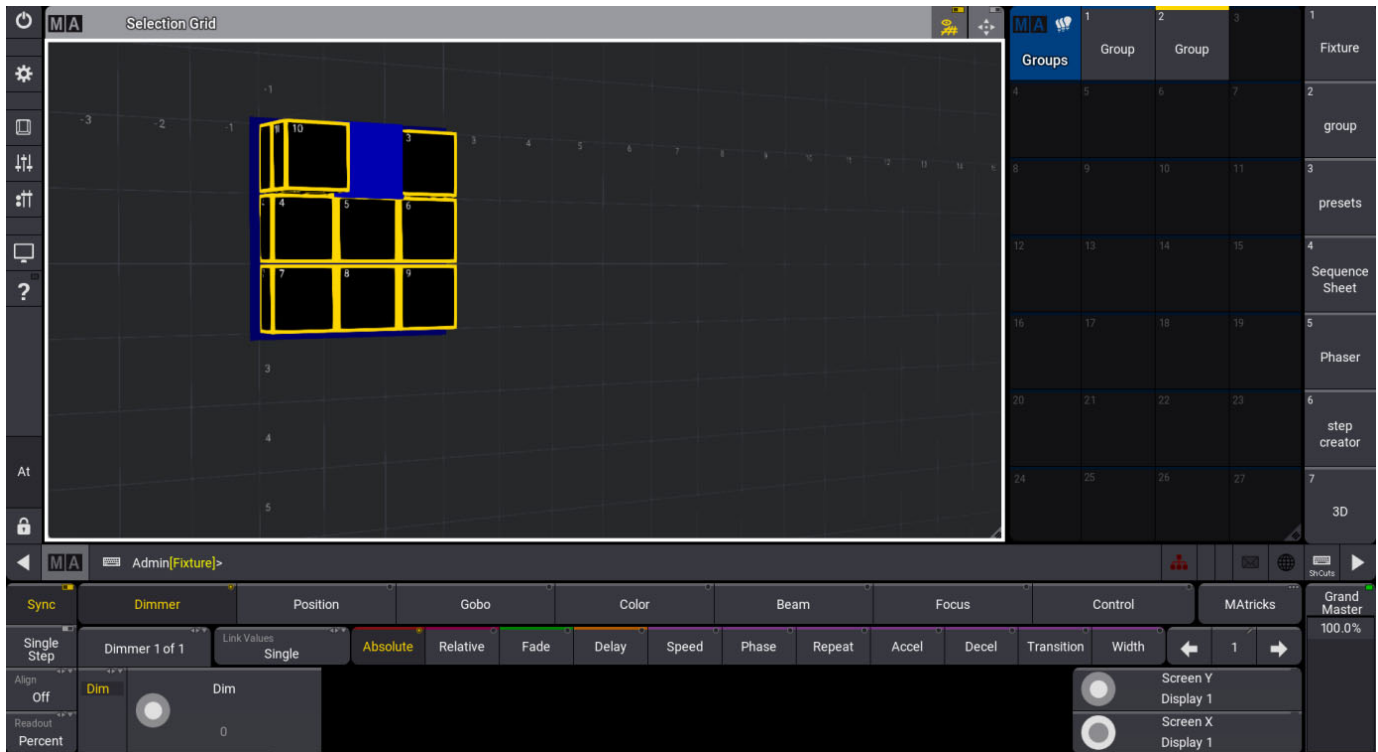

要注意这不只是 X, Y 轴还有 Z 轴。

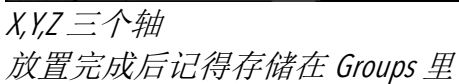

选中这个组给 DIM 一个 0-100 的范围值,可以看到灯具会按照坐标的 X 轴从左到右分配 0%-100%的 值。

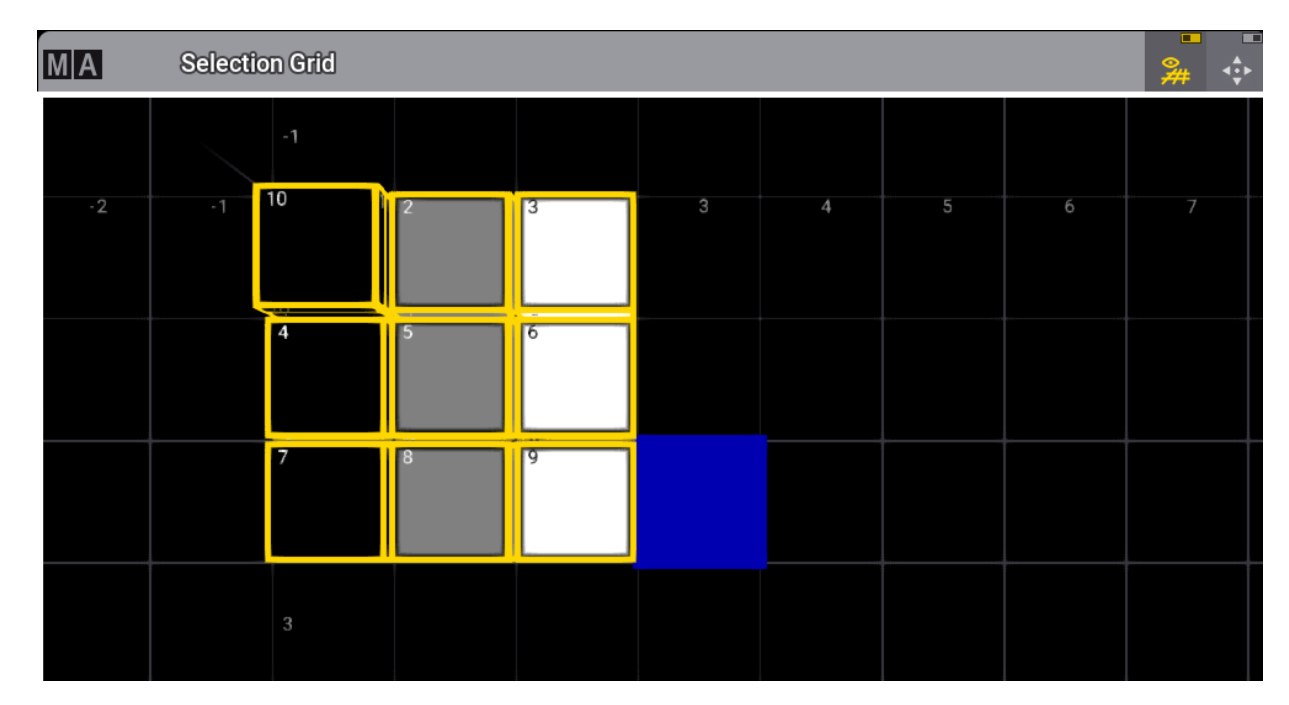

## 3. 分组命名

为了区别每个分组,可以用命名的方式来区别。此命名方式也适用于所有的池。 第一种方法:点击 2 次 Assign 键再选择这个组来给它命名,还可以用涂鸦的方式来命名。

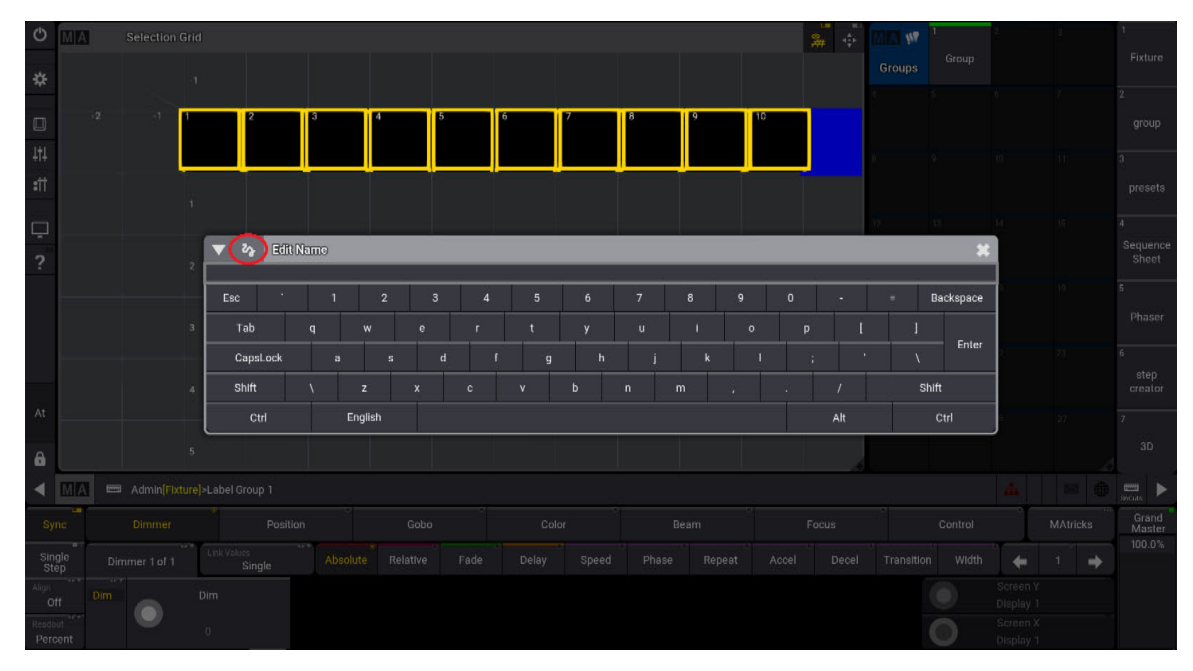

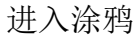

第二种方法:通过手势操作按住这个组下滑呼出编辑窗选择 Label 来给它命名。

编辑窗除 Label 命名外,还有 Delete 删除,Move 移动,Copy 拷贝,Assign 指派,Edit Option 编辑设置和 Store 储存。

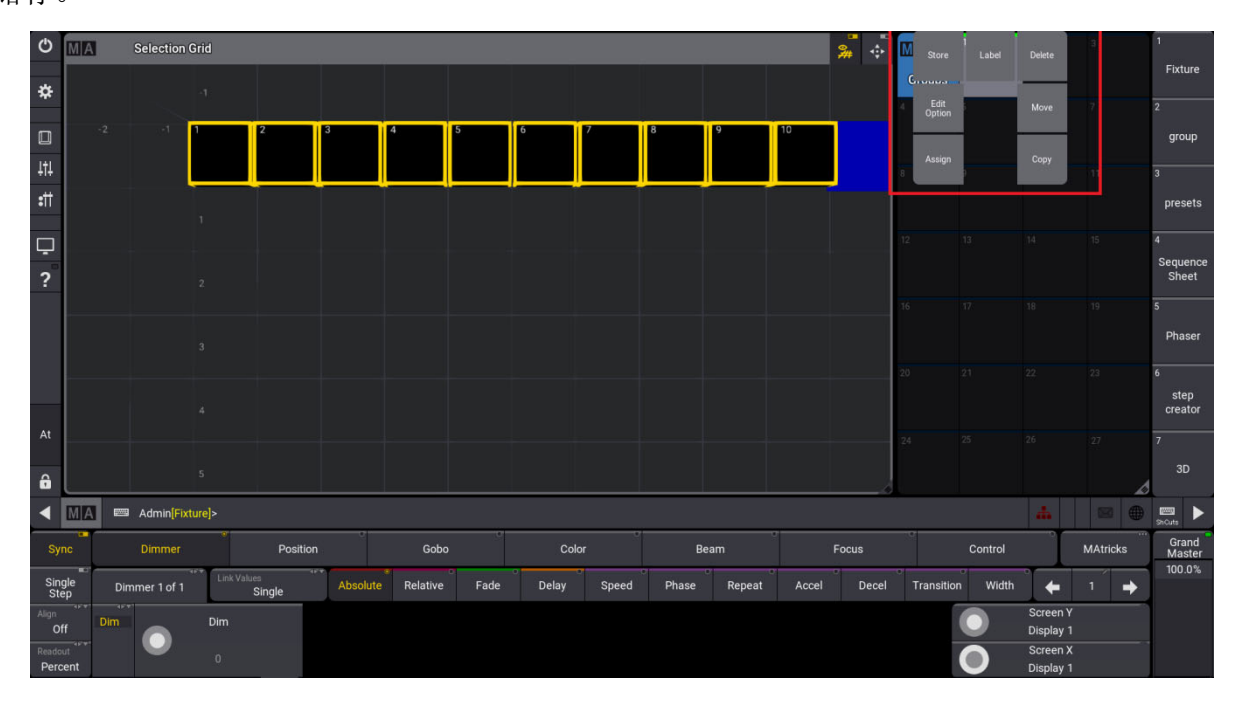

## MA 练习

结合 Selection Grid 做一些编组,并保存到编组池中。

## 第六章 预置

## 1. 编辑场景与激活属性值

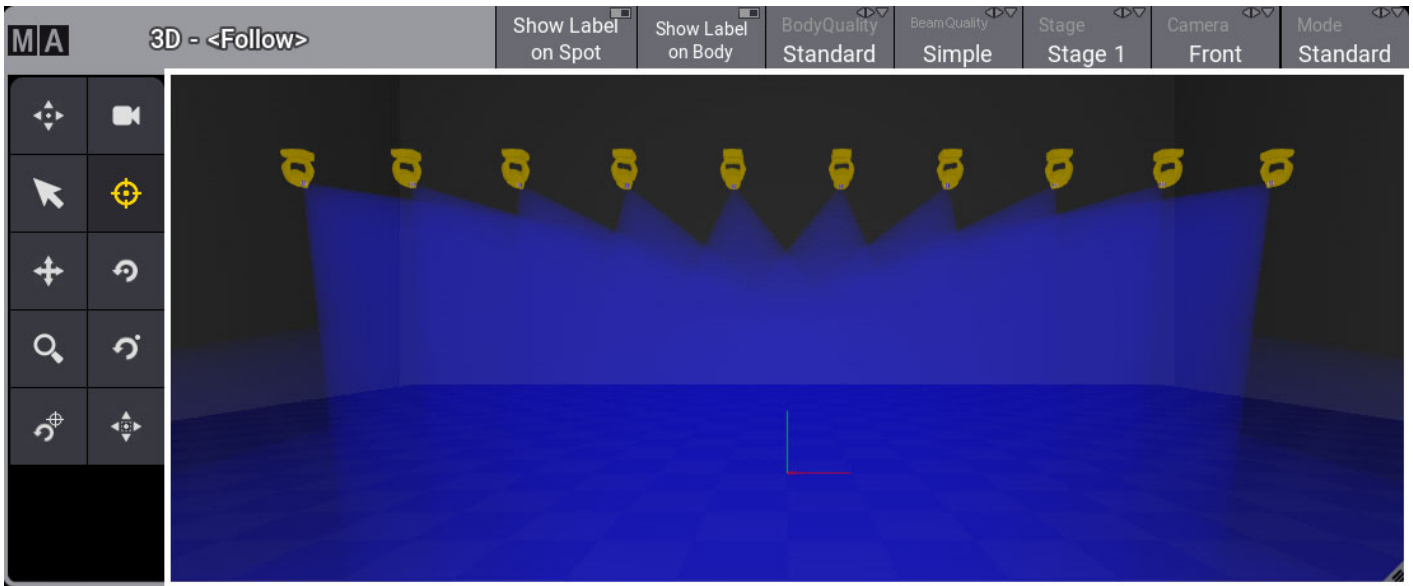

#### 选中灯具,100%的亮度,使用 3D 里的 Follow 功能给个位置,再给个颜色属性。

#### 可以看到 DIM, PAN, TILT 和 RGB 的数值都是红色的底色。

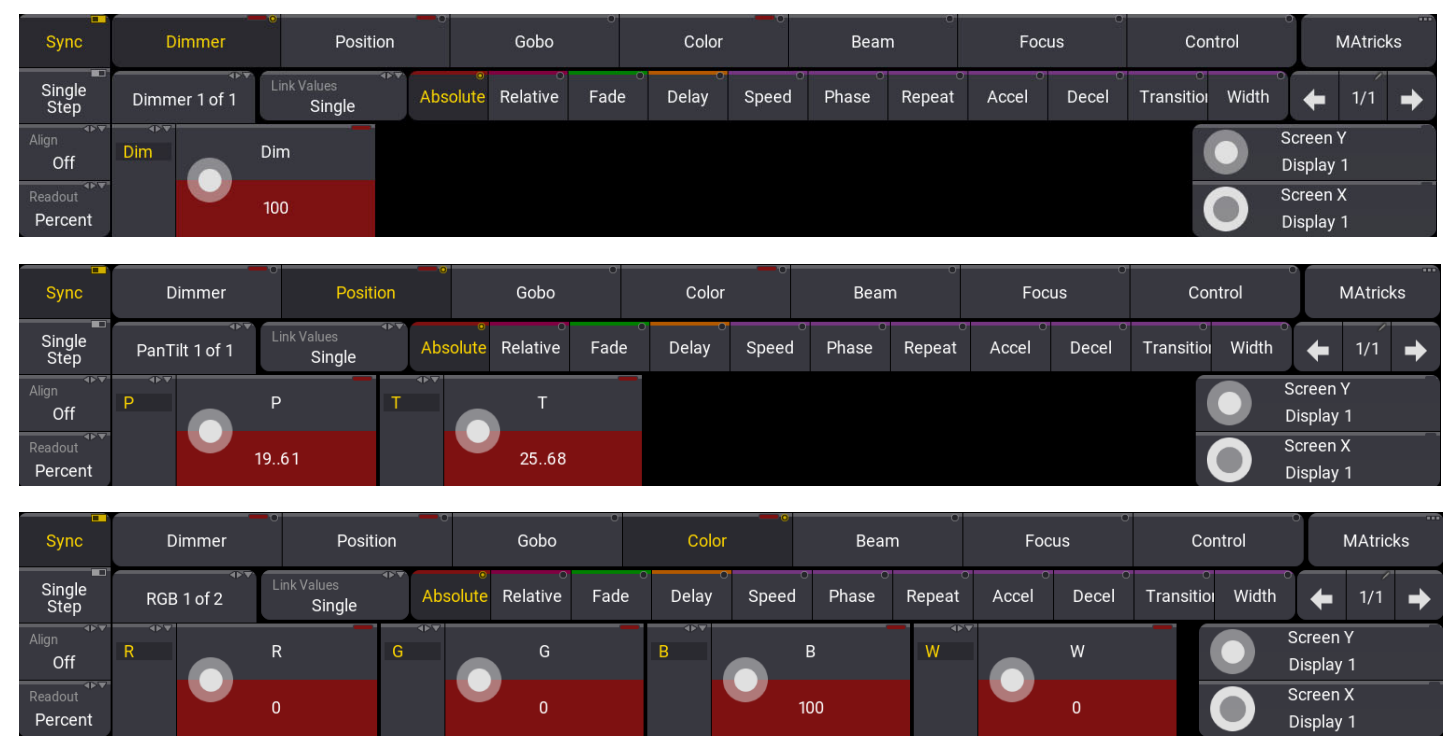

说明这些数值都在激活状态,可以把它保存为预置,默认状态下属性预置窗口内只能保存对应属性的数值。如果需要保存全部属性的数值,可以保存到 ALL1-5 的窗口内。

## 2. 保存单个属性的预置

选择灯具,给定某一种属性值,将其保存在对应的预置窗口内。

例如,保存某个位置预置。

在位置预置窗口内选择一个空白池,使用手势操作单指长按来保存。

请注意被保存在预置窗口上的数值将不再处于激活状态。保存好预置之后选灯直接点击调用。

| MA<br>2<br>Position |    | 2  |    |    |    |
|---------------------|----|----|----|----|----|
| 6                   | 7  | 8  |    |    |    |
| 12                  |    |    |    |    |    |
| 18                  | 19 | 20 | 21 | 22 | 23 |

位置预置内只有位置属性值被保存

## 3. 保存多个属性的预置

选择灯具,给定所需要的属性值,将其保存在 All preset 窗口内。

例如,保存亮度、颜色与位置三种属性的预置。

选择灯具,调整相应属性,在 All preset 窗口内选择一个空白池,长按来保存。

请注意被保存在预置窗口上的数值将不再处于激活状态。保存好预置之后选灯直接点击调用。

| MA<br>21<br>All 1 | 1<br>12 5<br>all preset | 2 |  | 5  |
|-------------------|-------------------------|---|--|----|
| 6                 | 7                       | 8 |  | 11 |
|                   |                         |   |  | 17 |
|                   |                         |   |  | 23 |

## 4. 预置类型

每个预置中右上角的字母代表这个预置的可使用范围,在储存和使用预置时,需要注意预置的使用 范围。

| MA<br>4<br>Color |   | 2 |    |  |    |
|------------------|---|---|----|--|----|
| 7                | 8 | 9 | 10 |  |    |
| 14               |   |   |    |  |    |
| 21               |   |   |    |  | 27 |

预置上显示的SGU有不同的寓意

Selective(S)---只有制作这个预置时使用的灯具可用。 Global(G)---与制作预置使用的灯具是同一型号的灯具可用。 Universal(U)---通用预置,具备这个功能就可使用。

## 5. 更改预置存储类型

每个预置窗口都可以自定义默认存储类型,用户可以根据自己的需要做相应的更改。

第一种方法:更改窗口的默认模式,使之后保存的预置都以该模式保存。

| Φ           | MA        | 1             | MA         | 1 -                                        | MA            | l s                              | MA          | MA                  | 3D : Follow             |                      | Show Label<br>on Spot | Show Label<br>on Body      | BodyQuality | Bern Quality<br>Gobo | Stage ***<br>Stage 1 | Camera ***<br><front></front> | Mode OT | 1                      |
|-------------|-----------|---------------|------------|--------------------------------------------|---------------|----------------------------------|-------------|---------------------|-------------------------|----------------------|-----------------------|----------------------------|-------------|----------------------|----------------------|-------------------------------|---------|------------------------|
| *           | Sec       |               | 1<br>Dimme |                                            | 2<br>Position |                                  |             | <b>.</b>            |                         |                      |                       |                            |             |                      |                      |                               |         |                        |
|             | 2<br>Sequ | ance Sequence | 2<br>U G   |                                            |               |                                  |             | ■ ×                 |                         |                      |                       |                            |             |                      |                      |                               |         |                        |
| +T+<br>\$11 |           |               |            |                                            |               |                                  | 2           | •                   |                         |                      |                       |                            |             |                      |                      |                               |         |                        |
| 고<br>?      | M A       |               | 204 2      | 35 - 3 - 2.0.<br>equence 3<br>11 [1.1.4.1] |               | Page<br><page<br>Posit</page<br> | tion Pool S | ettings             | Los                     | nd Sav               | ve Del<br>Win<br>Pres | lete<br>dow                | 000         |                      | ľ                    |                               |         | 4<br>Sequence<br>Sheet |
|             |           |               |            |                                            |               | Input                            | Filter      |                     | Pool Color<br>008080FF  | For All<br>OOFFO     | OFF De                | elective<br>efault(0)      |             |                      |                      |                               |         |                        |
|             |           |               |            |                                            |               | Sho                              | owEmpty     |                     | Empty Color<br>7A7A7DA0 | For Some<br>FFD70    | DFF Def               | amic<br>From<br>fault(200) |             |                      |                      |                               |         | 6<br>step<br>creator   |
| At          |           |               |            |                                            |               | Appea<br>0.0%                    | rance       | FontSize<br>Default | Reset Colors            | 5 For None<br>676761 | EFF Def               | amic<br>t To<br>fault(299) |             |                      |                      |                               |         |                        |
| ô           |           |               |            |                                            |               |                                  |             |                     |                         |                      |                       |                            |             |                      |                      |                               |         |                        |
| ◀           | MA        | 📟 Admin(Fi    |            |                                            |               |                                  |             |                     |                         |                      |                       |                            |             |                      |                      | a.                            |         | ShCute                 |
| Sy          |           |               |            |                                            |               |                                  |             |                     |                         |                      |                       |                            |             |                      |                      |                               |         | Grand<br>Master        |
| Sin<br>St   | gle<br>ep |               | Link V     |                                            | Absolute      |                                  |             |                     |                         |                      |                       |                            |             |                      |                      | +                             | 1 🔶     |                        |
| Align<br>O  |           |               |            |                                            |               |                                  |             |                     |                         |                      |                       |                            |             |                      |                      |                               |         |                        |
| Reado       |           |               |            |                                            |               |                                  |             |                     |                         |                      |                       |                            |             |                      | 0                    |                               |         |                        |

第二种方法:长按 store 按键时修改本次保存的预置。

| ٢          |             | Command Sect              | tion                   |             |                                       |          |           |          |          |          |       |              |      |            |             |         |          |         |          | <b>— ×</b>       |
|------------|-------------|---------------------------|------------------------|-------------|---------------------------------------|----------|-----------|----------|----------|----------|-------|--------------|------|------------|-------------|---------|----------|---------|----------|------------------|
| *          | Previo      | us Next                   |                        |             |                                       |          |           |          |          |          |       |              |      |            |             |         |          |         |          | 100%             |
| Ŧ          | Set         | Up                        |                        |             |                                       |          |           |          |          |          |       |              |      |            |             |         |          |         |          |                  |
| 0          | SelFi       | ix Down                   |                        |             |                                       |          |           |          |          |          |       |              |      |            |             |         |          |         |          | Menu             |
| 414<br>*** | High        | ilt 🗖                     |                        |             |                                       |          |           |          | _        | On       | Off   |              |      |            |             |         |          |         |          |                  |
| -          | Solo        | o                         |                        |             |                                       |          |           |          |          | Move     | Сору  |              |      |            |             |         |          |         |          |                  |
| Ļ          | Free:       | ze                        |                        |             |                                       |          |           |          | ſ        | Delete   | Align |              |      |            |             |         |          |         |          |                  |
| ?          | Prvv        | ~ _                       |                        |             |                                       |          |           |          | \$       | Stomp    | Help  |              |      |            |             |         |          |         |          |                  |
|            | Blin        | d                         |                        |             |                                       |          |           |          | :        | Select   | Goto  |              |      |            | 0           |         |          | •       |          |                  |
|            | Data        | Source                    |                        |             |                                       | S        | tore Opti | ONS      | Drecet   | 10       |       |              |      |            | Preferences | Pref    | erences  | Ģ       | *        |                  |
|            |             | Source                    |                        |             |                                       |          |           |          |          |          | •     |              | •    | Veee       | Preset      | lode    |          |         |          |                  |
|            |             |                           |                        |             |                                       |          |           | Cue Only | Ē        | Embedded |       | Input Filter |      | Activation |             | Default |          |         |          |                  |
| At         | Use S       | election                  |                        |             | •                                     |          |           |          | If not e | empty    | *     |              |      |            | -0          |         | •        |         |          |                  |
| â          | 1           | Active<br>For<br>Selected | All<br>For<br>Selected |             |                                       |          |           | Look     |          | Ask      |       | Overwrite    |      | Merge      |             | emove   |          | Release |          | Full             |
|            | MA          | Admin                     | [Fixture]>Store        |             | · · · · · · · · · · · · · · · · · · · | -        |           |          |          |          |       |              | -    | •          |             |         | 4        |         | a 🌰      |                  |
|            |             |                           | e interej: etere       |             |                                       |          |           |          |          | ,        |       |              |      |            | -0          |         |          |         |          | Grand            |
| S          | nc          | Dimme                     | er                     | Positio     | n<br>IV V                             | Gobo     |           | Colo     | ſ        |          | Beam  |              | FC   | ocus       |             | Control | <u> </u> | MAti    | ricks    | Master<br>100.0% |
| Sir        | gle<br>ep   | Dimmer 1 of               | f1                     | s<br>Single | Absolute                              | Relative | Fade      | Delay    | Speed    | Phas     | e Re  | peat A       | ccel | Decel      | Transition  | Width   | +        | 1/1     | <b>→</b> |                  |
| Align      | ff          | Dim                       | Dim                    |             |                                       |          |           |          |          |          |       |              |      |            |             |         |          |         |          |                  |
| Read       | out<br>cent |                           |                        |             |                                       |          |           |          |          |          |       |              |      |            |             |         |          |         |          |                  |

MA 练习

- (1) 做三个亮度的预置
- (2) 做三个位置的预置
- (3) 做三个图案的预置
- (4) 做五个颜色的预置

## 第七章 场景与序列

## 1. 利用预置保存第一个 cue

选中灯具,使用之前做好的预置,制作出一个要的场景,然后把它保存在执行键或者推杆上,供之后 反演使用。

点击三次 clear 键清空编辑器的内容,点击刚保存的场景执行键调用所有的场景。

## 2. 修改 cue 或预置

选中灯具进行下个位置的调节,这时可以看到,控台上的 update 键开始闪烁,当按下 update 键后, 这个执行的 sequence 和这个场景所使用的位置预置,以及信息屏上对应的执行键上都出现了闪烁的 更新图标,并且会出现 update 界面,选择需要更新的 cue 或者预置。

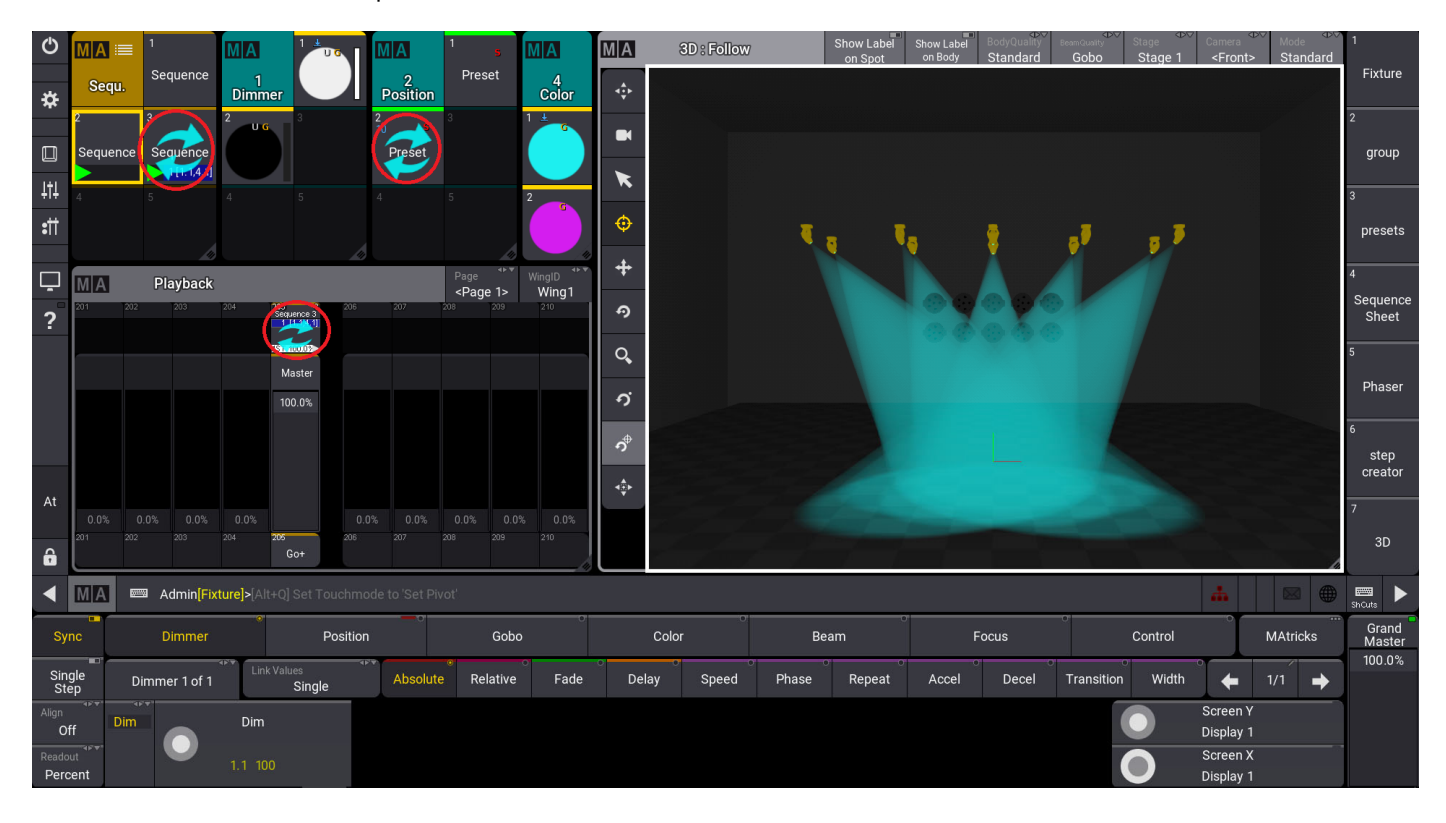

#### 轻轻松松学 grandMA3 V1.3

| Ф             | 2                    | Update              | )              |                       |        |             |      |       |       |       |                 |       |                  |            |         |                       |        |    | <b>–</b> ×      |
|---------------|----------------------|---------------------|----------------|-----------------------|--------|-------------|------|-------|-------|-------|-----------------|-------|------------------|------------|---------|-----------------------|--------|----|-----------------|
| *             |                      |                     |                |                       | Up     | date Preset |      |       |       |       |                 |       |                  | Update C   | Je      |                       |        |    |                 |
| ×             |                      |                     | Parent         | Name                  | Number |             |      |       |       |       | Parent          |       | Name             |            | Number  |                       |        |    |                 |
| ţţţ           | Origi<br>Cont<br>Onl | nal<br>ent<br>ly Fe | atureGroup 2 ' | P Preset 2            | 2      |             |      |       |       |       | Sequence 3      |       | Cue 1 '[1.1,2.2  | ,4.1]'     |         |                       |        |    |                 |
| :11           |                      | )nlv                |                |                       |        |             |      |       |       | C     | ue 1'[1.1,2.2,4 | . 1]' | Part 0 '[1.1,2.2 | ,4.1]'     | 0       |                       |        |    |                 |
| Ģ             |                      |                     |                |                       |        |             |      |       |       |       |                 |       |                  |            |         |                       |        |    |                 |
| ?             |                      |                     |                |                       |        |             |      |       |       |       |                 |       |                  |            |         |                       |        |    |                 |
|               |                      | l                   |                |                       |        |             |      |       |       |       |                 |       |                  |            |         |                       |        |    |                 |
| At            |                      |                     |                |                       |        |             |      |       |       |       |                 |       |                  |            |         |                       |        |    |                 |
| ô             |                      |                     |                |                       |        |             |      |       |       |       |                 |       |                  |            |         |                       |        |    |                 |
| ◀             | MA                   |                     | Admin[Fixture  | ]>Update              |        |             |      |       |       |       |                 |       |                  |            |         | <b>#</b>              |        |    | ShOuts          |
| Sy            | nc                   |                     | Dimmer         | Po                    | sition | Gobo        |      | Color | r     | Be    | am              |       | Focus            | •          | Control |                       | MAtric | ks | Grand<br>Master |
| Sin<br>St     | gle<br>ep            | Dim                 | mer 1 of 1     | Link Values<br>Single | Absolu | te Relative | Fade | Delay | Speed | Phase | Repeat          | Accel | Decel            | Transition | Width   | +                     | 1/1    | ⇒  |                 |
| Align<br>Oʻ   | ff                   | Dim                 |                | Dim                   |        |             |      |       |       |       |                 |       |                  |            | ullet   | Screen Y<br>Display 1 |        |    |                 |
| Reado<br>Perc | ut<br>cent           |                     | 1.             | 1 100                 |        |             |      |       |       |       |                 |       |                  |            | 0       | Screen X<br>Display 1 |        |    |                 |

更新 cue 或预置选择界面

注:更新预置后, cue 也会改;但若更新 cue,预置不会更新。

## 3. 保存多步 cue

在调整完需要的属性后,点击 store 键,选择保存在已有程序的推杆上。这时会出现储存的选择窗口。可以选择 Overwrite 覆盖, Merge 合并, Remove 移除数值, Release 释放属性。也可以选择 Create second cue 来创建第二个 cue。

| Store     |       |             |             |                      |        |
|-----------|-------|-------------|-------------|----------------------|--------|
|           | Ρ     | lease choos | e store moo | le                   |        |
| Overwrite | Merge | Remove      | Release     | Create<br>second cue | Cancel |

#### 三步及以上的 cue

在一个已有 2 个 cue 的推杆上储存更多个 cue 时不会再出现储存选择窗口,它会自动按顺序储存为 cue3。

## 4. 插入 cue

如果想在 cue2 和 cue3 之间插入 1 个 cue, 首先按 Select 键选择需要插入 cue 的推杆作为主推杆, 调整 好属性值后按 store 键,点击 cue2.5, please。这样 cue2.5 就存储好了。

Cue only: 打√, 插入的 cue 不会影响后面的 cue, 不跟踪。

|      | Store         |         |         |         |                     |                 |              |               |                           |             |
|------|---------------|---------|---------|---------|---------------------|-----------------|--------------|---------------|---------------------------|-------------|
|      |               | ie only | Pleas   | e choos | e store m           | ode             |              |               |                           |             |
|      |               | Ok      | (       |         |                     | Car             | ncel         |               |                           |             |
| MA   | Sequence 2    |         |         |         | Sho<br>Ster         | w Tra<br>os She | ck Set       | tings S       | uto Link Ty<br>croll Sele | /pe<br>cted |
| Lock | Name          | No      | Release | Assert  | Allow<br>Duplicates | Trig<br>Type    | Trig<br>Time | Trig<br>Sound | Tracking<br>Distance      | Du          |
|      | CueZero       |         |         |         |                     |                 |              |               |                           |             |
|      | [1.1,2.1,4.1] | 1       | Yes     | Yes     |                     | Go              | 0            | All           |                           |             |
|      | [4.1]         | 2       |         |         |                     | Go              | 0            | All           |                           |             |
|      | [1.1,2.1]     | 2.5     |         |         |                     | Go              | 0            | All           |                           |             |
|      | [2.1]         | 3       |         |         |                     | Go              | 0            | All           |                           |             |
|      | OffCue        |         |         |         |                     |                 |              |               |                           | la,         |

新添加的 cue2.5

## 5. 复制 cue

如需复制某个 cue, "copy sequence 2 cue 3 at sequence 1 cue 2 Please",即表示将 sequence 2 cue 3 复制到 sequence 1 cue 2 上。

## 6. 删除 cue

第一种方法:打开 sequence 列表,然后点击 delete 键再列表中选择要删除的 cue 第二种方法:在命令行,输入如"delete sequence 2 cue 3", Please,即表示删除 sequence 2 cue 3。

#### MA 练习

存三个不同场景的多步 cue,并尝试插入 cue,复制 cue 和删除 cue。

## 第八章 Phaser 动态效果

grandMA3 新加入的 step 功能,能帮助更快的做出动态效果。 1 个动态效果里最多可以由 64 步组成。

## 1. 简单的动态效果

选中灯具,给 100%的亮度值,然后在 Step Bar 窗口中点击下一步,或者在属性栏里直接点击下一步。

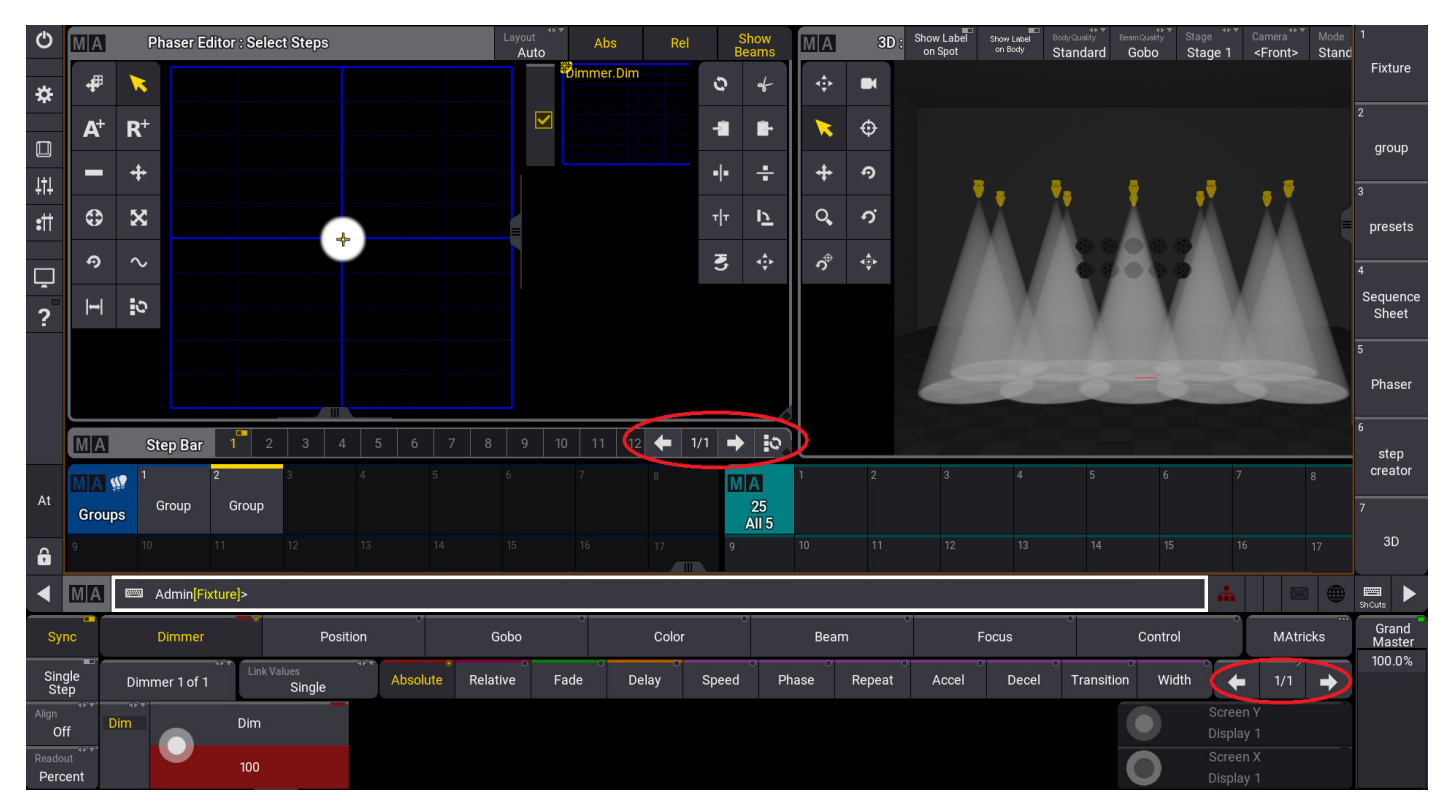

选择下一步

在第二步里调整属性值(目前只拥有一步)。现在把亮度调整为0%,可以看到灯具亮度在100%和0%之间做动态变化,这样一个简单的动态效果就做好了。可以把它保存在对应的预置里或者 ALL 的预置窗口里,也可以直接保存到反演区执行键上。

## 2. 复杂的动态效果

可以借助 Phaser Editor 窗口来做更为复杂的动态效果。

#### 轻轻松松学 grandMA3 V1.3

| Ф             | MA                    | Pl         | haser Ed                | itor : Sele | ct Steps                   |        |         |     | Layo     | out<br>Auto | Abs | s R   | el    | Show<br>Beams |     | MA    | 3D     | ): Show L<br>on Sp | abel<br>oot | Show Label<br>on Body | Body Quality | BeamQuality<br>Gobo | Stage ***<br>Stage 1 | Camera <sup>**</sup><br><front></front> | Mode<br>Stand |                   |
|---------------|-----------------------|------------|-------------------------|-------------|----------------------------|--------|---------|-----|----------|-------------|-----|-------|-------|---------------|-----|-------|--------|--------------------|-------------|-----------------------|--------------|---------------------|----------------------|-----------------------------------------|---------------|-------------------|
| *             | #                     | 1          |                         |             |                            |        |         |     |          |             |     |       | 0     | ø             |     | \$    |        |                    |             |                       |              |                     |                      |                                         |               | Fixture           |
|               | <b>A</b> <sup>+</sup> | <b>R</b> ⁺ |                         |             |                            |        |         |     |          |             |     |       | -1    | t.            | ·   |       | ¢      |                    |             |                       |              |                     |                      |                                         |               | 2                 |
| Ltl           | -                     | +          |                         |             |                            |        |         |     |          |             |     |       | - -   | ÷             |     | +     | Ŷ      |                    |             |                       |              |                     |                      |                                         |               | group             |
| :             | ۲                     | x          |                         |             |                            |        |         |     |          |             |     |       | т т   | Þ             |     | Q,    | о,     |                    |             |                       |              |                     |                      |                                         |               | presets           |
|               | Ð                     | $\sim$     |                         |             |                            |        |         |     |          |             |     |       | 3     | ¢             | ·   | ဂို   | 4‡►    |                    |             |                       |              |                     |                      |                                         |               | 4                 |
| ي<br>?        | H                     | <u>ە</u>   |                         |             |                            |        |         |     |          |             |     |       |       |               |     |       |        |                    |             |                       |              |                     |                      |                                         |               | Sequence<br>Sheet |
|               |                       |            |                         |             |                            |        |         |     |          |             |     |       |       |               |     |       |        |                    |             |                       |              |                     |                      |                                         |               |                   |
|               |                       |            |                         |             |                            |        |         |     |          |             |     |       |       |               |     |       |        |                    |             |                       |              |                     |                      |                                         |               | Phaser            |
|               | MA                    | St         | ep Bar                  | 1 2         | 3                          | 4 5    | 6       | 7   | 8        | 9 10        | 11  | 12 🗲  | 1 -   | ) I           | ວ   |       |        |                    | Ľ.,         |                       |              |                     |                      | È.                                      |               | 6<br>step         |
|               | MA                    | <b>()</b>  |                         | 2           |                            |        |         |     |          |             |     |       |       | A             |     |       |        |                    |             |                       |              |                     |                      |                                         |               | creator           |
| At            | Grou                  | ps (       | Group                   | Group       |                            |        |         |     |          |             |     |       |       | 25<br>All 5   | 3   |       |        |                    |             |                       |              |                     |                      |                                         |               |                   |
| ô             | 9                     |            |                         |             |                            |        |         |     |          |             |     | 17    | 9     |               |     |       |        |                    |             |                       |              |                     |                      |                                         |               | 3D                |
| ◀             | MA                    | ■ A        | \dmin <mark>[Fix</mark> | ture]>      |                            |        |         |     |          |             |     |       |       |               |     |       |        |                    |             |                       |              |                     | 4                    | 0                                       |               | ShCuts            |
| Sy            | nc                    | ſ          | Dimmer                  | •           | Po                         | sition | 0       |     | Gobo     |             | 0   | Colo  | r     | 0             |     | Bearr |        |                    | Fo          | ocus                  | •            | Contro              | I                    | MAt                                     | ricks         | Grand<br>Master   |
| Sin<br>Ste    | gle<br>ep             | Dimm       | ier 1 of 1              | Link V.     | <sup>alues</sup><br>Single | 41.4   | Absolut | e F | Relative | Fa          | de  | Delay | Speed |               | Pha | se    | Repeat | t Ac               | cel         | Decel                 | Transit      | ion Wid             | ith 🗲                |                                         | +             | 100.0%            |
| Align<br>O    | ar∀"                  |            |                         | Dim         |                            |        |         |     |          |             |     |       |       |               |     |       |        |                    |             |                       |              |                     |                      |                                         |               |                   |
| Reado<br>Perc | ut<br>ent             |            |                         |             |                            |        |         |     |          |             |     |       |       |               |     |       |        |                    |             |                       |              | 0                   |                      |                                         |               |                   |

Phaser Editor 窗口

比如要制作一个位置的动态效果。

首先选中灯具打亮,然后在 Phaser Editor 的窗口里选择增加绝对值(A<sup>+</sup>)或增加相对值(R<sup>+</sup>)的位置,当然也可以在属性栏进行调整。

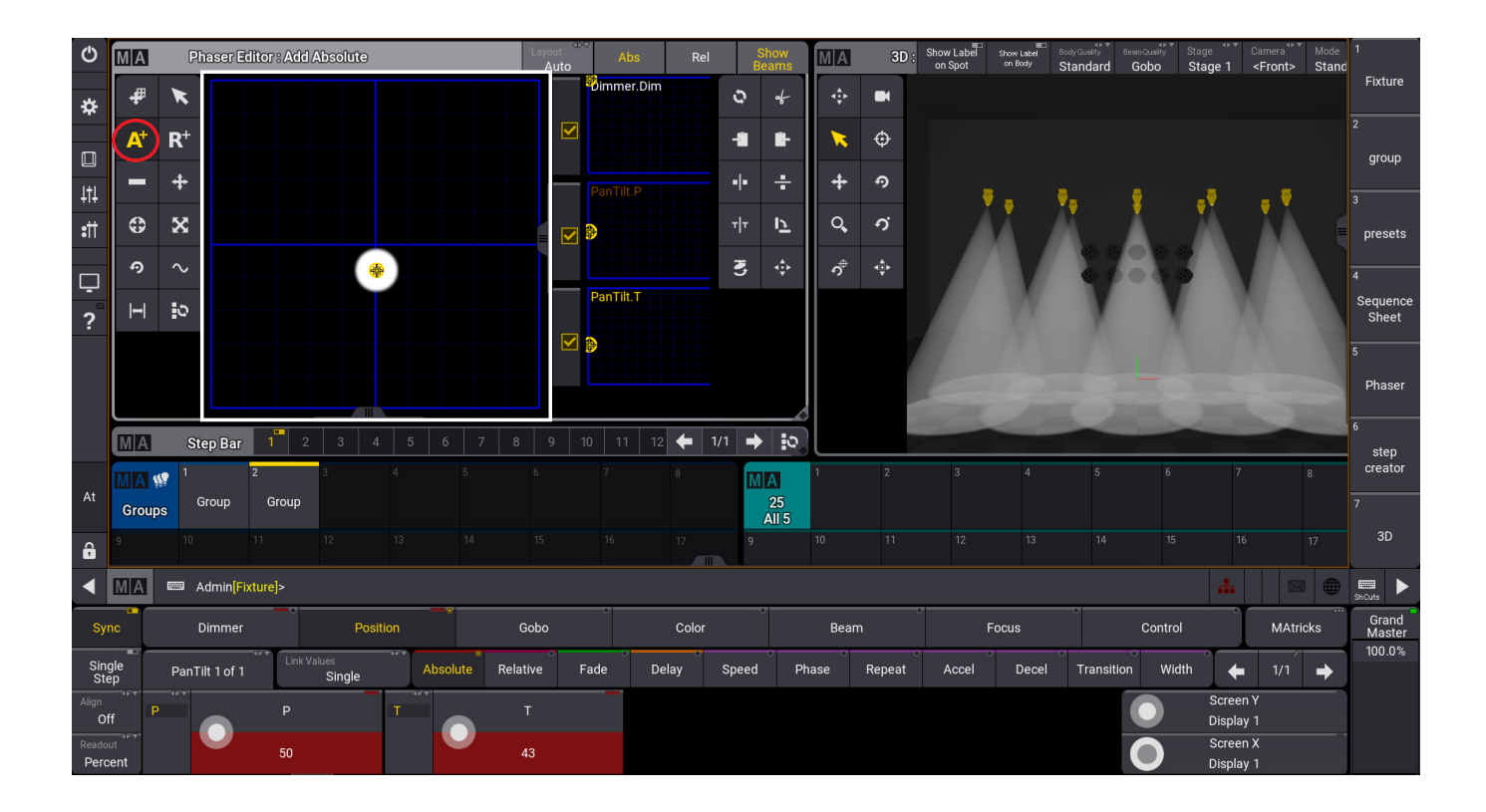

第一步调整好后,当 Phaser Editor 窗口里工具栏处于添加绝对值或添加相对值状态下。可以直接点击选择第二步的位置。

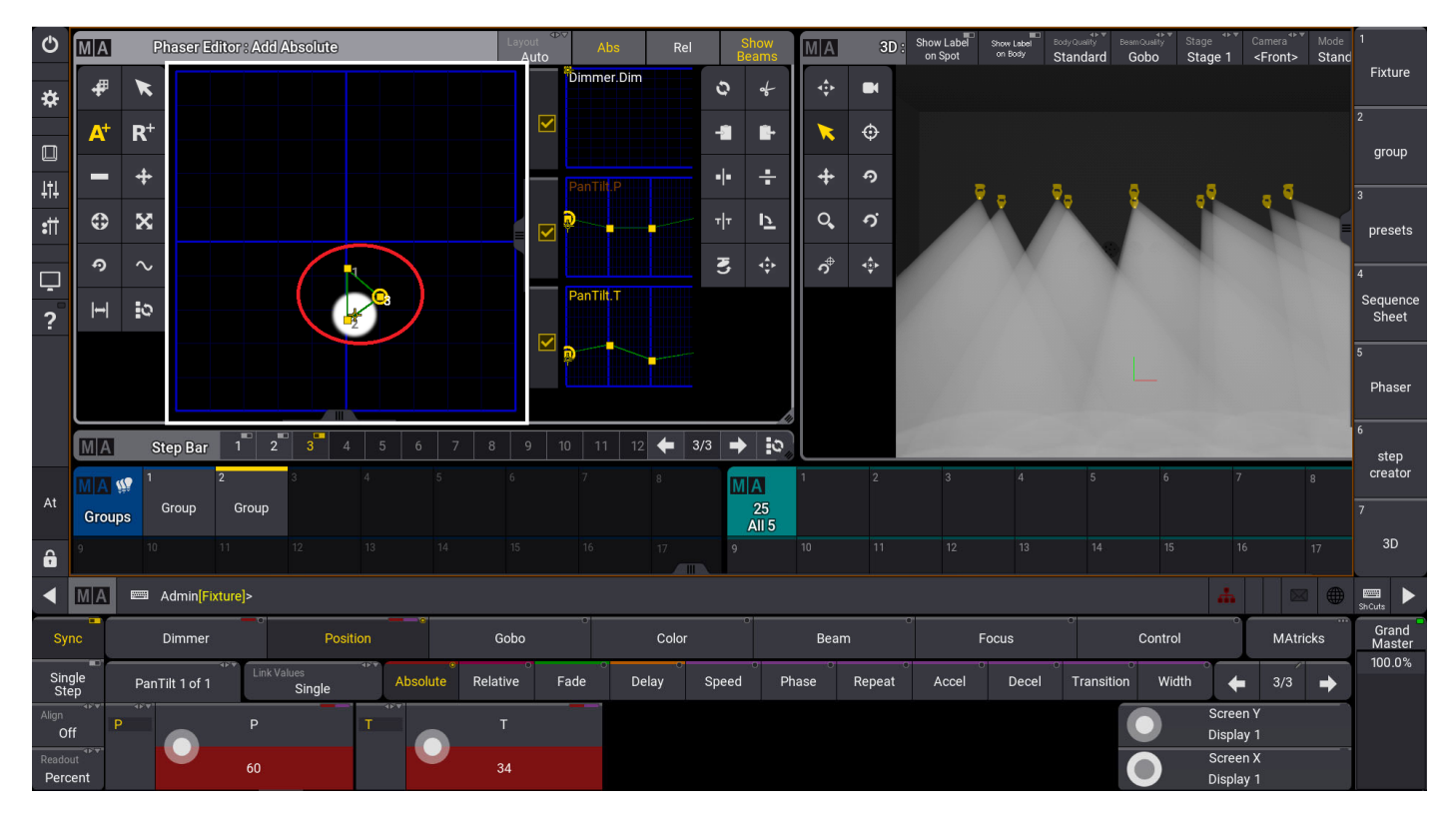

如果要删除某一步就在 Phaser Editor 窗口选择"-",然后框选要删除的某个或多个点

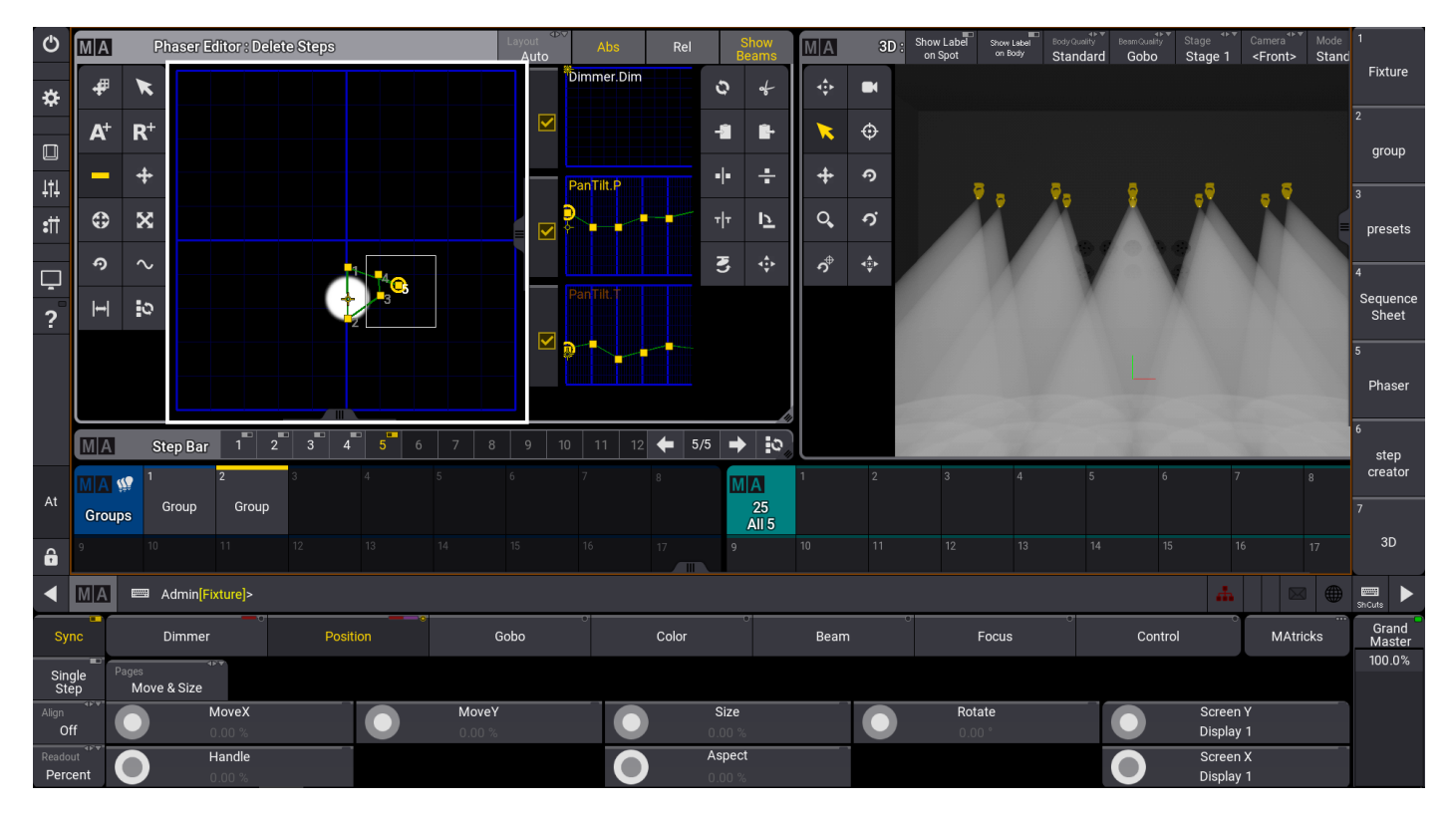

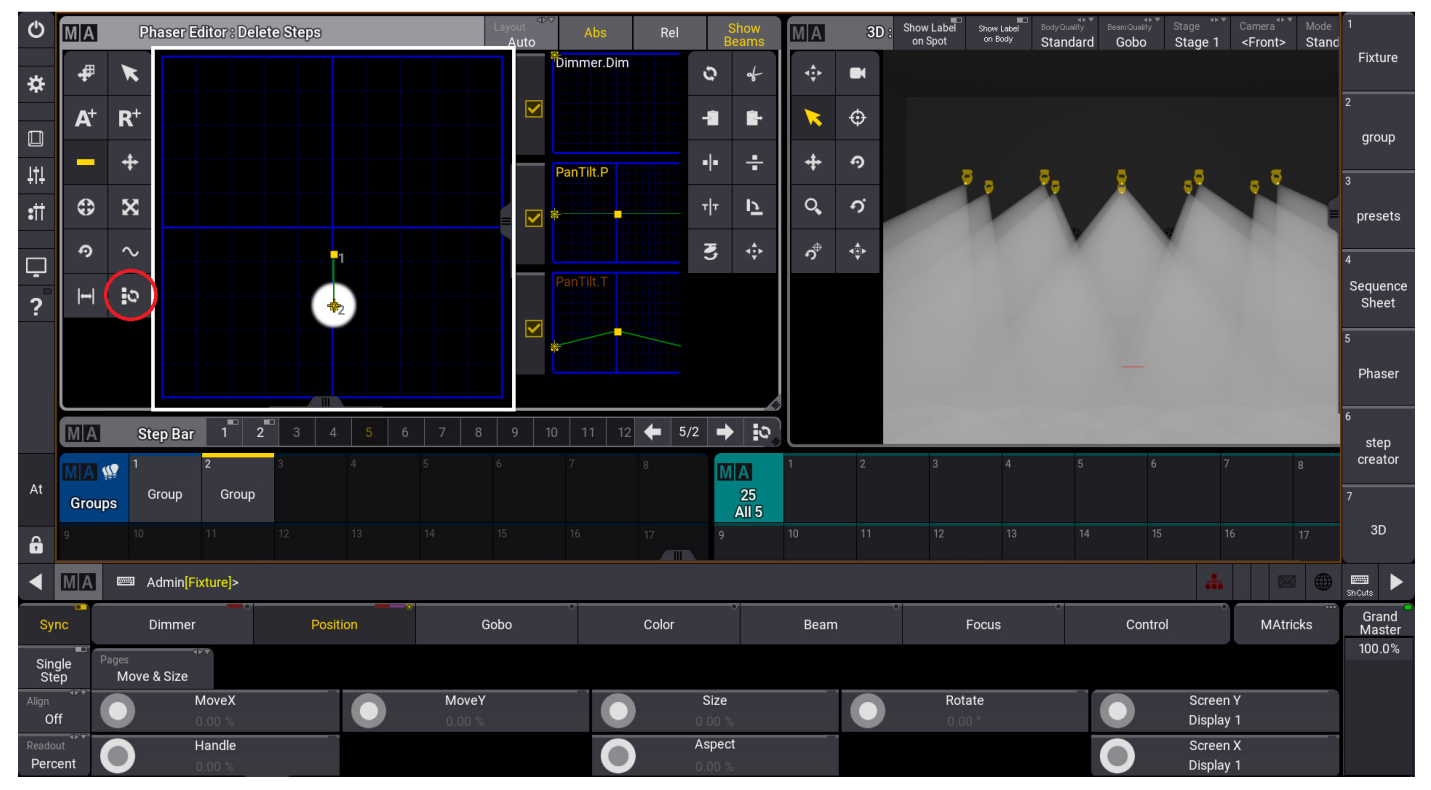

通过多点的快捷键选择是对一步还是所有步进行编辑

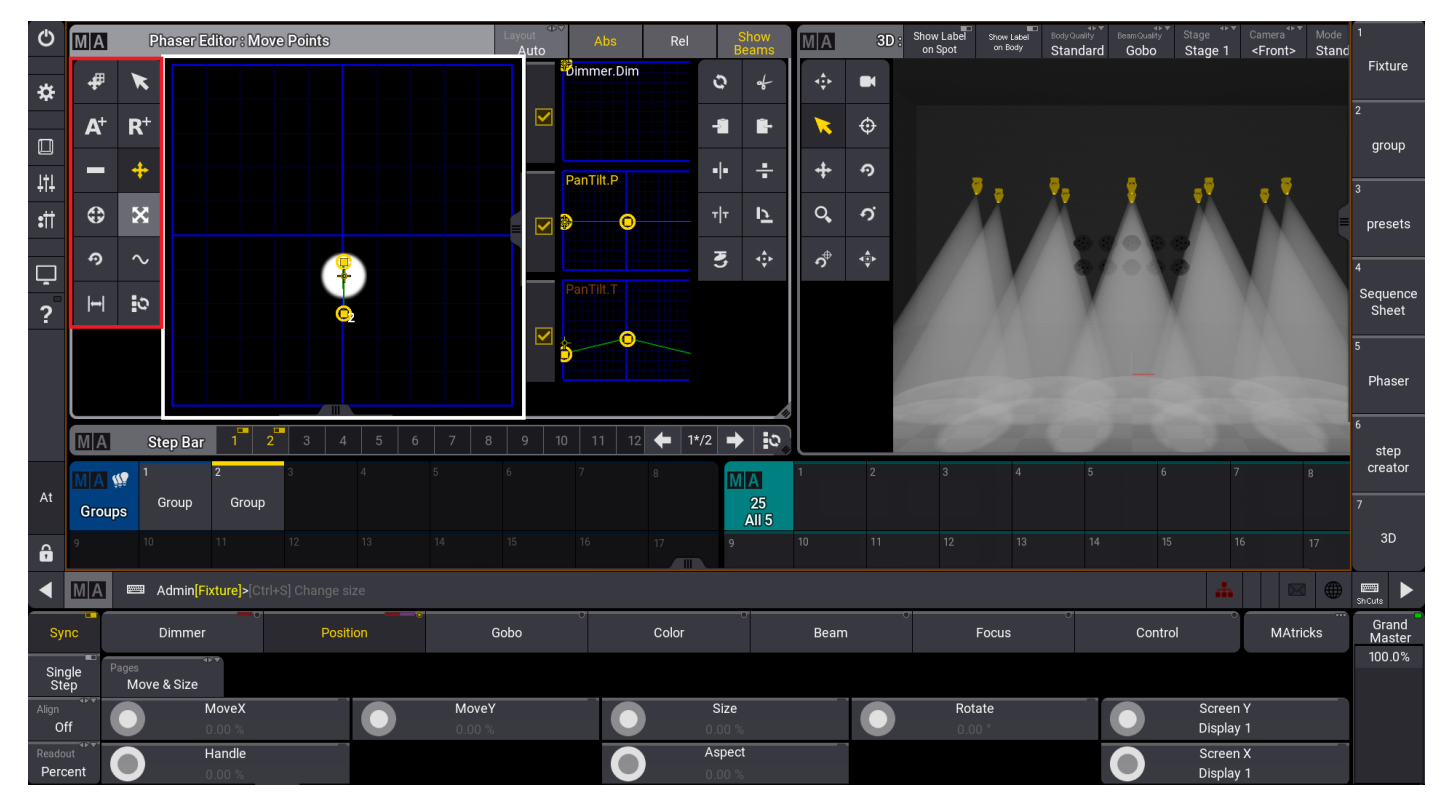

通过这些快捷键对这些点进行移动,拉伸变形,大小缩放,角度旋转,相位调整,和宽度的调整

#### 轻轻松松学 grandMA3 V1.3

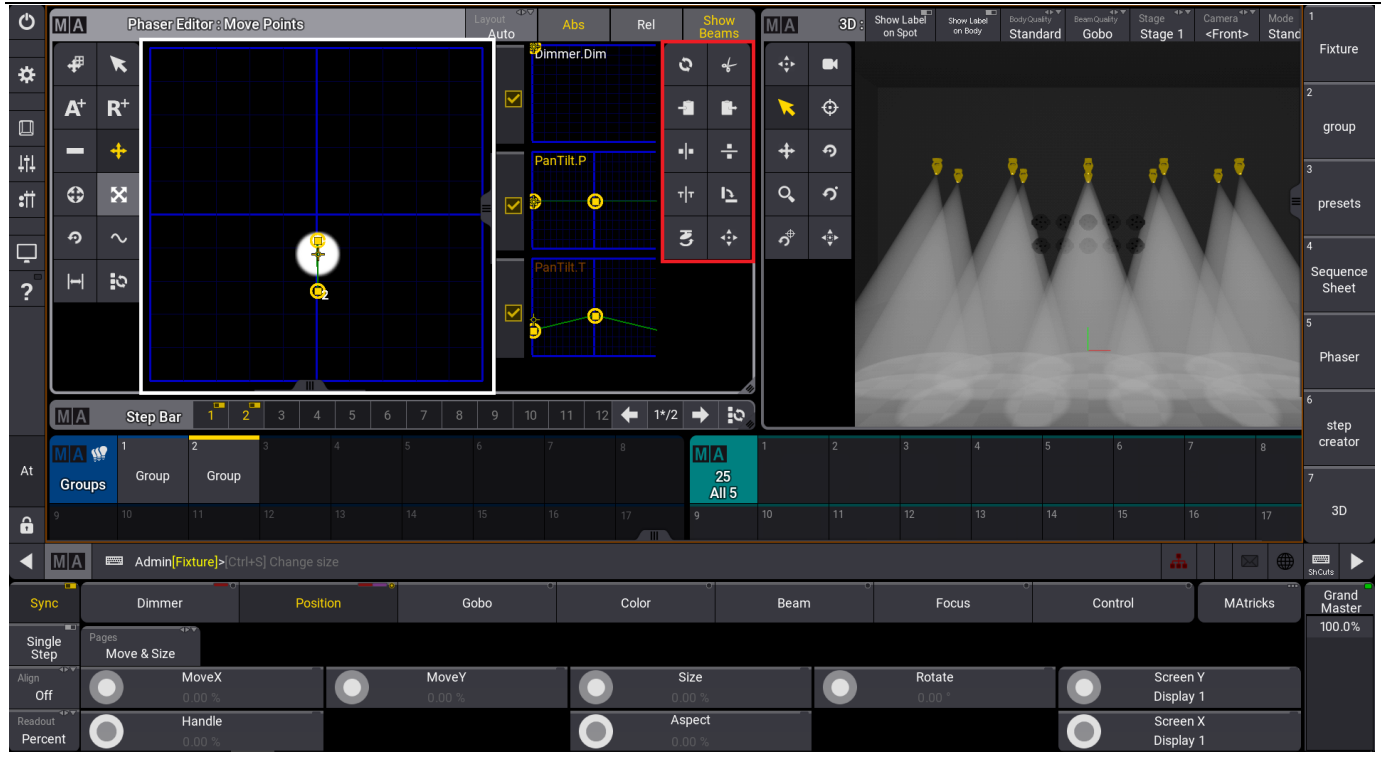

通过这些快捷键重置点位的拉伸变形或是剪切拷贝,粘贴编辑程序,还可以将某一步或多步在X轴 上或者Y轴上或者时间顺序上做镜像。也可以做XY轴位置的交换或翻转

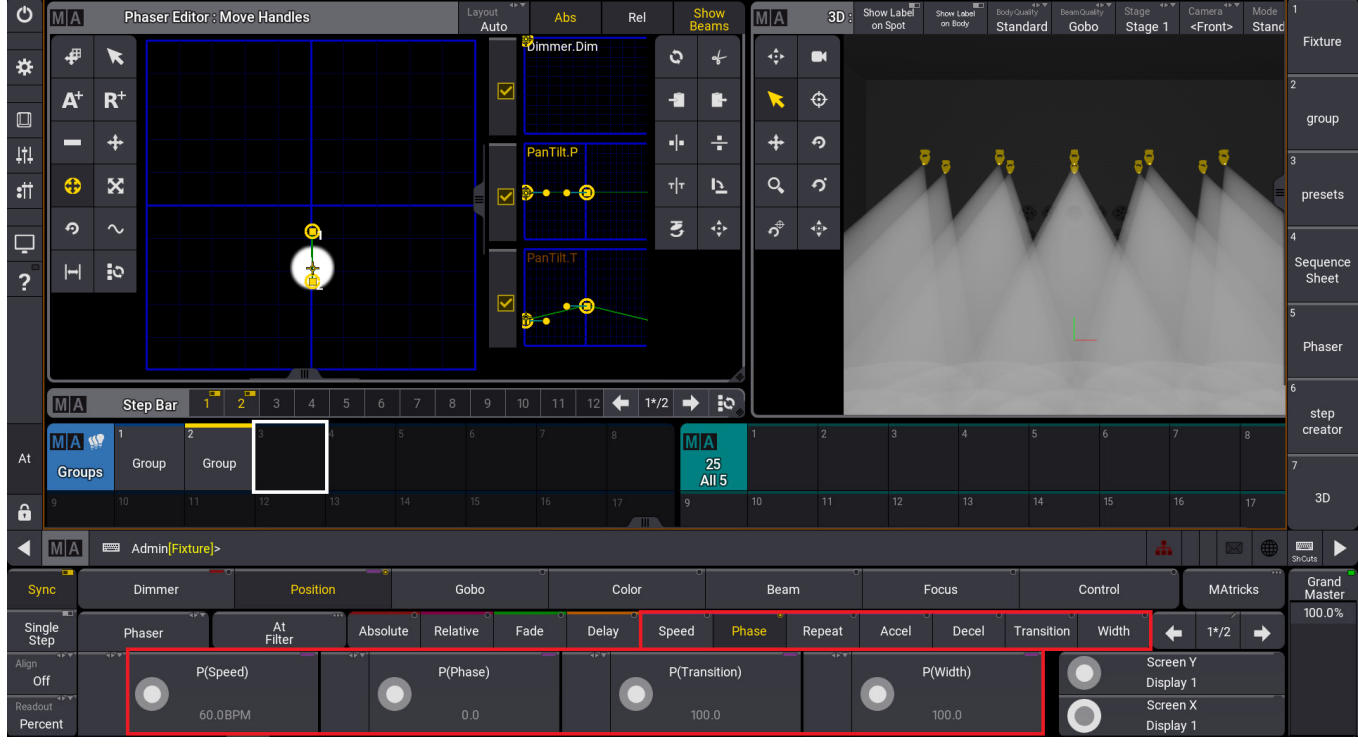

除了在 Phaser Editor 窗口外还可以在属性栏里对这个动态效果的速度,相位,渐变和宽度进行调整

Speed 速度, Phase 相位, Transition 过度, Width 宽度

## 3. 保存 Phaser

当全部调整好后同样可以把它保存到预置窗口内或反演区内。

## 4. Step Creator

| Ο      | MA           | Step                            | Creator                      |                                | Attribute<br>Dim | Type<br>Attribute    |           | Reset  | MA                         | MA  | 3D :           | Show Label<br>on Spot | Show Label<br>on Body | Body Quality<br>Standard | Beam Quality<br>Gobo | Stage Stage 1    | Camera<br><front></front> | Mode<br>Standard | 1                                                         |
|--------|--------------|---------------------------------|------------------------------|--------------------------------|------------------|----------------------|-----------|--------|----------------------------|-----|----------------|-----------------------|-----------------------|--------------------------|----------------------|------------------|---------------------------|------------------|-----------------------------------------------------------|
| *      | Wie          | idth Tra                        | ns. Ph                       | ase Curv                       | e Stop           |                      | Attribute |        | 2<br><position></position> | ÷   | •              |                       |                       |                          |                      |                  |                           |                  | Fixture                                                   |
| Ť      |              | 100                             | .00                          | 100.0                          | D Step           |                      | Value     |        | 1 5                        | ~   | æ              |                       |                       |                          |                      |                  |                           |                  | 2                                                         |
|        |              |                                 |                              |                                | 1                |                      |           |        | Preset                     |     | Ŷ              |                       |                       |                          |                      |                  |                           |                  | group                                                     |
| ţţţ    |              |                                 |                              |                                | 2                |                      |           |        | 2 5                        | +   | Ŷ              |                       |                       |                          |                      |                  |                           |                  | 3                                                         |
| :      | 51.          | .85                             |                              |                                | New Step         | २                    |           |        | Preset                     | ୍   | о,             |                       |                       |                          |                      |                  |                           |                  | presets                                                   |
|        |              |                                 |                              |                                |                  |                      |           |        | 3                          | ကို | ⊲∰⊧            |                       |                       |                          |                      |                  |                           |                  | 4                                                         |
| ي<br>? |              |                                 |                              |                                |                  |                      |           |        |                            |     |                |                       |                       |                          |                      |                  |                           |                  | Sequence<br>Sheet                                         |
|        | 51.          | .852 M                          | 0.<br>IX M                   | 00<br>lin Sin                  |                  |                      |           |        | 4                          |     |                |                       |                       |                          |                      |                  |                           |                  | 5                                                         |
|        | iist'<br>Pf  | erStep                          | Speed<br>x 1                 | Reverse                        | lns              | ert Step             | Delete    | e Step |                            |     |                |                       |                       |                          |                      |                  |                           |                  | Phaser                                                    |
|        | MA           | 1                               | 2                            | 3                              | 4                | 5                    | 6         | 7      |                            |     |                |                       |                       |                          |                      |                  |                           |                  | 6                                                         |
|        |              |                                 |                              |                                |                  |                      |           |        |                            |     |                |                       |                       |                          |                      |                  |                           |                  | step                                                      |
|        | Ste<br>Recit | ep StepR                        | ecipe                        |                                |                  |                      |           |        |                            |     |                |                       |                       |                          |                      |                  |                           |                  | creator                                                   |
| At     | Ste<br>Recij | ep StepR<br>pes                 | ecipe                        |                                |                  |                      |           |        |                            |     |                | 7/03                  | t t                   |                          |                      |                  |                           | /                | creator<br>7                                              |
| At     | Ste<br>Recij | ep StepR<br>pes                 | ecipe                        |                                |                  |                      |           |        |                            |     |                |                       |                       |                          |                      |                  |                           |                  | 7<br>3D                                                   |
| At     | Ste<br>Recij | ep StepR<br>pes Adm             | ecipe<br>in(Fixture)>        |                                |                  |                      |           |        | ۵                          |     |                |                       |                       |                          |                      |                  | #                         |                  | 7<br>3D                                                   |
| At     | Ste<br>Recij | ep<br>pes<br>KepR<br>Adm<br>Dim | ecipe<br>in[Fixture]><br>mer | °<br>Po:                       | e<br>ition       | Gob                  | 0         | ci     | olor                       |     | Beam           | •                     | Foc                   | us                       | 2                    | Control          | #                         | MAtricks         | creator<br>7<br>3D<br>Shouse<br>Grand<br>Master           |
| At     | Ste<br>Recij | eppes StepR                     | in[Fixture]><br>mer<br>of 1  | • Po:<br>.ink Values<br>Single | ition Absolu     | Gob<br>te Relative   | o<br>Fade | Cr     | olor<br>Speed              | Pha | Beam<br>Rese F | Repeat                | Foc                   | us<br>Decel              | Transition           | Control<br>Width | #                         | MAtricks         | creator<br>7<br>3D<br>Shouts<br>Grand<br>Master<br>100.0% |
| At     | Ste<br>Recij | eppes StepR                     | in(Fixture)><br>mer<br>of 1  | ink Values<br>Single           | itton<br>Absolu  | Gob<br>Relative<br>T | o<br>Fade | Co     | olor<br>Speed              | Pha | Beam<br>Se R   | Repeat                | Foc                   | us<br>Decel              | Transition           | Control<br>Width | Screen Y<br>Display 1     | MAtricks         | Grand<br>Grand<br>Master                                  |

Step Creator  $\widehat{\mathbf{B}}\square$ 

选择使用 Attribute 属性值或已有的预置来制作动态效果。

| Ö            | MA            | Ste           | ep Creato                | 01          |                    | Dim       | Attribute  | Create    | Reset  | MA                         | MA     | 3D            | on Spot | Show Label<br>on Body | Standar | d Gobo     | Stage 1 | <front></front>         | Standa   | ird .           |
|--------------|---------------|---------------|--------------------------|-------------|--------------------|-----------|------------|-----------|--------|----------------------------|--------|---------------|---------|-----------------------|---------|------------|---------|-------------------------|----------|-----------------|
| *            | Wid           | ith T         | rans.                    | Phas        | e Curve            | Step      |            | Attribute |        | 2<br><position></position> | ÷      |               |         |                       |         |            |         |                         |          | Fixture         |
| _            |               | 10            | 00.00                    |             | 100.00             |           |            | value     |        | 1 <b>5</b>                 | *      | ¢             |         |                       |         |            |         |                         |          | 2               |
|              |               |               |                          |             |                    | 1         |            |           |        | Preset                     | +      | o             |         |                       |         |            |         |                         |          | group           |
| +1+<br>•#*   | 51.9          | 35            |                          |             |                    | 2         |            |           |        | 2                          | Q      | <i>.</i><br>0 |         |                       |         |            |         |                         |          | 3               |
| •11          | 01.0          |               |                          |             |                    | New StepF | te         |           |        | Preset                     |        |               |         |                       |         |            |         |                         |          | presets         |
| Ļ            |               |               |                          |             |                    |           |            |           |        |                            | ۍ<br>ر | 441           |         |                       |         |            |         |                         |          | 4<br>Sequence   |
| ?            |               |               |                          | 0.00        |                    |           |            |           |        |                            |        |               |         |                       |         |            |         |                         |          | Sheet           |
|              | 51.8          | 352 1         | Max                      | 0.00<br>Min | Sin                |           |            |           |        |                            |        |               |         |                       |         |            |         |                         |          | 5               |
|              | े<br>Per      | rStep         | Spee<br>x 1              | ed<br>1     | Reverse            | Inse      | ert Step   | Delet     | e Step |                            |        |               |         |                       |         |            |         |                         |          | Phaser          |
|              | MA            | 1             | 2                        |             |                    |           |            |           |        |                            |        |               |         |                       |         |            |         |                         |          | 6<br>step       |
|              | Ster<br>Recip | p Step<br>les | Recipe                   |             |                    |           |            |           |        |                            |        |               | é Za    | 1                     |         |            |         | $\langle \cdot \rangle$ |          | creator         |
| At           |               |               |                          |             |                    |           |            |           |        |                            |        |               |         |                       |         |            |         |                         |          | 7               |
| ô            |               |               |                          |             |                    |           |            |           |        |                            |        |               |         |                       |         |            |         |                         |          | 3D              |
| ◀            | MA            | 📟 Ad          | dmin <mark>(Fixtu</mark> | ure]>       |                    |           |            |           |        |                            |        |               |         |                       |         |            |         | #                       |          | ShiCuta         |
| Sy           | nc -          | Di            | immer                    |             | Positi             | ion       | Gobo       |           | Co     | lor                        | ,      | Beam          |         | Foo                   | cus     |            | Control |                         | MAtricks | Grand<br>Master |
| Sir<br>St    | igle<br>ep    | PanTilt       | t1of1                    | Link        | : Values<br>Single | Absolut   | e Relative | Fade      | Delay  | Speed                      | Pha    | ase           | Repeat  | Accel                 | Decel   | Transition | Width   | +                       | 1 📕      | 100.0%          |
| Align<br>C   | off           |               |                          | Р           |                    |           | т          |           |        |                            |        |               |         |                       |         |            |         | Screen Y<br>Display 1   |          |                 |
| Reade<br>Per | cent          |               |                          |             |                    |           | 2          |           |        |                            |        |               |         |                       |         |            |         | Screen X<br>Display 1   |          |                 |

如果用属性值来制作动态效果,在这里切换编辑的属性,在这里增加或减少步数然后设置每步的数

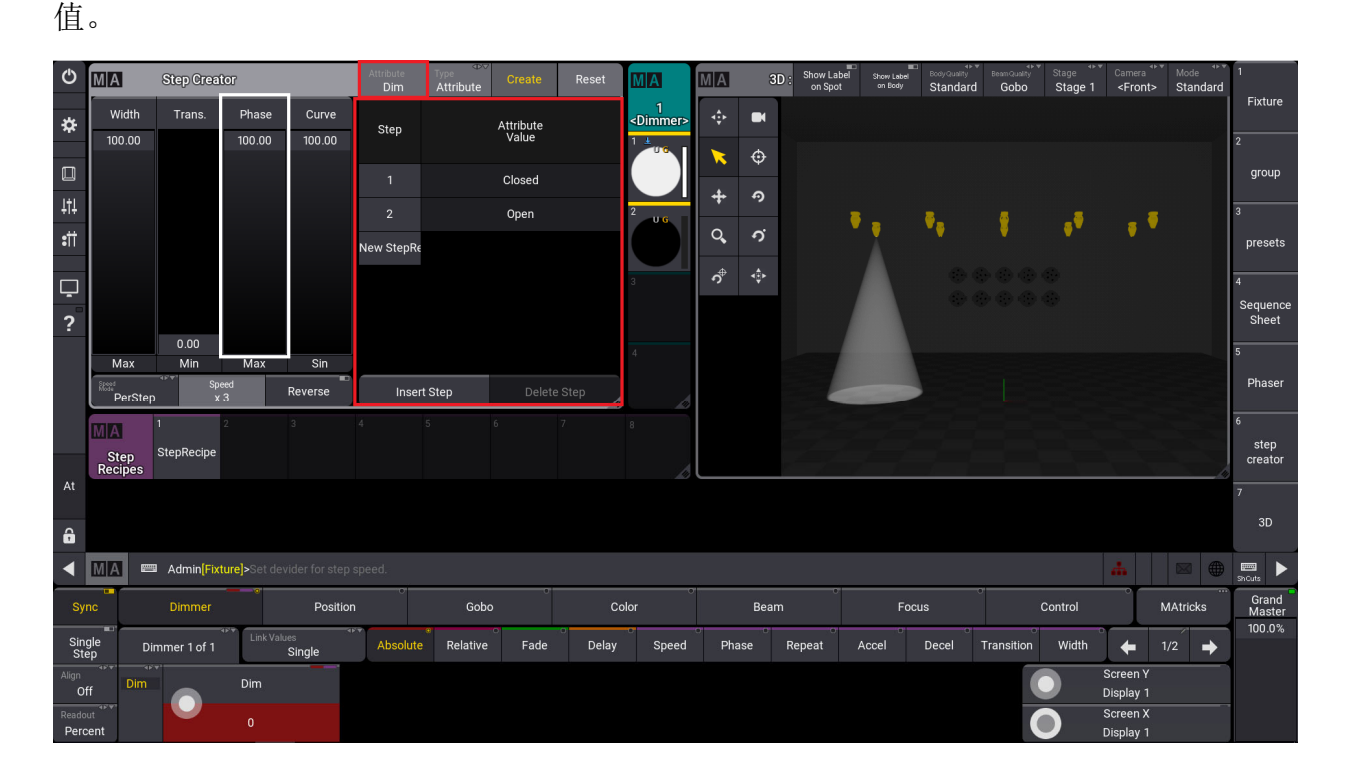

设置好后点击 Create 创建效果,在使用左侧的宽度,过度,相位,弯曲,速度模式,速度和反向来 调整效果。

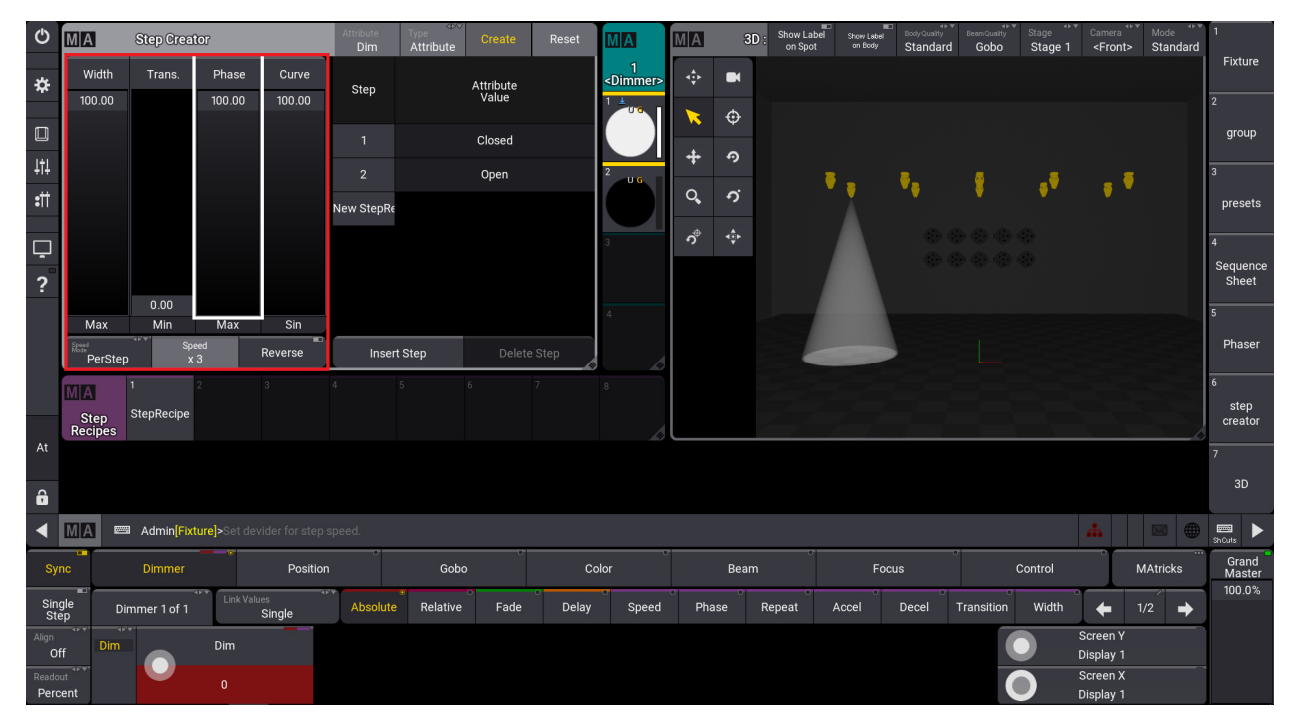

使用 Step Creator 调整好的动态效果保存在 Step Recipes 窗口后可支持调用及修改

55

#### 轻轻松松学 grandMA3 V1.3

| ٢             | MA                 |        | Step Crea   | tor                     |                | Attribute<br>Dim | Type<br>Attribute | Create    | Reset  | MA                     | MA       | 30              | ): Show Label<br>on Spot | Show Lal     | BodyQuality<br>Standar | ≉<br>BeamQuaity<br>d Gobo | <sup>™</sup> Stage Stage 1 | ▼ Camera <sup>4</sup> ►`<br><front></front> | Mode <sup>∢⊳</sup> ▼<br>Standard | 1                 |
|---------------|--------------------|--------|-------------|-------------------------|----------------|------------------|-------------------|-----------|--------|------------------------|----------|-----------------|--------------------------|--------------|------------------------|---------------------------|----------------------------|---------------------------------------------|----------------------------------|-------------------|
| ☆             | wi                 | idth   | Trans.      | Phase                   | Curve          | Step             |                   | Attribute |        | 1<br><dimmer></dimmer> | <b>↓</b> |                 |                          |              |                        |                           |                            |                                             |                                  | Fixture           |
| -             | 100                | 00.0   |             | 100.00                  | 100.00         | - Cop            |                   | Value     |        | 1 #                    | <b>x</b> | Ð               |                          |              |                        |                           |                            |                                             |                                  | 2                 |
|               |                    |        |             |                         |                | 1                |                   | Closed    |        |                        | -4-      | 6               |                          |              |                        |                           |                            |                                             |                                  | group             |
| ţţţ           |                    |        |             |                         |                | 2                |                   | Open      |        | 2<br>U G               | *        | -               |                          | • <u>-</u> - | ₹ <sub>8</sub>         | -                         |                            | . 🖣                                         |                                  | 3                 |
| :11           |                    |        |             |                         |                | New StepR        |                   |           |        |                        | Q,       | ົ               |                          |              |                        |                           |                            |                                             |                                  | presets           |
| Ļ             |                    |        |             |                         |                |                  |                   |           |        | 3                      | ົ່       | <b>d</b> ∰<br>₩ |                          |              |                        |                           |                            |                                             |                                  | 4                 |
| ?             |                    |        |             |                         |                |                  |                   |           |        |                        |          |                 |                          |              |                        |                           |                            |                                             |                                  | Sequence<br>Sheet |
|               | м                  | lax    | 0.00<br>Min | Max                     | Sin            |                  |                   |           |        | 4                      |          |                 |                          |              |                        |                           |                            |                                             |                                  | 5                 |
|               | Speed<br>Mode<br>P | erStep | Spr<br>X    | eed<br>3                | Reverse        | Inse             | rt Step           |           | e Step |                        |          |                 |                          |              |                        |                           |                            |                                             |                                  | Phaser            |
|               | MA                 | 1      |             | 2                       | 3              | 4                | 5                 | 6         | 7      | 8                      |          |                 |                          |              |                        |                           |                            |                                             |                                  | 6                 |
|               | Ste                | ep S   | StepRecipe  |                         |                |                  |                   |           |        |                        |          |                 |                          |              |                        |                           |                            |                                             |                                  | step<br>creator   |
| At            | Keci               | ipes   |             |                         |                |                  |                   |           |        |                        |          |                 |                          |              |                        |                           |                            |                                             |                                  | 7                 |
| <b>A</b>      |                    |        |             |                         |                |                  |                   |           |        |                        |          |                 |                          |              |                        |                           |                            |                                             |                                  | 3D                |
| •             | MA                 |        | Admin       | <b>turel&gt;</b> Set de | vider for ster | o speed.         |                   |           |        |                        |          |                 |                          |              |                        |                           |                            | *                                           |                                  |                   |
|               |                    |        | Dimmor      |                         | Positir        | 0                | Gobo              |           | C/     | olor                   |          | Poom            |                          |              |                        | 0                         | Control                    |                                             |                                  | Grand             |
| oj.           |                    |        | Dimmer      | Link Valu               | POSIC          | ar <del>a</del>  | •                 | 0         | -0     |                        | 0        | o               | ·                        |              |                        |                           | Control                    |                                             |                                  | Master<br>100.0%  |
| Sin           | ep<br>48 4         | Dim    | mer 1 of 1  |                         | Single         | Absolute         | e Relative        | Fade      | Delay  | Speed                  | Pha      | ise             | Repeat                   | Accel        | Decel                  | Transition                | Width                      | Screen V                                    | 1/2 🜩                            |                   |
| Align         | ff                 | Dim    |             | Dim                     |                |                  |                   |           |        |                        |          |                 |                          |              |                        |                           | 9                          | Display 1                                   |                                  |                   |
| Reado<br>Pero | out<br>cent        |        |             |                         |                |                  |                   |           |        |                        |          |                 |                          |              |                        |                           |                            | Screen X<br>Display 1                       |                                  |                   |

MA 练习

- (1) 做一个亮度属性的 phaser
- (2) 做一个位置属性的 phaser
- (3) 做一个颜色属性的 phaser
- (4) 做一个多种属性结合的 phaser
- (5) 结合做好的 phaser 做一个 cue 序列

## 第九章 网络设置

所有 grandMA3 设备都可以在一个网络中同时运行。这样就支持使用备份设备(例如备份控台)或在 多用户环境中操作。

所有网络基于网络会话。所有设备都必须是这个网络会话的一部分。在这个会话中,我们使用相同的 show 文件,并且始终有一个主台。 主机决定 show 文件,并负责数据分配。

## 1. 进入网络设置

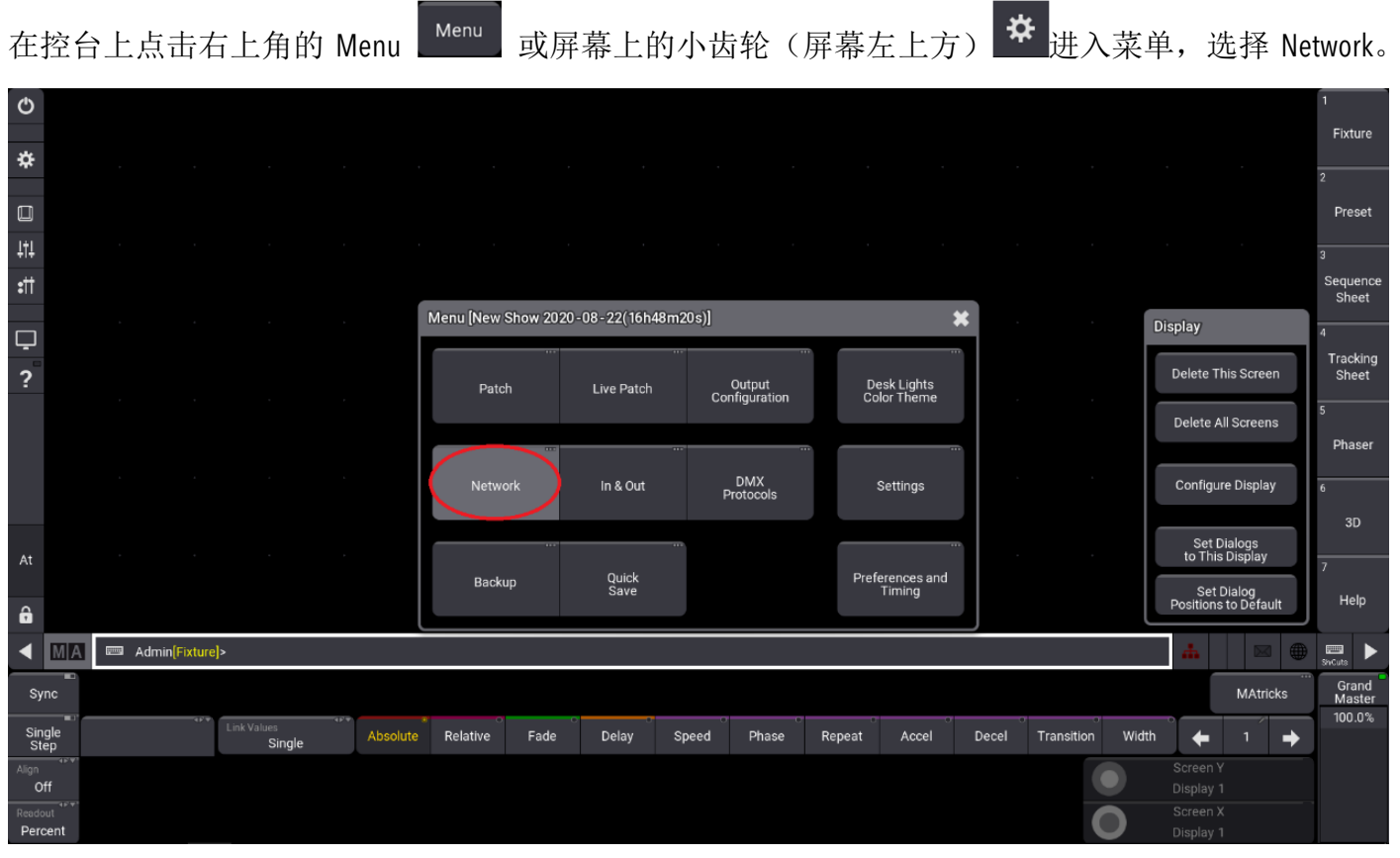

进入网络设置页面

#### 轻轻松松学 grandMA3 V1.3

| Ф           | Å.          | Networ     | ¢        |        |     |                    |      |       |            |      |       |                                         |                 |        |           |               |            | Filte   | All                   | 40 W | <mark>Status</mark><br>Standalo | ne 🗶            |
|-------------|-------------|------------|----------|--------|-----|--------------------|------|-------|------------|------|-------|-----------------------------------------|-----------------|--------|-----------|---------------|------------|---------|-----------------------|------|---------------------------------|-----------------|
| *           | Stati       | L          | ock No   |        | ۲   | Name               |      |       |            |      |       |                                         |                 |        |           |               |            |         |                       |      |                                 |                 |
| -           |             |            | S 3 (2)  |        | ► I | onPC               |      |       |            |      |       |                                         |                 |        |           |               |            |         |                       |      |                                 |                 |
|             | Ke          | ys         | S 5(1)   |        | ▶   | NetworkNode        |      |       |            |      |       |                                         |                 |        |           |               |            |         |                       |      |                                 |                 |
| +11+<br>+++ |             |            |          |        |     |                    |      |       |            |      |       |                                         |                 |        |           |               |            |         |                       |      |                                 |                 |
| ěII         | M<br>Interi | y<br>faces |          |        |     |                    |      |       |            |      |       |                                         |                 |        |           |               |            |         |                       |      |                                 |                 |
| Ģ           |             |            |          |        |     |                    |      |       |            |      |       |                                         |                 |        |           |               |            |         |                       |      |                                 |                 |
| ?           | We<br>Rem   | eb<br>iote |          |        |     |                    |      |       |            |      |       |                                         |                 |        |           |               |            |         |                       |      |                                 |                 |
|             |             |            |          |        |     |                    |      |       |            |      |       |                                         |                 |        |           |               |            |         |                       |      |                                 |                 |
|             |             | Invite S   | itation  |        | Hos | tName              |      | 0.50  | 100 41 84  |      |       | 1                                       | MA-Net Interfac | e      | (14)      | 0.054.0.00)   |            |         | ~                     |      | Web Rer                         | note            |
|             |             | Diemiee    | Station  |        |     |                    |      | DES   | KTUP-4AJV4 | IAR  |       | ~~~~~~~~~~~~~~~~~~~~~~~~~~~~~~~~~~~~~~~ |                 |        | (10)      | 9.254.2.33)   |            |         |                       |      | Invite                          |                 |
| At          |             | Distilliss | Station  |        |     |                    |      | DES   | KTOP-4AJV4 | IAR  |       |                                         |                 |        | worldserv | er.malighting | g.de       |         |                       |      | interior                        | -               |
|             |             | Join S     | ession   |        |     |                    |      |       | Local      |      |       |                                         | MaetarDriaritu  |        | KeyRegist | ry.Key 1 'Def | ault'      |         |                       |      |                                 |                 |
| ô           |             | Leave S    | ession   |        |     |                    |      |       |            |      |       |                                         | masterenonity   |        | 1         | Normal        |            |         |                       |      |                                 |                 |
| ◀           | MA          |            | Admin(F  | ixture | >   |                    |      | -     |            |      |       |                                         |                 |        |           |               |            |         | *                     |      | 1                               | ShCuts          |
| Sy          | /nc         |            | Dimmer   |        |     | Posit              | ion  |       | Gobo       |      | Colo  | r                                       | Be              | am     | F         | ocus          |            | Control |                       | MAtr | icks                            | Grand<br>Master |
| Sir<br>St   | igle<br>ep  | Dim        | mer 1 of | 1      | Lin | k Values<br>Single | Abso | olute | Relative   | Fade | Delay | Speed                                   | Phase           | Repeat | Accel     | Decel         | Transition | Width   | ° <b>←</b>            | 1/1  | +                               | 100.0 %         |
| Align<br>C  | )ff         | Dim        |          |        | Dim |                    |      |       |            |      |       |                                         |                 |        |           |               |            |         | Screen Y<br>Display 1 |      |                                 |                 |
| Read<br>Per | out<br>cent |            |          |        |     |                    |      |       |            |      |       |                                         |                 |        |           |               |            | 0       |                       |      |                                 |                 |

在这里会显示出所有在这同一个网络系统里的所有 grandMA3 系列设备

| 出.                       | 击屏                       | 「希」       | - U.N                           |       | 展井显示设                                | 备的具体                    | 4信息           |                      |               |              |              |            |             |         |                |                      |                    |              |                            |                         |
|--------------------------|--------------------------|-----------|---------------------------------|-------|--------------------------------------|-------------------------|---------------|----------------------|---------------|--------------|--------------|------------|-------------|---------|----------------|----------------------|--------------------|--------------|----------------------------|-------------------------|
| ٩                        | .A. No                   | etwork    |                                 |       |                                      |                         |               |                      |               |              |              |            |             |         |                | Filter               | All                | S<br>Star    | tatus<br>Idalone           | ×                       |
| *                        | Station                  | Lock      | No                              | •     | Name                                 | Туре                    | IP            | Session              | Location      | Show<br>File | Status       | Prio       | Version     | Enabled | Online<br>Time | Session<br>Index     | Session<br>Slot    | Remote<br>IP | Mask                       |                         |
|                          |                          |           | 3 (2)                           | ▼     | onPC                                 |                         |               |                      |               |              |              |            |             |         |                |                      |                    |              |                            |                         |
|                          |                          |           | 1                               |       | DESKTOP-4AJV4AR                      | Undefined               | 169.254.2.33  | DESKTOP-4AJV4AR      | Local         | NewShow      | Standalone   | Normal     | 1.2.0.2     |         | 0:15:49        | None                 | None               |              | 255.255.0                  | .0                      |
| ļţļ                      | Keys                     | S         | 2                               |       | onPCcwXT - 1000 15                   | Wing-onPCXT             | 169.254.240.2 | onPCcwXT - 1000 15   | Local         | NewShow      | Standalone   | Normal     | 1.2.0.2     |         | 0:19:51        | None                 | None               |              | 255.255.0                  | .0                      |
|                          |                          | S         | 5 (1)                           | ▼     | NetworkNode                          |                         |               |                      |               |              |              |            |             |         |                |                      |                    |              |                            |                         |
| <b>*</b> 11              | My                       | S         | 1                               |       | onPC-4Port-Node-00                   | 33 onPC4Port            | 169.254.6.146 | QuanXiaoJie - PC     | Local         | NewShow      | Standalone   | Never      | 1.2.0.2     | Yes     | 0:41:40        | None                 | None               |              | 255.255.0                  | .0                      |
|                          | Interfac                 | ces       |                                 |       |                                      |                         |               |                      |               |              |              |            |             |         |                |                      |                    |              |                            |                         |
| Ļ                        |                          |           |                                 |       |                                      |                         |               |                      |               |              |              |            |             |         |                |                      |                    |              |                            |                         |
| ?                        | Web                      |           |                                 |       |                                      |                         |               |                      |               |              |              |            |             |         |                |                      |                    |              |                            |                         |
|                          | Remot                    | le        |                                 |       |                                      |                         |               |                      |               |              |              |            |             |         |                |                      |                    |              |                            |                         |
|                          |                          |           |                                 |       |                                      |                         |               |                      |               |              |              |            |             |         |                |                      |                    |              |                            |                         |
|                          |                          |           |                                 | ц     | asthlama                             |                         |               | /                    | MA Not Into   | fasa         |              |            |             |         |                |                      | /                  |              |                            |                         |
|                          |                          |           |                                 |       |                                      | DESKTOP-4AJV            | IAR           |                      | MA-Net Inter  |              |              | (169.25    | 4.2.33)     |         |                |                      |                    | Web          | o Remote                   |                         |
|                          |                          | iemiee St |                                 |       |                                      |                         |               | /                    |               |              |              |            |             |         |                |                      |                    |              | Invito                     |                         |
|                          |                          |           |                                 |       |                                      | DESKTOP-4AJV            | IAR           |                      |               |              | worl         | dserver.r  | nalighting  | .de     |                |                      |                    |              | invite                     |                         |
| At                       |                          |           |                                 |       |                                      | Local                   |               |                      |               |              | KevF         | Registry.k | ev 1 'Defa  | ault'   |                |                      |                    |              |                            |                         |
|                          |                          |           |                                 |       |                                      |                         |               |                      | MasterPriorit |              |              |            |             |         |                |                      |                    |              |                            |                         |
| ô                        | L                        |           |                                 |       |                                      |                         |               |                      |               |              |              | Nor        | mal         |         |                |                      |                    |              |                            |                         |
|                          |                          |           |                                 |       |                                      |                         |               |                      |               |              |              | 1401       | mai         |         |                |                      |                    |              |                            |                         |
|                          | MA                       | 📼 Ad      | dmin[Fixt                       | ure]> |                                      |                         |               |                      |               |              |              |            | illai       |         |                | 4                    | *                  |              | ShCuts                     | ►                       |
| Sy                       | MA<br>/nc                | E Ad      | dmin[Fixt<br>immer              | ure]> | Position                             | Gobo                    | -             | Color                |               | Beam         | - <b>-</b> o | Foci       | Inal        | •       | Cont           | trol                 | *                  | MAtricks     | Gra<br>Ma                  | ►<br>and<br>ster        |
| Sy<br>Sin<br>St          | MA<br>(nc<br>ngle<br>tep | Dimme     | dmin[Fixt<br>immer<br>er 1 of 1 | ure]> | Position                             | Gobo<br>Solute Relative | Fade          | Color<br>Delay Speed | Phase         | Beam<br>Repe | eat Acc      | Focu       | is<br>Decel | Transit | Cont<br>ion V  | trol<br>Vidth        | •                  | MAtricks     | Gra<br>ShCuts<br>Ma<br>100 | ►<br>and<br>ster<br>.0% |
| Sy<br>Sin<br>St<br>Align | MA<br>ync<br>ngle<br>tep | Dimme     | dmin[Fixt<br>immer<br>er 1 of 1 | ure]> | Position                             | Gobo<br>solute Relative | Fade          | Color<br>Delay Speed | Phase         | Beam<br>Rept | eat Acc      | Focu       | is<br>Decel | Transit | Cont<br>ion V  | trol<br>Vidth Sc     | treen Y            | MAtricks     | Gra<br>Ma<br>100           | And<br>ster             |
| Sin<br>St<br>Align       | MA<br>ync<br>ngle<br>tep | Dimme     | dmin[Fixt<br>immer<br>er 1 of 1 | ure]> | Position<br>Ink Values<br>Single Ab: | Gobo<br>Relative        | Fade          | Color<br>Delay Speed | Phase         | Beam<br>Repe | eat Acc      | Focu       | us<br>Decel | Transit | Cont<br>ion V  | trol<br>Vidth<br>Dis | treen Y<br>splay 1 | MAtricks     | Gra<br>Shouts              | And<br>ster             |

Name 设备名称, Type 类型, IP Ip 地址, Session 会话名称, Location 设备位置, Show File 此设备 Show 文 件名, Status 状态, Prio 优先级, Version 此设备版本, Enabled 启动状态, Online Time 在线时间, Session Index 会话序号, Session Slot 会话槽, Remote 远程 IP, Mask 子网掩码

| ٢          | ÷.          | Network    | S   |           |       |                      |            |              |               |                  |             |              |            |            |            |         |                | Filter           | ⊲><br>All           | ✓ Stan       | atus<br>dalone | ×               |
|------------|-------------|------------|-----|-----------|-------|----------------------|------------|--------------|---------------|------------------|-------------|--------------|------------|------------|------------|---------|----------------|------------------|---------------------|--------------|----------------|-----------------|
| *          | Stati       | Lo         | ck  | No        | ▼     | Nar                  | me         | Туре         | IP            | Session          | Locatior    | Show<br>File | Status     | Prio       | Version    | Enabled | Online<br>Time | Session<br>Index | Session<br>Slot     | Remote<br>IP | Mask           |                 |
|            |             |            | S 8 | 3 (2)     | ▼     | onPC                 |            |              |               |                  |             |              |            |            |            |         |                |                  |                     |              |                |                 |
|            |             |            | S 1 | 1         |       | DESKTOP-4            | AJV4AR     | Undefined    | 169.254.2.33  | DESKTOP-4AJV44   | R Local     | NewShow      | Standalone | Normal     | 1.2.0.2    |         | 0:15:49        | None             | None                |              | 255.255        | 0.0             |
| 1÷1        | Ke          | ys .       | S 2 | 2         |       | onPCcwXT-            | 1000 15    | Wing-onPCXT  | 169.254.240.2 | onPCcwXT-10001   | 5 Local     | NewShow      | Standalone | Normal     | 1.2.0.2    |         | 0:19:51        | None             | None                |              | 255.255        | 0.0             |
| +1+        |             |            | S 5 | 5 (1)     | ▼     | NetworkNode          |            |              |               |                  |             |              |            |            |            |         |                |                  |                     |              |                |                 |
| :11        |             |            | S 1 | 1         |       | onPC-4Port           | -Node-0033 | onPC4Port    | 169.254.6.146 | QuanXiaoJie - PC | Local       | NewShow      | Standalone | Never      | 1.2.0.2    | Yes     | 0:41:40        | None             | None                |              | 255.255        | 0.0             |
|            | M<br>Interf | y<br>faces |     |           |       |                      |            |              |               |                  |             |              |            |            |            |         |                |                  |                     |              |                |                 |
| Ļ          |             |            |     |           |       |                      |            |              |               |                  |             |              |            |            |            |         |                |                  |                     |              |                |                 |
| 2          |             | . 1.       |     |           |       |                      |            |              |               |                  |             |              |            |            |            |         |                |                  |                     |              |                |                 |
| :          | Rem         | iote       |     |           |       |                      |            |              |               |                  |             |              |            |            |            |         |                |                  |                     |              |                |                 |
|            |             |            |     |           |       |                      |            |              |               |                  |             |              |            |            |            |         |                |                  |                     |              |                |                 |
|            |             |            |     |           |       |                      |            |              |               |                  |             |              |            |            |            |         |                |                  |                     |              |                |                 |
|            |             | Invito C   |     |           | Ho    | ostName              |            |              |               | ,                | MA-Net Inte | erface       |            |            |            |         |                |                  | <i></i>             | Wal          | Domoto         |                 |
|            |             |            |     |           |       |                      |            | DESKTOP-4AJV | IAR           |                  |             |              |            | (169.25    | 54.2.33)   |         |                |                  |                     | wei          | Remote         |                 |
|            |             |            |     |           | Se    |                      |            | DESKTOP-4AJV | IAR           |                  |             |              | wor        | ldserver.r | nalighting | j.de    |                |                  | Ĺ                   |              | Invite         |                 |
| At         |             |            |     |           | Lo    |                      |            | Local        |               |                  |             |              | Key        | Registry.ł | (ey 1 'Def | ault'   |                |                  |                     |              |                |                 |
| ô          |             |            |     |           |       |                      |            |              |               |                  |             |              |            | Nor        | mal        |         |                |                  |                     |              |                |                 |
| ◀          | MA          |            | Adr | min[Fixtu | ire]> |                      |            |              |               |                  |             |              |            |            |            |         |                |                  | *                   |              | ShCut          |                 |
| Sy         | nc          |            | Din | nmer      | _     | Posit                | tion       | Gobo         |               | Color            | ,           | Beam         |            | Foc        | sı         | •       | Con            | trol             |                     | MAtricks     | <br>M          | Grand<br>laster |
| Sin<br>Ste | igle<br>ep  | Dim        | ner | 1 of 1    | L     | ink Values<br>Single | Absolu     | Ite Relative | Fade          | Delay Speed      | Phase       | e Rep        | eat Ac     | cel        | Decel      | Transit | tion \         | °<br>Width       | +                   | 1/1          | •              | 0.0%            |
| Align<br>O | ۹₽∀*<br>ff  | Dim        |     |           | Dir   | n                    |            |              |               |                  |             |              |            |            |            |         |                | S<br>D           | creen Y<br>isplay 1 |              |                |                 |
| Reado      |             |            |     |           | 0     |                      |            |              |               |                  |             |              |            |            |            |         |                | s                | creen X             |              | and the second |                 |
| Perc       | cent        |            |     |           |       |                      |            |              |               |                  |             |              |            |            |            |         |                | D                | isplay 1            |              |                |                 |

HostName: 设备名称。

Session: 会话名称。

Location: 设备位置。

MA-Net Interface: 网络接口 IP 地址。

MasterPriority: 设置为 High 具有最高优先级。

grandMA3 系统联网,需要每个设备相同的会话名称,相同的软件版本,IP 地址同一网段。

| ٢          |                | etwork    |                     |        |                             |               |               |         |         |              |              |              |           |          |         | Fil            | ter<br>All        | ΦV              | Status<br>Standalo | one 🗶           |
|------------|----------------|-----------|---------------------|--------|-----------------------------|---------------|---------------|---------|---------|--------------|--------------|--------------|-----------|----------|---------|----------------|-------------------|-----------------|--------------------|-----------------|
| *          | Station        | Loc       | : No                | T      | Name                        | Туре          | IP            | Session | Loca    | tion         | Show<br>File | Status       | Prio      | Version  | Enabled | Online<br>Time | Session<br>Index  | Session<br>Slot | Remote<br>IP       | Mask            |
|            |                | S         | 3 (2)               | ▼      | onPC                        |               |               |         |         |              |              |              |           |          |         |                |                   |                 |                    |                 |
|            |                | s         | 1                   |        | onPCcwXT - 1000 15          | Wing-onPCXT   | 169.254.240.2 | 22      | Loc     | al den       | gjuxuanze    | GlobalMaster | Low       | 1.2.0.2  | Yes     | 1:43:09        | 0                 | 31              |                    | 255.255.0.0     |
| I÷I        | Keys           |           | 2                   |        | 22                          | Undefined     | 169.254.2.33  | 22      | Loc     | al New       | Show 202     | Standalone   | Normal    | 1.2.0.2  |         | 1:43:10        | None              | None            |                    | 255.255.0.0     |
| ÷I÷        |                |           | 5 (1)               | ▼      | NetworkNode                 |               |               |         |         |              |              |              |           |          |         |                |                   |                 |                    |                 |
| :11        |                |           | 1                   |        | onPC-4Port-Node-0033        | onPC4Port     | 169.254.6.146 | 22      | Loc     | al den       | gjuxuanze    | Connected    | Never     | 1.2.0.2  | Yes     | 1:43:09        | 0                 | 96              |                    | 255.255.0.0     |
|            | My<br>Interfac | es        |                     |        |                             |               |               |         |         |              |              |              |           |          |         |                |                   |                 |                    |                 |
|            |                |           |                     |        |                             |               |               |         |         |              |              |              |           |          |         |                |                   |                 |                    |                 |
|            |                |           |                     |        |                             |               |               |         |         |              |              |              |           |          |         |                |                   |                 |                    |                 |
| ?          | Remot          | e         |                     |        |                             |               |               |         |         |              |              |              |           |          |         |                |                   |                 |                    |                 |
|            |                |           |                     |        |                             |               |               |         |         |              |              |              |           |          |         |                |                   |                 |                    |                 |
|            |                |           |                     |        |                             |               |               |         |         |              |              |              |           |          |         |                |                   |                 |                    |                 |
|            |                |           |                     |        | HostName                    |               |               |         | MA-N    | et Interface | i.           |              |           |          |         |                |                   | ~               |                    | -               |
|            |                | nvite Sta |                     |        |                             | 22            |               |         |         |              |              | (169         | .254.2.33 | 3)       |         |                |                   |                 | Web Re             | mote            |
|            |                |           |                     |        | Session                     | 22            |               |         | World   |              |              | worldserve   | er.maligh | ting.de  |         |                |                   |                 | Invit              | e               |
| At         |                |           |                     |        |                             | Loca          | al            |         | Key     |              |              | KeyRegistr   | y.Key 1'[ | )efault' |         |                |                   |                 |                    |                 |
| ô          |                |           |                     |        |                             |               |               |         | Maste   |              |              | ٨            | lormal    |          |         |                |                   |                 |                    |                 |
| ◀          | MA             | 📟 A       | dmin <mark>(</mark> | Fixtur | e]>                         |               |               |         |         |              |              |              |           |          |         |                | *                 |                 |                    | ShCuts          |
| Sy         | nc             |           |                     |        |                             |               |               |         |         |              |              |              |           |          |         |                |                   | MA              | tricks             | Grand<br>Master |
| Sin<br>St  | ep             |           |                     | 484    | Link Values Ab<br>Single Ab | solute Relati | ive Fade      | Delay   | Speed F | hase         | Repeat       | Accel        | Dece      | l Tra    | nsition | Width          | •                 | 1               | •                  | 100.0%          |
| Align<br>O | ۹۶∀°<br>ff     |           |                     |        |                             |               |               |         |         |              |              |              |           |          |         |                | Screer<br>Display | η Υ<br>γ 1      |                    |                 |
| Reado      | out            |           |                     |        |                             |               |               |         |         |              |              |              |           |          | 6       |                | Screer            | ۱X              |                    |                 |
| Perc       | cent           |           |                     |        |                             |               |               |         |         |              |              |              |           |          |         |                | Display           | /1              |                    |                 |

Webremote: 打开或关闭网页远程遥控功能。

Invite: 打开或关闭邀请功能: 关闭邀请功能后就不会被其他设备邀请进入其会话, 只能在本设备上选择要进入的会话。

打开或关闭网络,打开网络后图标变为绿色,关闭网络后图标变为红色。

- **Invite Station**: 在当前设备上创建好会话后,可以在窗口上选择在同一网络中的任何开启了邀请功能的设备,点击 Invite Station 邀请进入会话。
- **Dismiss Station:** 在窗口上选择在当前会话内的设备,点击 Dismiss Station 就可以把该设备移除出当前的会话了。
- Join Station: 当网络中其他设备已经创建了会话,在窗口中选中已有会话的设备点击 Join Session 加入 到该会话中。
- Leave Station: 可以关闭网络或者点击 Leave Session 离开会话,当点击 Leave Session 离开会话时会话名称恢复成和设备名称相同,会话位置恢复成本地。

## 2. 设置 IP 地址

| Μ    | A My  | Network Interfaces |       |      |      |               |               |               | *                 |
|------|-------|--------------------|-------|------|------|---------------|---------------|---------------|-------------------|
| Lock | No    | Name               | Link  | DHCP | Slow | IP            | Mask          | Gateway       | MAC               |
| S    | 1 (1) | Con1               | Yes   | Yes  | No   | 192.168.1.38  | 255.255.255.0 | 192.168.1.1   | E4:4F:29:00:90:13 |
| S    | 2 (1) | Con2               | Yes   | No   | No   | 2.33.144.18   | 255.0.0.0     |               | E4:4F:29:00:90:12 |
| s    | 3 (1) | Con3               | Yes   | Yes  |      | 192.168.1.180 | 255.255.255.0 | 192.168.1.1   | E4:4F:29:00:90:11 |
| s    | 4 (1) | imx6               | Yes   | No   | No   | 192.168.33.1  | 255.255.255.0 |               | E4:4F:29:00:90:10 |
| s    | 5 (1) | loopback           | Yes   | No   | No   | 127.0.0.1     | 255.0.0.0     |               |                   |
|      |       |                    |       |      |      |               |               |               |                   |
|      |       |                    |       |      |      |               |               |               |                   |
|      |       |                    |       |      |      |               |               |               |                   |
|      |       |                    |       |      |      |               |               |               |                   |
|      |       |                    |       |      |      |               |               |               |                   |
|      |       |                    |       |      |      |               |               |               |                   |
|      |       | Apply Cha          | inges |      |      |               | С             | ancel Changes |                   |

点击左侧的 My Interfaces 进入网络接口菜单。

这里显示的 Con1, Con2, Con3 对应的控台后面的三个网口,关闭 DHCP 后可以更改 IP 地址和子网掩码,如果需要也可以设置网关地址。设置好后点击 Apply changes 应用,回到会话页面选择 IP。

更改使用的 IP 不需要再重新启动设备。

使用 onPC 软件无法在此更改 IP, 只能在电脑的本地网络设置中修改 IP4 地址。

#### 3. 输出设置

请查看 Menu - Output Configuration。 这里可以更改网络中所有设备的 XLR 输出配置。这意味着我们可以决定 XLR 端口是什么。

在左侧可以找到不同的设备,并在右侧找到 XLR 端口的列表。即使只有一个 2Port node,但也能看到 8 个 XLR 端口。

目前对我们而言,最重要的是每个 XLR 端口的前两列: XLR A-H - 在此输出上分配的 Universe 编号。 Mode A-H - 选择 XLR 端口的模式。

Rdm - 这是默认设置。所选的 DMX Universe 均有输出,并有 RDM 数据。

**Off**-关闭 XLR 输出。

Out - 选定的 DMX Universe 有输出,但不能识别 RDM 数据。

In-在XLR端口上设置DMX输入。

## 第十章 保存 show 文件

## 演出文件编辑完成后要记得保存 show 文件:

| 在控台上点击右上角的                            | J Menu Menu 或屏幕 | 上的小齿轮(屏幕左上              | 上方) 举 进入菜单:                |  |  |  |  |  |
|---------------------------------------|-----------------|-------------------------|----------------------------|--|--|--|--|--|
| Menu [NewShow_2020.10.19_06.07.45UTC] |                 |                         |                            |  |  |  |  |  |
| Patch                                 | Live Patch      | Output<br>Configuration | Desk Lights<br>Color Theme |  |  |  |  |  |
| Network                               | In & Out        | DMX<br>Protocols        | Settings                   |  |  |  |  |  |
| Backup                                | Quick<br>Save   |                         | Preferences and<br>Timing  |  |  |  |  |  |

点击 Backup 进入备份菜单

#### 轻轻松松学 grandMA3 V1.3

| Backup [NewShow_2020.10.19_06.07.45UTC] |                                          |          | مب<br>Shows                         | Internal | <b>(4) *</b> |       |
|-----------------------------------------|------------------------------------------|----------|-------------------------------------|----------|--------------|-------|
|                                         | Name: 🔤 NewShow_2020.10.19_06.07.45UTC 2 |          |                                     |          |              | Clear |
| Load                                    | Date 🔻                                   | Size     | Name                                |          |              |       |
|                                         | 19.10.2020 17:30                         | 184.2 kB | NewShow_2020.10.19_06.07.45UTC.show |          |              |       |
| New                                     |                                          |          |                                     |          |              |       |
| 1<br>Save                               |                                          |          |                                     |          |              |       |
| Delete                                  |                                          |          |                                     |          |              |       |
| Settings                                |                                          |          |                                     | C        | Save Sho     | w (3) |

点击 Save①→输入演出文件名字②→Save Show③,完成保存。 点击④,可切换存储路径,也可保存到 U 盘。 双击 Menu 可快速保存 show 文件。

#### MA 练习

将 show 文件保存到控台和 U 盘中。

轻轻松松学 grandMA3

发行单位 安恒利 (国际) 有限公司

主 编 李晨阳 校 对 李怡燃 龙志勇 曹宇忠 周 欢

排版苏醒

版权所有,侵权必究

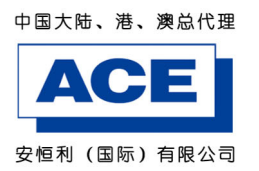

香港总公司及展厅:
 香港九龙新界荃湾海盛路11号
 ONE MIDTOWN 21楼16-18室
 电话:(852)2942 2100
 传真:(852)2424 0788
 网址:http://www.acehk.com

北京维修及技术支援中心: 北京市朝阳区双桥中路50号院内 邮编:100024 电话:(010)8536 0422 传真:(010)8536 0149 E-mail: info@acebj.com 上海维修及技术支援中心: 上海市浦东新区秀浦路3188弄d1-158号 邮编:201315 电话:(021)2096 0011 传真:(021)2096 0033 E-mail: acesh@acesh.com 广州维修及技术支援中心: 广州市番禺区钟村镇钟一村高沙工业区自编三号 邮编:511495 电话:(020)8386 3535 传真:(020)8386 3550 E-mail: acegz@acegz.com